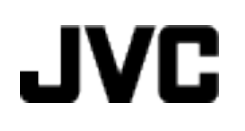

# VIDEÓ KAMERA **GZ-NS110 BE** Részletes felhasználói kézikönyv

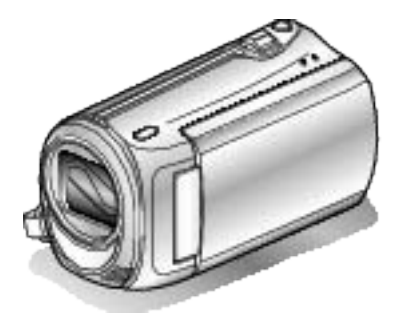

Everio

LYT2228-019A

# Contents

| Kezdők útmutatója             | 4 |
|-------------------------------|---|
| Töltés                        | 4 |
| Rögzítés                      | 4 |
| Lejátszás                     | 4 |
| Ötletek, tippek a felvételhez | 4 |
|                               |   |

### Hasznos felvételi technikák

| Ünnepek/Karácsony | 5 |
|-------------------|---|
| Esküvő            | 6 |
| Utazás            | 7 |
| Vidámpark         | 9 |

# Kezdő lépések

| A tartozékok ellenőrzése                       | . 10 |
|------------------------------------------------|------|
| Az akkumulátor töltése                         | . 11 |
| Fogás állítása                                 | . 12 |
| Ă kézpánt használata                           | . 12 |
| SD kártya behelyezése                          | . 12 |
| A használható SD kártyatípusok                 | . 13 |
| Óra beállítása                                 | . 13 |
| Az óra resetelése                              | . 14 |
| A kijelző nyelvének módosítása                 | . 15 |
| A készülék tartása                             | . 15 |
| Rögzítés háromlábú állványon                   | . 15 |
| A készülék használata külföldön                | . 16 |
| Az akkumulátor töltése külföldön               | . 16 |
| Az óra és a helyi idő beállítása utazás közben | . 17 |
| Nyári időszámítás beállítása                   | . 17 |
| Opcionális tartozékok                          | . 18 |
|                                                |      |

# Rögzítés

| Videók rögzítése automatikus módban                  | . 19 |
|------------------------------------------------------|------|
| Nagyítás                                             | . 20 |
| Manuális rögzítés                                    | . 20 |
| Jelenetválasztás                                     | . 21 |
| A fókusz manuális állítása                           | . 22 |
| Fényerő módosítása                                   | . 23 |
| Zársebesség beállítás                                | . 24 |
| Fehéregyensúly beállítás                             | . 25 |
| Háttérvilágítás kompenzáció beállítás                | . 26 |
| Mért terület beállítás                               | . 27 |
| Közeli felvételek készítése                          | . 27 |
| Rögzítési gyakoriság (KÉSLELTETETT RÖGZ.)            | . 28 |
| Automatikus rögzítés mozgásérzékelésre (AUTO RÖGZÍTÉ | S)   |
|                                                      | . 31 |
| Fennmaradó rögzítési idő/akkumulátor töltöttség      | . 32 |
|                                                      |      |

# Lejátszás

| Videók visszajátszása                                    | 33 |
|----------------------------------------------------------|----|
| Hibás kezelési információkat tartalmazó videó lejátszása |    |
| · · · · · · · · · · · · · · · · · · ·                    | 34 |
| Egy adott videó keresése                                 | 34 |
| Csatlakoztatás TV-hez, megtekintés TV-n                  | 35 |

# Szerkesztés

| Felesleges fájlok törlése                  | 36 |
|--------------------------------------------|----|
| Az éppen megjelenített fájl törlése        | 36 |
| Kiválasztott fájlok törlése                | 36 |
| Összes fájl törlése                        | 37 |
| Fájlok védelme                             | 38 |
| Az éppen megjelenített fájl védetté tétele | 38 |
| Kiválasztott fájlok védetté tétele         | 39 |
| Összes fájl védelme                        | 39 |
| Összes fájl védettségének törlése          | 40 |
|                                            |    |

### Másolás

| Fájlok másolása DVD íróra vagy videomagnóra               | 40 |
|-----------------------------------------------------------|----|
| Másolás Windows számítógépre                              | 41 |
| A rendszerkövetelmények ellenőrzése (útmutató)            | 41 |
| A mellékelt szoftver telepítése                           | 41 |
| Az összes fájl biztonsági mentése                         | 42 |
| Fájlok rendezése                                          | 43 |
| Videók rögzítése lemezre                                  | 44 |
| JVC Szoftver licenc megállapodás                          | 45 |
| Biztonsági mentés készítése fájlokról a mellékelt program |    |
| használata nélkül                                         | 46 |
| Fájlok és könyvtárak listája                              | 47 |
| Másolás Mac számítógépre                                  | 47 |

# Menü beállítások

| A menü használata         | 49 |
|---------------------------|----|
| Rögzítés menü             | 50 |
| VIDEÓ FELV. MIN           | 51 |
| 700M                      | 51 |
| DIS                       | 52 |
| FRŐSÍTÉS NÖVELÉSE         | 52 |
| KÉSI FLITETETT RÖGZ       | 53 |
| AUTO RÖGZÍTÉS             | 53 |
| KÉPMÉRETARÁNY             | 53 |
| SZÉLZA LCSÖKKENTÉS        | 53 |
| Manuális beállítás menü   | 54 |
| IFI ENET KIV              | 54 |
| FÓKUSZ                    | 54 |
| FÉNYESSÉG BEÁLLÍTÁSA      | 54 |
| ZÁRSEBESSÉG               | 54 |
| FFHÉREGYENSÚLY            | 54 |
| HÁTTÉRFÉNY KOMP           | 54 |
| FOTÓMETRIA TERÜLET        | 54 |
| TELE MAKRÓ                | 54 |
| Visszajátszás menü        | 55 |
| TÖRI ÉS                   | 55 |
| KERESÉS                   | 55 |
| MPG FÁJL LEJÁTSZÁSA       | 55 |
| VÉDETT/MÉGSE              | 55 |
| KÉPERNYŐMENÜ              | 56 |
| Kijelzőbeállítás menü     | 57 |
| LANGUAGE                  | 57 |
| DÁTUMKIJELZÉS STÍLUS      | 57 |
| MONITOR FÉNYESSÉG         | 58 |
| MONITOR HÁTTÉRVILÁG       | 59 |
| ÓRA BEÁLLÍTÁSA            | 59 |
| Alap beállítás menü       | 60 |
| DEMÓ ÜZEMMÓD              | 61 |
| AUTOMATIKUS KIKAPCS.      | 61 |
| MŰVELETI HANG             | 62 |
| GYORS ÚJRAINDÍTÁS         | 62 |
| FRISSÍTÉSE                | 63 |
| GYÁRI ALAPBEÁLLÍTÁS       | 63 |
| Csatlakozásbeállítás menü | 64 |
| KIJELZÉS TÉVÉN            | 64 |
| VIDEOKIMENET              | 64 |
| SD KÁRTYA FORMÁZÁSA       | 65 |

# Alkatrészek megnevezései

| Elöl  |  |
|-------|--|
| Hátul |  |
| Alul  |  |
| Belső |  |

# LCD monitor kijelzései

| Rögzítés  | 68 |
|-----------|----|
| Lejátszás | 68 |

# Hibaelhárítás

|                   | 70 |
|-------------------|----|
| Karbantartás      | 72 |
| Hıbaüzenet?       | 71 |
| Egyéb problémák   |    |
| Képernyő/kép      |    |
| Számítógép        |    |
| Leiátszás         |    |
| Koyznes<br>Kártva | 69 |
| Akkumulátor       |    |

### Töltés

 Lásd referenciaként a Részletes felhasználói kézikönyv található animációnál megadott használati utasításokat.

# Rögzítés

 Lásd referenciaként a Részletes felhasználói kézikönyv található animációnál megadott használati utasításokat.

### Lejátszás

 Lásd referenciaként a Részletes felhasználói kézikönyv található animációnál megadott használati utasításokat.

# Ötletek, tippek a felvételhez

#### A videokamera egyszerű tartása

~ Pillanatfelvételek rögzítése ~

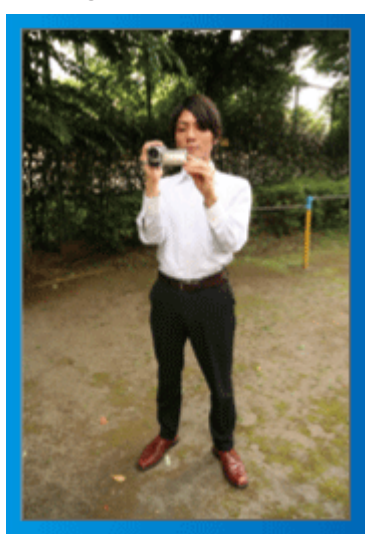

Állás közben ez a legalapvetőbb felvételi technika.

Gyakorolja ezt az egyszerű technikát, hogy elmozdulás nélküli képeket készíthessen.

#### [Felkészülés]

- ① Álljon terpeszbe (a lábai essenek a vállai vonalába).
- 2 Tartsa a jobb kezében a videokamerát, jobb kezének könyöke legyen közel a testéhez.
- ③ Tartsa az LCD monitort a bal kezével és állítsa be annak szögét.

#### Karok kinyújtása a felvétel közben ~ Felvétel magasból ~

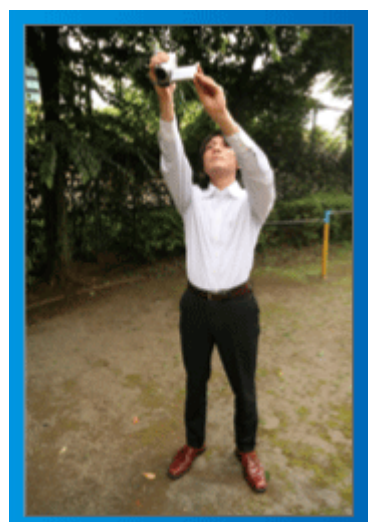

Emelje fel a kezét, ha a motívumot a tömeg elrejti.

### [Felkészülés]

Álljon terpeszbe (a lábai essenek a vállai vonalába).
 Emelje fel a jobb kezét és tartsa a videokamerát a feje felett.

Tartsa az LCD monitort a bal kezével és állítsa be annak szögét.

#### FIGYELEM:

- Ezt a felvételi módszer csak végső esetben használja, mert azzal nehéz elmozdulás nélküli képeket készíteni.
- Állítsa a látószöget olyan szélesre amennyire lehetséges, hogy a kép kevésbé legyen kitéve a kamera rázkódásának.
- · Legyen tapintatos. Ne zavarja az Ön körül álló embereket.

### Felvételkészítés leguggolva, szemmagasságból

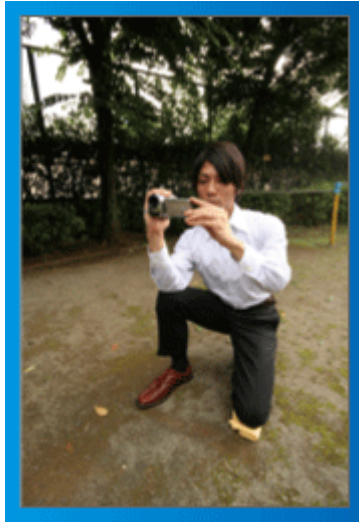

Az alacsony pozíciót gyakran használjuk, ha kisgyermekekről készítünk felvételt.

Ha a gyermeket a szemmagasságából rögzíti, akkor sokkal tisztábban rögzítheti bájos arckifejezéseit.

#### [Felkészülés]

- ① Térdeljen le a bal térdére és tartsa a jobb lábát a talajon.
- ② Tartsa a jobb kezében a videokamerát, jobb kezének könyökét támassza meg a jobb térdén.
- ③ Tartsa az LCD monitort a bal kezével és állítsa be annak szögét.

#### Úsztatás

- Lásd referenciaként a Részletes felhasználói kézikönyv található animációnál megadott használati utasításokat.
- A módszert használja széles látószögű felvételekhez.

#### [Felkészülés]

A felvétel közben forgassa a testét a karjai helyett, miközben tartsa a videokamerát a feljebb ismertettet egyszerű módon.

① Forduljon szembe azzal a ponttal, ahol a forgás be fog fejeződni.

- 2 Fordítsa el a felsőtestét a kezdőpont irányába.
- ③ Nyomja meg a start gombot, rögzítésen két másodpercig, majd lassan fordítsa vissza (előre) a felsőtestét.

Rögzítsen további két másodpercig, miközben a törzse előre néz, majd nyomja meg a stop gombot.

(A 90 fokos elfordulásnak kb. 5 másodpercig kell tartania, azaz lassú mozgással forduljon.)

# Ünnepek/Karácsony

Rögzítse a meghitt családi karácsonyt!

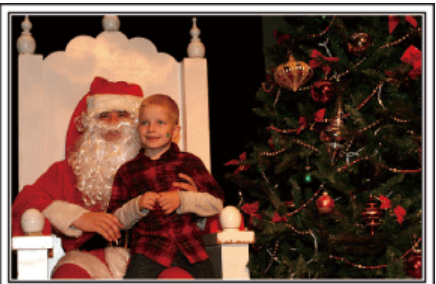

Photo by 101st CAB, Wings of Destiny Creative Commons Attribution-No Derivative Works 3.0

#### A fa díszítése és a vacsora előkészítése

A fa díszítése és a vacsora előkészítése a karácsonyi ünnepi hangulat szerves része. Ne feledje ezeket a felejthetetlen családi pillanatokat rögzíteni!

#### A fa feldíszítése

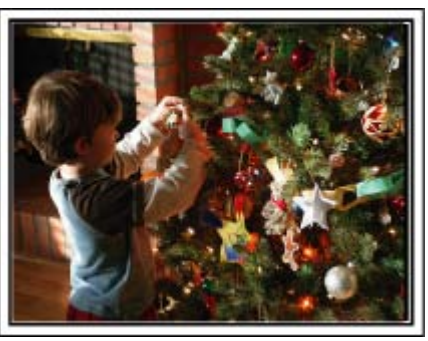

A karácsonyi hangulat megteremtésének legfontosabb eleme a karácsonyfa.

Rögzítse azt, ahogy a családtagok boldogan díszítik a színes díszekkel a karácsonyfát.

#### A vacsora előkészítése

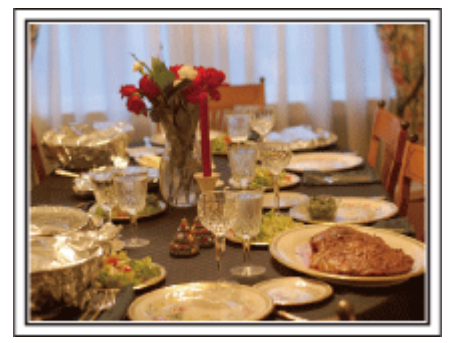

Photo by Manicosity

Creative Commons Attribution-No Derivative Works 3.0

Rögzítse azt, ahogy a családtagok mindegyike segít készülődni az ünnepi estére.

Készítsen filmet arról, ahogy a gyerekek segítenek édesanyjuknak főzni vagy a sütemények készítésében!

#### A karácsonyi parti rögzítése

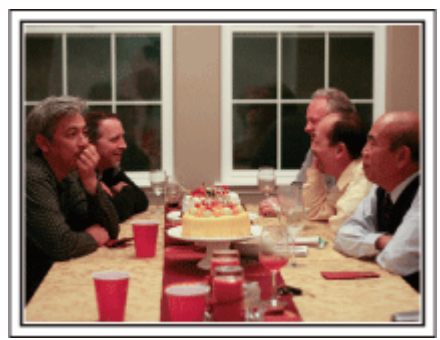

#### Photo by InnerSpirit

<u>Creative Commons Attribution-No Derivative Works 3.0</u> Az előkészületek után elérkezik a karácsonyi parti ideje.

Ne csak a gyertya elfújását rögzítse, de a mosolygó családot is a finom falatokkal körbevéve vagy az édesapát is, akinek a pezsgőtől csillognak a szemei.

#### Az ajándékok megkeresése

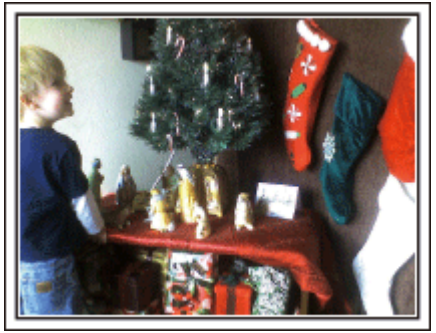

A gyermekeknek a karácsony legszebb pillanata a másnak reggel, a karácsonyi ajándékok átvétele.

A boldog ébredés pillanatát mindenképpen meg kell örökíteni, amikor megtalálják a párnájuk mellett az ajándékokat. Készüljön fel a felvételre, mielőtt a gyermeke felébred!

## Esküvő

Készítsen szuper esküvői felvételeket a menyasszonyról és a vőlegényről!

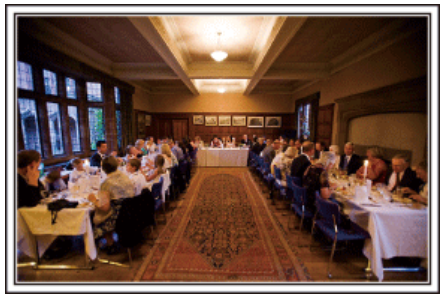

#### Az esemény előtti tervező megbeszélés

Fontos, hogy a nagy nap előtt megbeszélje a menyasszonnyal és a vőlegénnyel a különböző részleteket, pl. az ünnepség sorrendjét, ill. hogy lesznek-e szórakoztató programok vagy ruhaváltás. Ha ismeri a menyasszony és a vőlegény véleményét, akkor az alkalomhoz illőbb felvételeket készíthet.

#### A megfelelő szög kiválasztása, hogy a felvételen a menyasszony és a vőlegény is jól látható legyen

 Komponáljon egy olyan képet, ahol a vendégek vannak az előtérben és a menyasszony és a vőlegény a háttérben

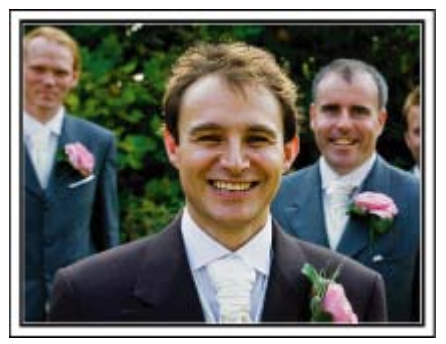

Az esküvő két legfontosabb szereplője természetesen a menyasszony és a vőlegény. Rögzítse arckifejezéseiket miközben pohárköszöntőt, beszédet mondanak, részt vesznek a különböző szórakoztató programokon vagy más eseményeken.

Másik javaslatunk, hogy készítsen egy közeli (arc) felvételt a vendégekről, majd csökkentse a nagyítást a vőlegény irányába. A vendégek csoportosulásáról készített felvételek, ahol mindenki egyformán kicsi, nem tűnnek elég vidámnak, így figyeljen a megfelelő felvételi szög és méret kiválasztására.

#### A vendégek jókívánságainak és arcainak rögzítése

A felvétel beállítása szemmagasságból mellmagasságba

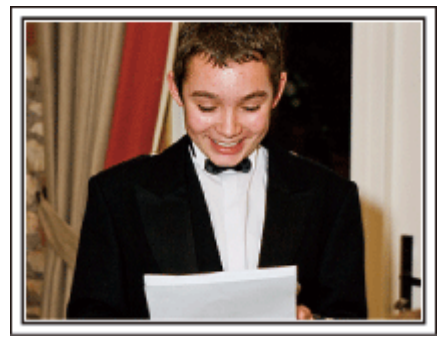

Rögzítheti a vendégek arcát, ha megkéri őket, hogy "Kérem, üzenjen pár szót a menyasszonynak és a vőlegénynek".

Ez történhet a vendégek várokozó helyiségében, miközben a menyasszony és a vőlegény éppen ruhát cserél, de történhet a különböző szórakoztató programok során is.

#### Ráközelítés a menyasszony arcára a köszönő beszéd során

Az esemény csúcspontja a menyasszony és a vőlegény köszönő beszédje, ill. a virágok átadása. A menyasszony elérzékenyülő szavai, az örömszülők örömkönnyei azok a jelenetek, amelyeket nem szabad elmulasztani.

Kezdje a menyasszony arcára közelítéssel, ehhez használja a nagyítás funkciót. Ha a menyasszony könnyei kicsordulnak, akkor folytassa a felvételt még egy rövid ideig. Majd lassan kicsinyítsen, váltson át a széles látószögre, hogy megmutassa a beszédtől elérzékenyült, meghatott szülőket is.

Két videokamera használata haladóknak

- <Videokamera 1>
   A menyasszonyról és a vőlegényről készít folyamatosan közeli felvételeket
- <Videokamera 2>
   Rögzíti a barátok gratuláló üzeneteit ezzel egyidőben

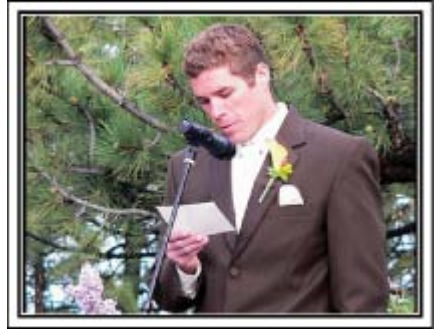

Ha lehetőség van a felvett videók vágására, akkor a két videokamerával úgy rögzítsen, hogy változatos jeleneteket használjon. Megkérheti egy közeli barátját, akinek van videokamerája.

Állítsa a kölcsönkért videokamerát egy háromlábú állványra és készítsen vele közeli felvételeket a menyasszonyról és a vőlegényről. Így a másik videokamerát hordozhatja a többi jelenet rögzítéséhez, hogy a két kamera felvételeit később a rögzített érdekes jelenetekből összevágja. Napjainkban szinte mindenkinek van legalább egy digitális kamerája, így ha nem is kap kölcsön egy másik videokamerát akkor is feldobhatja, változatosabbá teheti a videót a pillanatfelvételek beillesztésével. Próbálja meg!

### Utazás

Rögzítse hazai és külföldi utazásait, utazási élményeit!

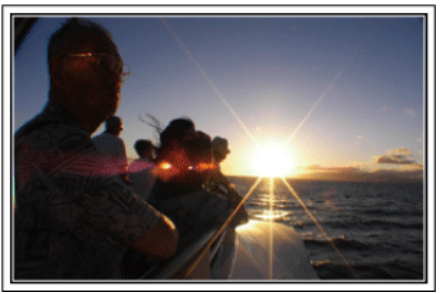

#### A szükséges eszközök

Az adott utazáshoz szükséges eszközök az utazás céljának és helyszínének a függvénye.

A külföldi utaknál meg kell fontolni, hogy mit vigyünk magunkkal a helyi körülményekhez illeszkedően.

A következőkben pár javaslatot adunk.

#### Videokamera

Gondolja végig, hogy egy nap kb. hány óra felvételt szeretne rögzíteni. Győződjön meg arról, hogy elégséges tárhely áll a rendelkezésére a rögzítéshez - különösképpen a hosszú külföldi utak esetén. Ha SD kártyákra rögzít, akkor csomagoljon megfelelő számú kártyát, ideértve a tartalékokat is.

#### Akkumulátor

Annyi akkumulátort készítsen elő, ami a tervezett napi rögzítési idő kétszeresére elegendő. Példa: ha naponta két órát szeretne rögzíteni, akkor készítsen elő 4 órára (aktuális rögzítési időre) elégendő akkumulátort. Egy napos túrákon használhat kisebb teljesítményű akkumulátorokat, de hosszabb utakra vigyen több nagyobb teljesítményű akkumulátort magával.

#### Váltakozó áramú adapter

A JVC váltakozó áramú adaptere a 100 ... 240 V feszültségtartományt támogatja, így a világon mindenhol használható.

Vigye magával az adaptert is, ha hosszú útra megy. Töltse az adaptert éjszaka miközben alszik, hogy másnap megint teli akkumulátorral rögzíthessen.

#### Csatlakozódugó adapter

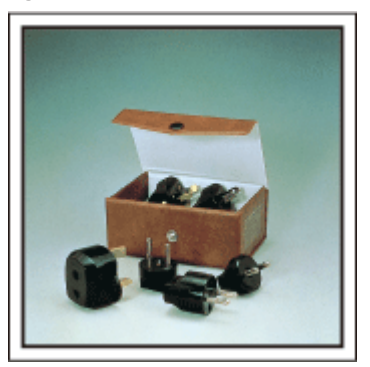

A csatlakozódugók alakja az egyes országokban eltérő. Ne feledje megtudni, hogy az adott helyen milyen csatlakozódugót használnak, és vigyen magával megfelelő csatlakozódugó adaptert. "Az akkumulátor töltése külföldön" (🖙 16. old.) Akkumulátortöltő

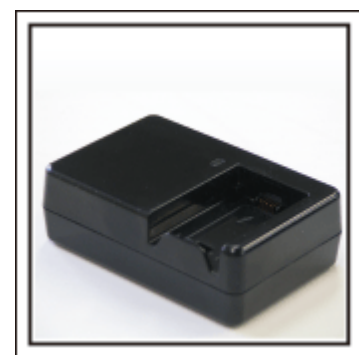

A videokamerával nem lehet rögzíteni akkor, ha a váltakozó áramú adapter éppen tölti a videokamera akkumulátorát.

Vigyen magával egy extra akkumulátortöltőt az akkumulátorokhoz, ha a videokamerát az éjszaka is szeretné használni. Egyszerre több akkumulátort is tölthet, ha a videokamera mellett az akkumulátortöltőt is használja.

Háromlábú állvány

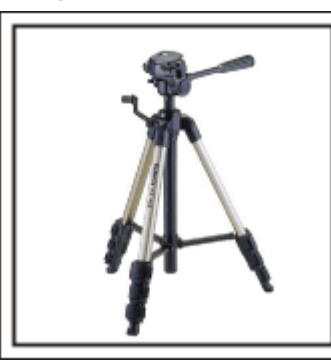

A háromlábú állvány a stabil képrögzítés elengedhetetlen eleme. Válasszon a célnak és az utazás jellegének megfelelő háromlábú állványt, pl. egy kompakt állványt, amit asztalról használhat és egy legalább 1 méter magas állványt.

#### Az elindulás előtti izgatott pillanatok rögzítése

Meglepő lehet, ha az utazásról készült felvételt rögtön az utazás célpontjánál kezdi.

Rögzítse az utazás előtti előkészületeket, ha ez egy családi utazás vagy kezdje a felvételt a gyülekezési helyen, ha a barátaival együtt utazik. A külföldi utazásoknál készítsen felvételeket az indulási hely repülőterének feliratairól, tábláiról; ezek segíthetnek abban, hogy a helyszínekre könnyebben hivatkozhasson.

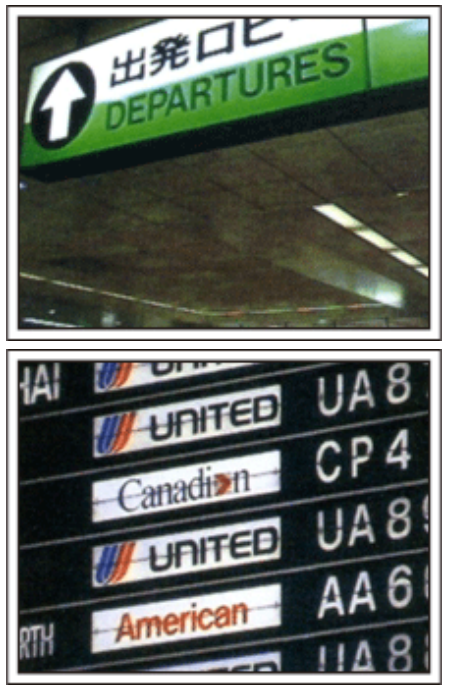

### Az úsztatás technika használata a látványosságokhoz

A turista látványosságokat és a történelmi helyszíneket biztosan rögzíteni szeretné.

Ha a jelenet a mérete miatt nem fér el egy képkockába, akkor használja az úsztatás technikát.

Lásd a weblap "Ötletek, tippek a felvételhez" c. részét az úsztatástechnika hatékony használatával kapcsolatban.

Ez mellett lehet, hogy a turista látványosságok helyszínének tábláiról és emléktábláiról is szeretne felvételt készíteni.

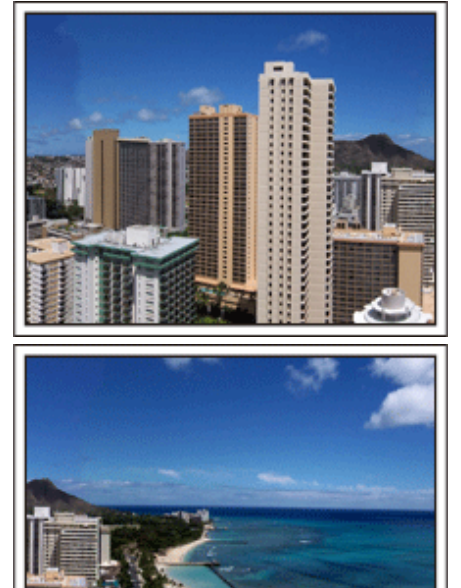

#### A szórakozó emberek rögzítése

A videorögzítés unalmassá válhat, ha csak jeleneteket és történelmi helyszíneket rögzítünk.

Beszéljen az érzéseiről, miközben a szemgyönyörködtető látványosságot rögzíti, hogy azt később is érdekesebb legyen visszanézni.

# Vidámpark

Rögzítse a család nevető, mosolygó arcait!

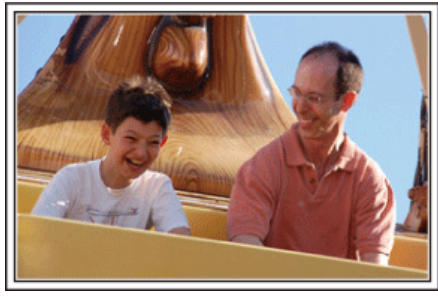

#### Videók rögzítése mozgó motívumokról

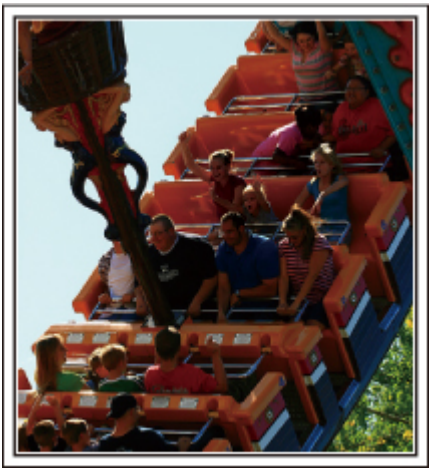

Videofelvételre alkalmasak azok a jeleneket, ahol a test mozog. Ide értjük többek között az arckifejezések, a meglepetés és az öröm hangjainak gyors változását is.

\* Egyes vidámparkok nem engedélyezik a felvételek készítését. Győződjön meg előre erről.

[Példák]

Körhinta, gokart, kávésbögre, stb.

#### Válaszok kiváltása - kiáltással

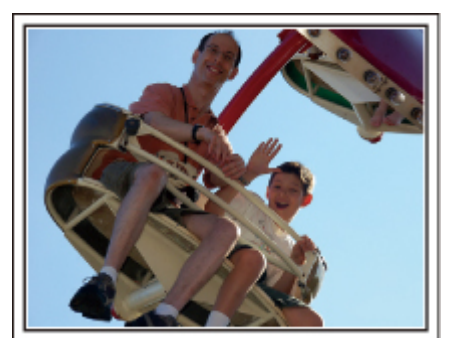

Az integető kezek, a nevetés nélküli arcok nem csak unalmasak lehetnek a későbbi megtekintéskor, de a videokamera audiorögzítési képességeit sem használják ki.

A rögzítés közben figyeljen arra, hogy reakciót váltson ki, pl, integessen a kezeivel lelkesen vagy kiáltson oda "Ugye jó?", stb.

#### Háttérvilágítás kompenzáció használata haladóknak

A háttérvilágítás kompenzáció használata akkor jön jól, ha a célszemély arca hátulról kap fényt, ill. ha az arckifejezés nem látható elég jól. Növelje a kép egészének fényerejét a(z) "HÁTTÉRFÉNY KOMP." beállítással, ha az arc túl sötét lett. A funkcióval az árnyékban lévő arcok arckifejezése is tisztán és élesen rögzíthető. "Beállítás részletei" (เs?26. old.)

<Háttérvilágítás kompenzáció nélkül>

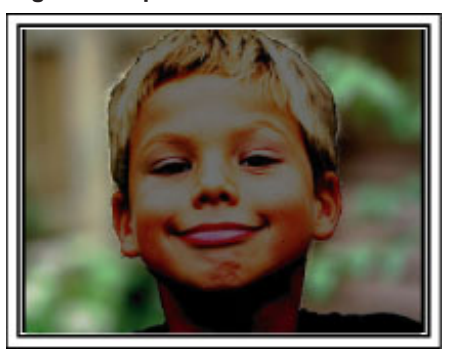

<Háttérvilágítás kompenzációval>

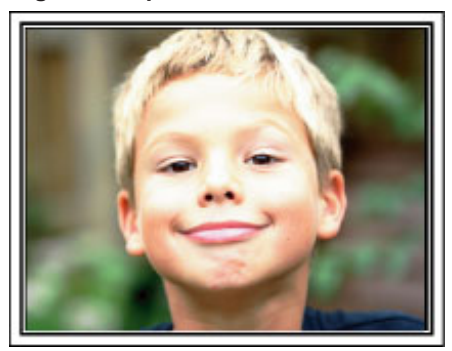

# A tartozékok ellenőrzése

Ha a következő tételek közül valamelyik hiányzik vagy hibás, akkor forduljon a JVC forgalmazóhoz vagy a legközelebbi JVC szervizközponthoz

| Illusztráció | Leírás                                                                                                    |
|--------------|----------------------------------------------------------------------------------------------------|
|              | Váltakozó áramú adapter<br>AP-V30E<br>• A készüléket csatlakoztatja az akkumulátor töltéséhez.<br>Használható a beltéri videorögzítéshez és lejátszáshoz is.      |
| A Canada     | Akkumulátor<br>BN-VG107E<br>• A készüléket csatlakoztatja az elektromos táphoz.                                                                                   |
|              | Audiovideo kábel<br>• A készüléket csatlakoztatja a TV-hez a rögzített felvételek TV-n való lejátszásához.                                                        |
|              | USB kábel<br>(A-típus - mini B típus)<br>• A készüléket csatlakoztatja egy számítógéphez.                                                                         |
| $\bigcirc$   | CD-ROM <ul> <li>A mellékelt "Everio MediaBrowser" szoftver számítógépes telepítéséhez.</li> </ul>                                                                 |
|              | <ul> <li>Alapszintű felhasználói kézikönyv</li> <li>Olvassa el alaposan és tartsa biztonságos helyen, hogy azt könnyen elérhesse, ha szükség lenne rá.</li> </ul> |

#### MEGJEGYZES:

Az SD kártyákat külön kell megvásárolni. "A használható SD kártyatípusok" (🖙 13. old.) Ha a váltakozó áramú adaptert külföldön használja, akkor szerezzen be a meglátogatott országnak/régiónak megfelelő átalakítót. "Az akkumulátor töltése külföldön" (🖙 16. old.)

# Az akkumulátor töltése

Töltse fel az akkumulátort rögtön a vásárlás után, ill. ha az lemerült. Az akkumulátort nem töltött állapotban szállítjuk.

1 Csatlakoztassa az akkumulátort.

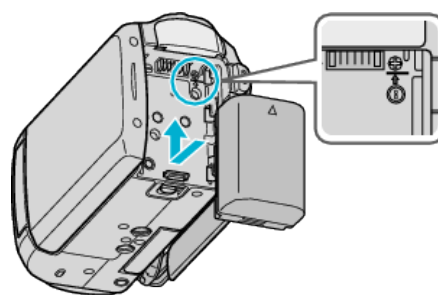

- Igazítsa az akkumulátor tetejét a készülékhez, és csúsztassa azt be, amíg az akkumulátor a helyére nem kattan.
- 2 Csatlakoztassa a váltakozó áramú adaptert az egyenáramú csatlakozóhoz.

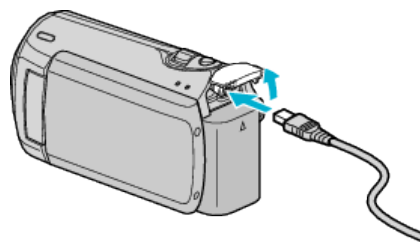

3 Csatlakoztassa az áramforrást.

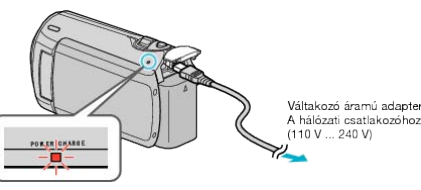

 A töltés közben a töltésjelző lámpa világítani fog. Az a töltés befejezése után kialszik.

#### FIGYELEM:

Győződjön meg arról, hogy eredeti JVC akkumulátort használ.

- Ha nem JVC akkumulátort használ, akkor a biztonságot és a teljesítményt nem garantálhatjuk.
- Töltési idő: kb. 1 óra 50 perc (a mellékelt akkumulátornál) A töltési idő, ha a készüléket 25 °C-os hőmérsékleten használják. Ha az akkumulátort nem szobahőmérsékleten töltik, azaz nem a 10 °C ... 35 °C tartományban, akkor a töltés tovább tarthat vagy adott esetben el sem kezdődik. A rögzítési és a lejátszási idő is rövidebb lehet bizonyos körülmények esetén, pl. hidegben.

Újratölthető akkumulátorok : ·

 Ha az akkumulátort alacsony hőmérsékleten (10 °C vagy ez alatt) használja, akkor annak üzemideje jelentősen csökkenhet, ill. lehet, hogy az akkumulátor nem megfelelően fog működni. Ha a készüléket télen a szabadban használja, akkor melegítse fel az akkumulátort, pl. helyezze azt a zsebébe, mielőtt használná.

(Kerülje, hogy a meleg (forró) akkumulátort közvetlenül megérintse.)

- Ne engedje, hogy az akkumulátort extrém hő érje, pl. a direkt napfénytől vagy tűztől.
- Az akkumulátort tárolja száraz helyen 15 °C ... 25 °C között, annak kivétele után.
- Ha az akkumulátort huzamosabb ideig nem használja, akkor előtte töltse fel teljesen és vegye ki azt a készülékhez, hogy megakadályozza a teljesítményének csökkenését.

#### MEGJEGYZÉS:

 Csatlakoztathatja a készüléket a váltakozó áramú adapterhez is, ha sok órányi felvételt szeretne épületen belül készíteni.
 (Az akkumulátor töltése az LCD monitor becsukására kezdődik el.)

#### Az akkumulátor leválasztása

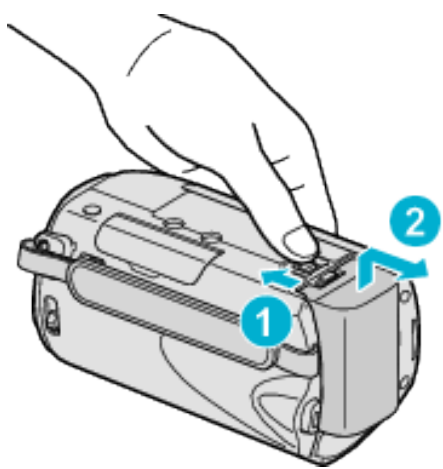

Csúsztassa el az akkumulátor kioldókart, hogy kivehesse az akkumulátort a készülékhez.

#### Az akkumulátor becsült töltési ideje

| Akkumulátor               | Töltési idő |
|---------------------------|-------------|
| BN-VG107E<br>(Mellékelve) | 1 ó. 50 p.  |
| BN-VG114E                 | 2 ó. 30 p.  |
| BN-VG121E                 | 3 ó. 30 p.  |

 Az akkumulátor hasznos élettartamának vége felé a rögzítési idő az akkumulátor teljes töltöttsége mellett is a megadottaknál rövidebb lesz. (Ilyen esetben cserélje le az akkumulátor egy újra.)

\* A töltési idő, ha a készüléket 25 °C-os hőmérsékleten használják. Ha az akkumulátort nem szobahőmérsékleten töltik, azaz nem a 10 °C ... 35 °C tartományban, akkor a töltés tovább tarthat vagy adott esetben el sem kezdődik. A rögzítési és a lejátszási idő is rövidebb lehet bizonyos körülmények esetén, pl. hidegben.

"Becsült rögzítési idő (akkumulátor használatakor)" (1318. old.)

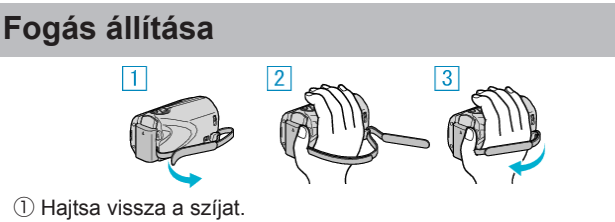

- 2 Állítsa be a szíj hosszát.
- ③ Rögzítse a fogást segítő szíjat.

#### FIGYELEM:

Győződjön meg a fogást segítő szíj megfelelő rögzítéséről. • Ha a szíj túl laza, akkor a készülék leeshet, ami balesetet vagy sérülést okozhat.

#### A kézpánt használata

Ha kézpántot használ, akkor azt hurkolja a csuklója köré.

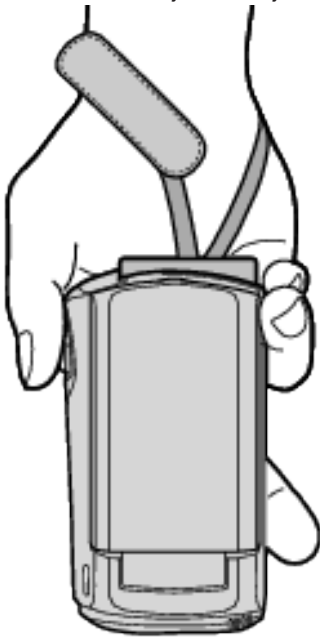

#### A pánt eltávolítása

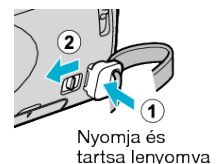

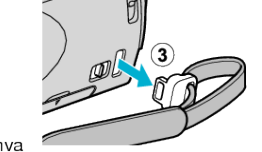

• Az (1)-es nyomása és a (2)-es húzása közben távolítsa el a pántot.

#### A pánt rögzítése

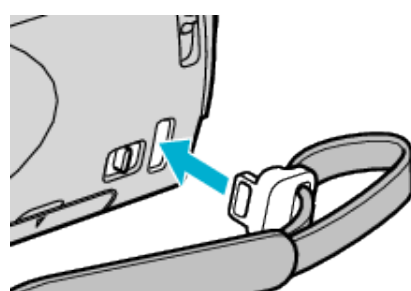

Nyomja gyengén, míg a helyére nem kattan.

# SD kártya behelyezése

Helyezzen be egy, a kereskedelmi forgalomba kapható SD kártyát a rögzítés előtt.

- "A használható SD kártyatípusok" (13. old.) "Becsült videorögzítési idő" (1232. old.)
- 1 Csukja be az LCD monitort.

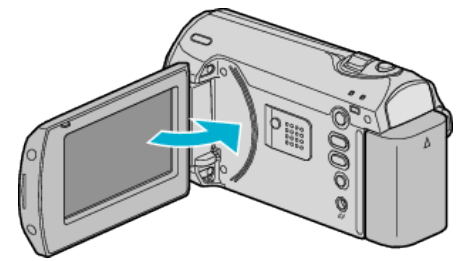

2 Nyissa ki a nyílás fedelét.

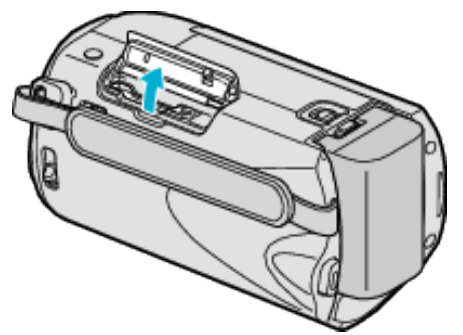

3 Helyezze be az SD kártyát.

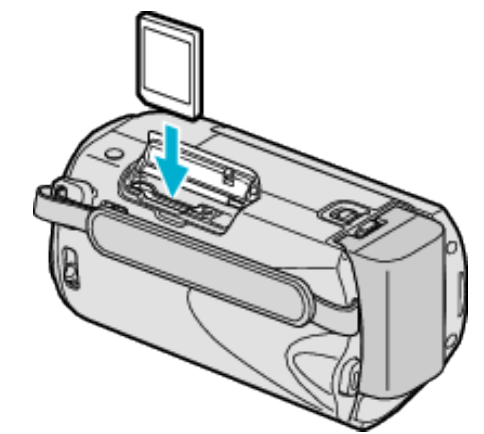

· A címkével kifele nézve helyezze be.

#### Figyelmeztetés

- Győződjön meg arról, hogy a kártyát a helyes irányba helyezze be. Különben megsértheti a készüléket és a kártyát is.
- Kapcsolja ki a készüléket a kártya behelyezése vagy eltávolítása előtt.
- Győződjön meg arról, hogy behelyezte az SD kártyát. Nem készíthető felvétel akkor, ha nincs SD kártya behelyezve.
- Ne érintse meg a fém részeket az SD kártya behelyezése során.

#### **MEGJEGYZÉS:**

• Ha olyan kártyát szeretne használni, amit korábban más eszközben használt, akkor azt először formatálni (inicializálni kell) a(z) "SD KÁR-TYA FORMÁZÁSA" opcióval.

"SD KÁRTYA FORMÁZÁSA" (1865. old.)

#### Kártya kivétele

Nyomja meg az SD kártyát egyszer befele, majd húzza azt ki egyenesen.

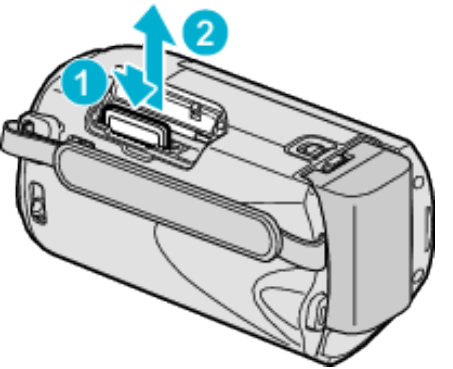

#### A használható SD kártyatípusok

- A készüléken a következő SD kártyákat használhatja.
- A műveleteket a következő gyártók SD kártyáival teszteltük.
- Panasonic
- TOSHIBA
- SanDisk
- ATP

#### • AIP

#### SDHC kártya

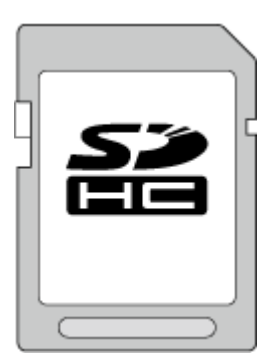

 Használjon Class 4 vagy magasabb besorolással és kompatibilitással rendelkező SDHC kártyát (4 GB ... 32 GB).

#### MEGJEGYZÉS:-

- Ha a fentieken kívül más kártyát használ, akkor az adatvesztéshez vagy a felvétel meghiúsulásához vezethet.
- A Class 4 és Class 6 besorolás minimálisan 4 MB/s-os, ill. 6 MB/s-os adattovábbítást biztosít az adatok írása és olvasása során.

# Óra beállítása

A készülék-vásárlás utáni első bekapcsolásakor az "ÁLLÍTSA BE A DÁ-TUMOT/IDŐT!" képernyő jelenik meg, ill. akkor, ha azt sokáig nem használták vagy az óra még lett beállítva. Állítsa be az órát a rögzítés előtt.

**1** Nyissa ki az LCD monitort.

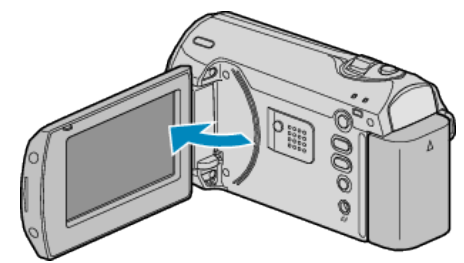

- A készülék erre bekapcsol.
- · Az LCD monitor becsukására a készülék kikapcsol.
- 2 Válassza ki a(z) "IGEN" elemet a(z) ZOOM/SELECT csúszkával és nyomja meg a(z) OK gombot.

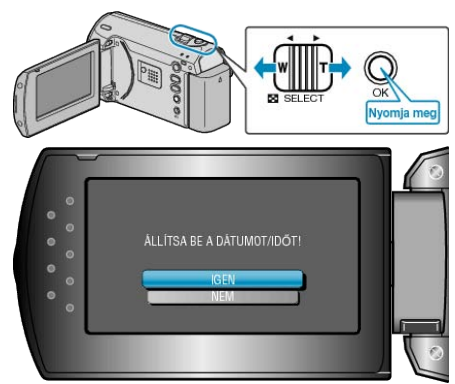

3 Állítsa be a dátumot és a pontos időt.

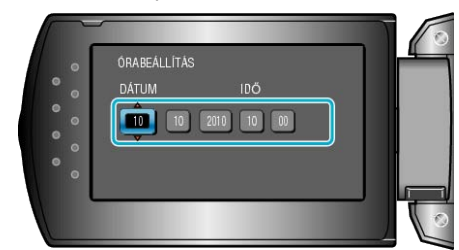

- Használja a(z) +/- gombot az év, a hónap, a nap, az óra és a perc beállításához ebben a sorrendben.
  - +: Növeli a számot.
  - -: Csökkenti a számot.

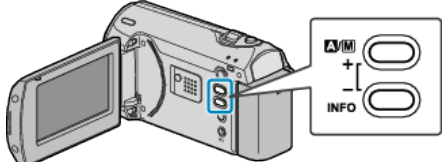

- Használja a(z) ZOOM/SELECT kart a kurzor mozgatásához.
- A dátum és a pontos idő beállítása után nyomja meg az OK gombot.

### Kezdő lépések

4 Válassza ki azt a régiót a(z) +/- gombbal ahol él, majd érintse meg az OK gombot.

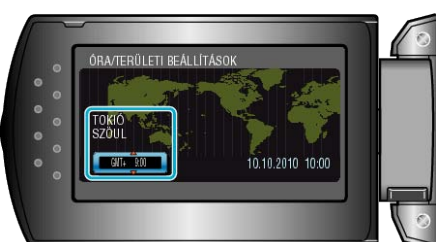

- A kijelző erre megjeleníti a város nevét és az időeltolódást.
- Nyomja meg az OK gombot, ha a kiválasztott régió színe megváltozott.
   MEGJEGYZÉS:
- Az órát később is állíthatja.
- "Az óra resetelése" (138-14. old.)
- Ha a készüléket külföldön használja, akkor beállíthatja a helyi időt is a rögzítéshez.
- "Az óra és a helyi idő beállítása utazás közben" (  $\ensuremath{\imath\!\!s}\xspace$  17. old.)
- · Az óra megjelenítését ki- és bekapcsolhatja a lejátszás módban.

"KÉPERNYŐMENÜ" (🖙56. old.)

### Az óra resetelése

Állítsa be az órát a menü "ÓRA BEÁLLÍTÁSA" elemével.

1 Nyomja meg a(z) MENU gombot a menü megjelenítéséhez.

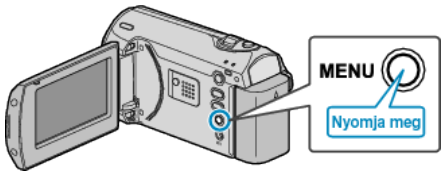

2 Válassza ki a(z) "ÓRA BEÁLLÍTÁSA" elemet a(z) ZOOM/SELECT csúszkával és nyomja meg a(z) OK gombot.

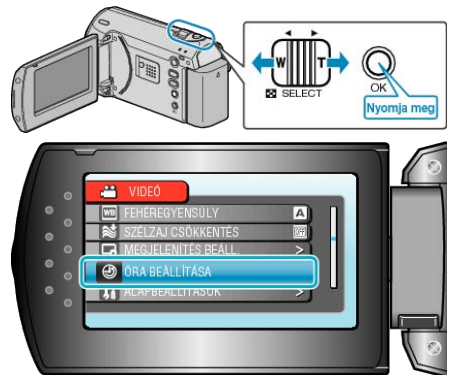

3 Válassza ki a(z) "ÓRABEÁLLÍTÁS" elemet és nyomja meg az OK gombot.

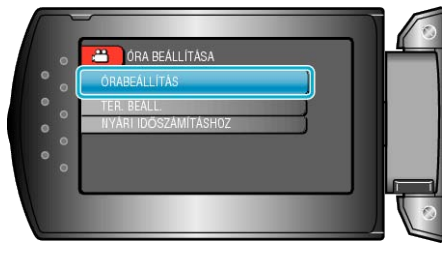

4 Állítsa be a dátumot és a pontos időt.

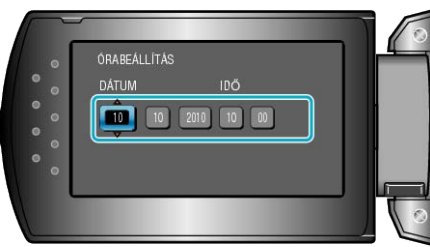

- Használja a(z) +/- gombot az év, a hónap, a nap, az óra és a perc beállításához ebben a sorrendben.
  - +: Növeli a számot.
  - Csökkenti a számot.

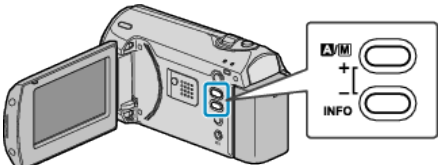

- Használja a(z) ZOOM/SELECT kart a kurzor mozgatásához.
- A dátum és a pontos idő beállítása után nyomja meg az OK gombot.
- **5** Válassza ki azt a régiót a(z) +/- gombbal ahol él, majd érintse meg az OK gombot.

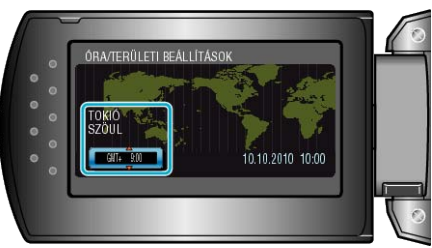

- · A kijelző erre megjeleníti a város nevét és az időeltolódást.
- Nyomja meg az OK gombot, ha a kiválasztott régió színe megváltozott.

# A kijelző nyelvének módosítása

A kijelző nyelve módosítható.

1 Nyomja meg a(z) MENU gombot a menü megjelenítéséhez.

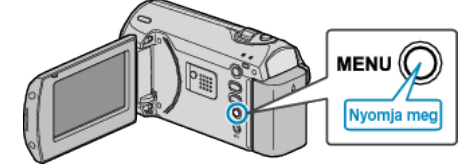

2 Válassza ki a(z) "MEGJELENÍTÉS BEÁLL." elemet a(z) ZOOM/SE-LECT csúszkával és nyomja meg a(z) OK gombot.

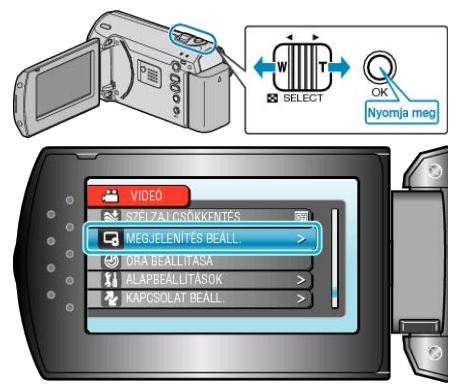

**3** Válassza ki a(z) "LANGUAGE" elemet és nyomja meg az OK gombot.

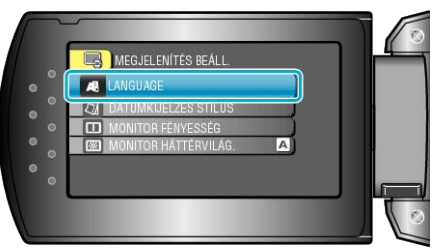

4 Válassza ki az Ön által előnyben részesített nyelvet és nyomja meg az OK gombot.

# A készülék tartása

A készülék tartása közben figyeljen arra, hogy a könyökei a testéhez közel legyenek, hogy megelőzze a kamera rázkódását.

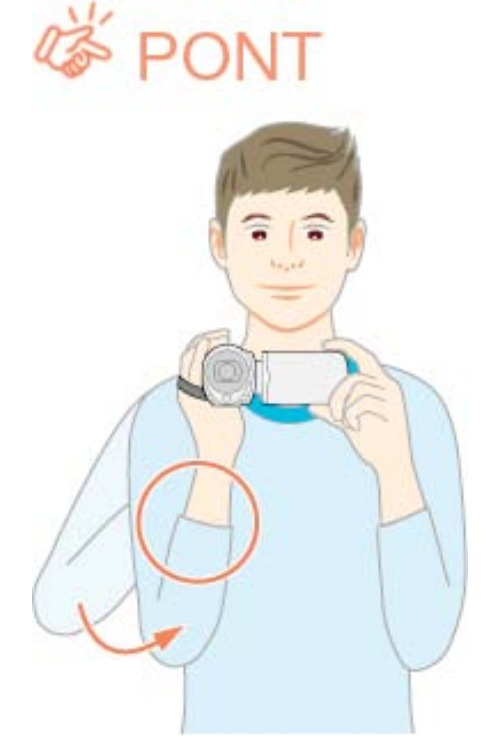

#### FIGYELEM:

- · Legyen óvatos, nehogy a készüléket leejtse a szállítás közben.
- Ha a készüléket gyermekek használják, akkor azt folyamatosan felügyelnie kell egy értük felelős felnőttnek.

#### MEGJEGYZÉS:

 Ha a kamera túl erősen rázkódik, akkor használja a digitális képstabilizátor funkciót.

"DIS" (🖙52. old.)

# Rögzítés háromlábú állványon

A készülék rögzíthető háromlábú állványra is. Ez a kamera remegésének megelőzéséhez hasznos, ha a rögzítés egyazon helyről történik.

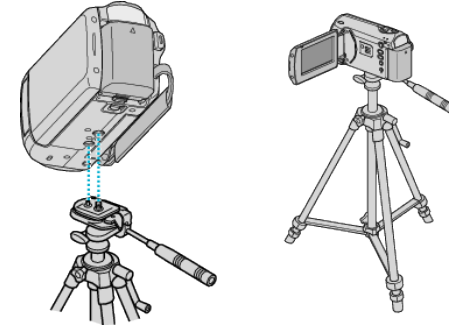

 A készülék leesésének megelőzése érdekében ellenőrizze a háromlábú állvány rögzítő csavarjait és a készülék pozícionáló furatait a rögzítés előtt, majd forgassa addig a csavarokat, míg azok stabilan nem rögzítenek.

#### FIGYELEM:

 Hogy megelőzze a készülék leesése miatti baleseteket és sérüléseket kérjük, olvassa el a háromlábú állvány használati útmutatóját is, és bizonyosodjon meg arról, hogy azt biztonságosan állította fel és rögzítette.

#### MEGJEGYZÉS:

- A háromlábú állvány használata akkor javasolt, amikor a körülmények kamerarázkódást okozhatnak (pl. a sötét helyeken, ill. amikor a maximális nagyítást használja).
- Állítsa a "DIS", KI" elemet a opcióra, ha háromlábú állványt használ a rögzítéshez.

"DIS" (🖙52. old.)

# A készülék használata külföldön

A csatlakozóalzatok alakja az egyes országokban és régiókban eltérő. Az akkumulátor töltéséhez olyan csatlakozódugó konverterre van szüksége, amelynek alakja illeszkedik a csatlakozóaljzathoz. "Az akkumulátor töltése külföldön" (🖙 16. old.)

Állítsa be a dátumot és a pontos időt, hogy az az utazás helyszínének helyi idejét mutassa, ehhez használja a(z) "ÓRA BEÁLLÍTÁSA" elem "TER. BEÁLL." opcióját. "Az óra és a helyi idő beállítása utazás közben" (🖙 17. old.)

Ha a(z) "ÓRA BÉÁLLÍTÁSA" elem "NYÁRI IDŐSZÁMÍTÁSHOZ" opciójánál a(z) "BE" beállítást alkalmazza, akkor azzal az időt egy órával előbbre állítja.

"Nyári időszámítás beállítása" (17. old.)

#### Az akkumulátor töltése külföldön

A csatlakozóalzatok alakja az egyes országokban és régiókban eltérő. Az akkumulátor töltéséhez olyan csatlakozódugó konverterre van szüksége, amelynek alakja illeszkedik a csatlakozóalizathoz

| A                      | В                 | B          | F                | С          |                   | 0              |
|------------------------|-------------------|------------|------------------|------------|-------------------|----------------|
| [1](1)                 | ••                | E          | '                |            | m (               |                |
|                        | ÷                 | Ę          | P                | F          |                   |                |
| North America          | Europ             | a          | C                | )ceania    | Туц               | ukintou        |
| Jnited States          | A Iceland         | С          | <u>Australia</u> | 0          | Israel            | С              |
| Canada                 | A Ireland         | C          | Guam             | A          | Iran              | C              |
| Maxico                 | A United Kingdo   | m B.BF     | Tahiti           | C          | Kuwait            | B.C            |
|                        | Italy             | C          | Tonga            | 0          | Jordan            | B.BF           |
| Asia                   | Austria           | C          | New Zea          | land O     |                   |                |
| ndia B.C.              | BF Netherlands    | С          | Fiji             | 0          | A                 | frica          |
| ndonesia               | C Canary Island   | 5 <u>C</u> |                  | Lafia      | Algeria           | A.B.BF.C       |
| Bingapore B.           | BF Greece         | C          | 1.00             | Lauri      | Egypt             | B.BF.C         |
| Bri Lanka B.C.         | BF Switzerland    | С          | Argentina        | BF.C.O     | Guinea            | C              |
| Thailand A.Bl          | C Sweden          | C          | Colombia         | . <u>А</u> | Kenya             | B.C            |
| South Korea /          | A.C. Spain        | A.C        | Jamaica          | A          | Zambia            | B.BF           |
| China A.B.BF.C         | 0.0 Denmark       | С          | Chile            | B.C        | Tanzania          | B.BF           |
| Vepal                  | C <u>Germany</u>  | C          | Haiti            | A_         | <u>Republic c</u> | f South Africa |
| <sup>D</sup> akistan E | 3.C Norway        | C          | Panama           | A          |                   | B.C.BF         |
| Bangladesh             | C Hungary         | C          | Bahamas          | A          | Mozambiq          | ue C           |
| Philippines A.B        | .O Einland        | C          | Puerto Ri        | co A       | Morocco           | C              |
| Vietnam /              | A.C. France       | C          | Brazil           | A.C        |                   |                |
| Hong Kong Special B    | BF <u>Belgium</u> | C          | Venezue          | a A        |                   |                |
| Administrative Region  | Poland            | B.C        | Peru             | A.C        |                   |                |
| Macau Special E        | B.C Portugal      | B.C        |                  |            |                   |                |
| Administrative Region  | Romania           | C          |                  |            |                   |                |
| Malaysia B.Bl          | C.                |            |                  |            |                   |                |

#### Az óra és a helyi idő beállítása utazás közben

Állítsa be a dátumot és a pontos időt, hogy az az utazás helyszínének helyi idejét mutassa, ehhez használja a(z) "ÓRA BEÁLLÍTÁSA" elem "TER. BEÁLL." opcióját.

Ha hazaérkezett az utazásáról, akkor állítsa vissza a régió-beállításokat.

1 Nyomja meg a(z) MENU gombot a menü megjelenítéséhez.

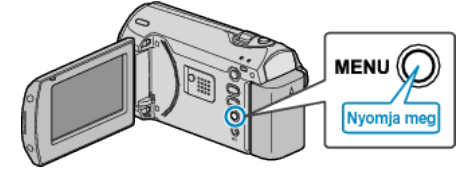

2 Válassza ki a(z) "ÓRA BEÁLLÍTÁSA" elemet a(z) ZOOM/SELECT csúszkával és nyomja meg a(z) OK gombot.

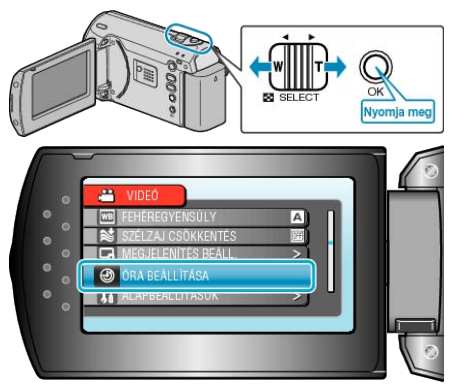

3 Válassza ki a(z) "TER. BEÁLL." elemet és nyomja meg az OK gombot.

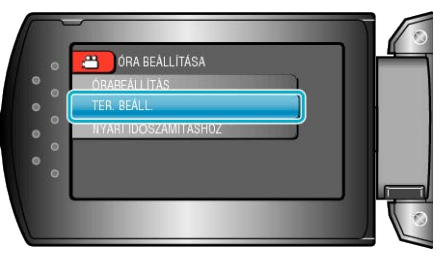

4 Válassza ki azt a régiót a(z) +/- gombbal ahol él, majd érintse meg az OK gombot.

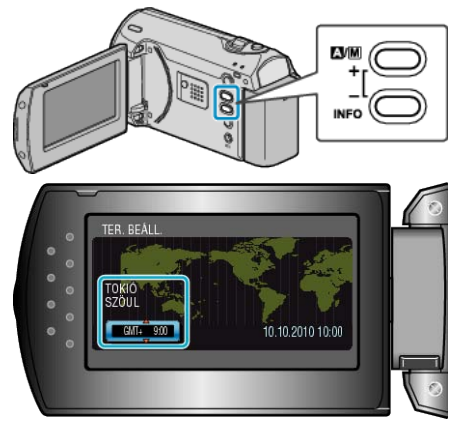

A kijelző erre megjeleníti a város nevét és az időeltolódást.

#### MEGJEGYZÉS:

 A(z) "TER. BEÁLL." beállítása az időkülönbség alapján módosítja az óra idejét.

Ha visszatér a saját országába és újra az eredeti régiót állítja be, akkor azzal visszaállítja az óra eredeti beállításait.

#### Nyári időszámítás beállítása

Ha a(z) "ÓRA BEÁLLÍTÁSA" elem "NYÁRI IDŐSZÁMÍTÁSHOZ" opciójánál a(z) "BE" beállítást alkalmazza, akkor azzal az időt egy órával előbbre állítja.

1 Nyomja meg a(z) MENU gombot a menü megjelenítéséhez.

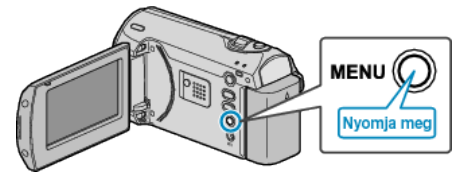

2 Válassza ki a(z) "ÓRA BEÁLLÍTÁSA" elemet a(z) ZOOM/SELECT csúszkával és nyomja meg a(z) OK gombot.

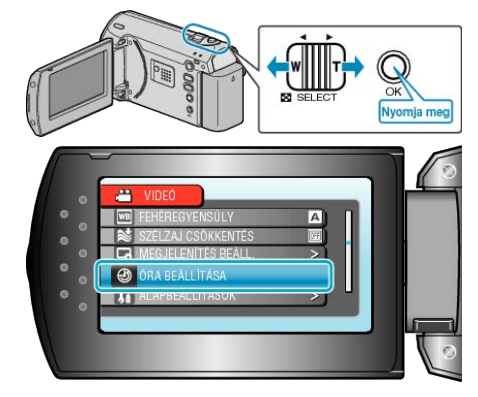

3 Válassza ki a(z) "NYÁRI IDŐSZÁMÍTÁSHOZ" elemet és nyomja meg az OK gombot.

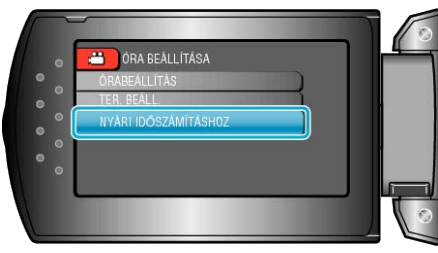

4 Állítsa be a nyári időszámítást a(z) +/- gombbal, majd nyomja meg az OK gombot.

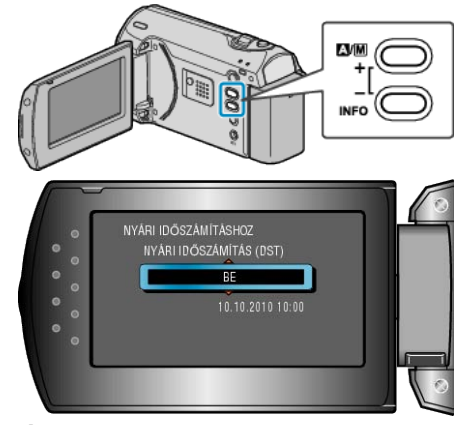

#### MEGJEGYZÉS:-

- · Mit jelent a nyári időszámítás?
- A nyári időszámítás rendszer az órát a nyár meghatározott ideje alatt egy órával későbbre állítja.
- Elsősorban a nyugati országokban használják.
- Ha hazaérkezett az utazásáról, akkor állítsa vissza a nyári időszámítás beállítását.

# Opcionális tartozékok

Az opcionális akkumulátorokkal hosszabb időt rögzíthet.

| Termék neve      | Leírás                                                  |
|------------------|---------------------------------------------------------|
| Akkumulátor      | <ul> <li>A készülékhez mellékelt akkumulátor-</li></ul> |
| • BN-VG107E      | nál hosszabb rögzítési időt biztosít.                   |
| • BN-VG114E      | Használható tartalék (csere) akkumulá-                  |
| • BN-VG121E      | torként is.                                             |
| Akkumulátortöltő | <ul> <li>Segítségével az akkumulátor a készü-</li></ul> |
| • AA-VG1         | lék nélkül is tölthető.                                 |

#### MEGJEGYZÉS:-

- A részletekkel kapcsolatban lásd a katalógust.
- A BN-VG107E akkumulátor azonos a készülékhez mellékelt akkumulátorral.
- A készülék nem támogatja a fájlmásolást a közvetlen DVD íróhoz való csatlakoztatásnál.

### Becsült rögzítési idő (akkumulátor használatakor)

| Akkumulátor               | Aktuális rögzítési<br>idő | Folyamatos rögzí-<br>tési idő |
|---------------------------|---------------------------|-------------------------------|
| BN-VG107E<br>(Mellékelve) | 50 p.                     | 1 ó. 30 p.                    |
| BN-VG114E                 | 1 ó. 40 p.                | 3 ó. 5 p.                     |
| BN-VG121E                 | 2 ó. 35 p.                | 4 ó. 40 p.                    |
|                           |                           |                               |

- A fenti értékek akkor érvényesek, ha a(z) "MONITOR HÁTTÉRVILÁG."
   a(z) "SZABVÁNYOS" opcióra van beállítva.
- Az aktuális rögzítési idő ennél rövidebb is lehet a nagyítás használatakor, és a rögzítés ismételt megszakításakor.
   (Javasolt a várható rögzítési idő háromszorosához elegendő akkumulátort előkészíteni.)
- Az akkumulátor hasznos élettartamának vége felé a rögzítési idő az akkumulátor teljes töltöttsége mellett is a megadottaknál rövidebb lesz. (Ilyen esetben cserélje le az akkumulátor egy újra.)

# Videók rögzítése automatikus módban

Az automatikus módban egyszerűen rögzíthet anélkül, hogy foglalkoznia kellene a beállításokkal.

**1** Nyissa ki az LCD monitort.

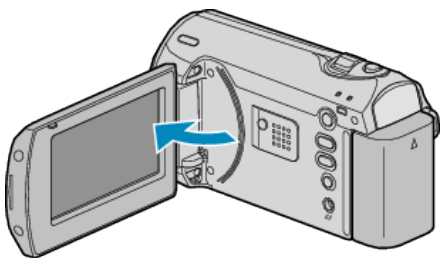

- A készülék erre bekapcsol.
- · Nyissa ki a lencsefedelet, ha az le van zárva.
- 2 Ellenőrizze, hogy a kiválasztott felvételi mód az Auto.

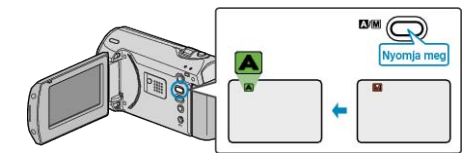

Ha a Manuális mód van kiválasztva, akkor nyomja meg a(z) ▲/M gombot.

A mód a gomb minden egyes megnyomására vált az automata és a manuális módok között.

3 Kezdje el a rögzítést.

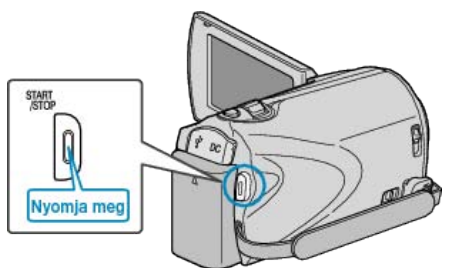

· Nyomja le újra a megállításhoz.

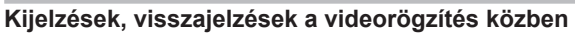

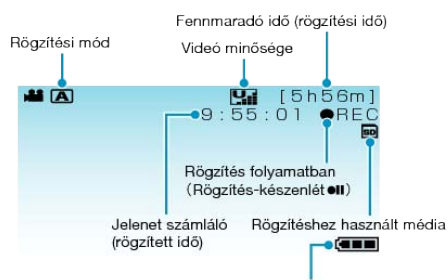

| Akkumulator kijelzo                 |                                                                                                    |  |
|-------------------------------------|----------------------------------------------------------------------------------------------------|--|
| Kijelzőikon                         | Leírás                                                                                                    |  |
| Rögzítési mód                       | Nyomja meg a(z) ॺ∕M gombot, hogy váltson<br>a(z) ॺ (Auto) és a M (Manuális) módok között.                                                                                                    |  |
| Videó minősége                      | Megjeleníti a(z) "VIDEÓ FELV. MIN." ikont a rög-<br>zítés menü beállítása alapján.<br>"VIDEÓ FELV. MIN." (🖙51. old.)                                                                                                    |  |
| Fennmaradó idő<br>(rögzítési idő)   | Megjeleníti videorögzítéshez fennmaradó (elér-<br>hető) időt.                                                                                                    |  |
| Rögzítés folya-<br>matban           | A rögzítés közben jelenik meg.                                                                                                    |  |
| Rögzítés-készen-<br>lét             | A rögzítés szüneteltetése közben jelenik meg.                                                                                                    |  |
| Jelenet számláló<br>(rögzített idő) | Megjeleníti a már rögzített videorész hosszát.                                                                                                    |  |
| Rögzítéshez hasz-<br>nált média     | Megjeleníti annak a médiának az ikonját, ahová<br>a rendszer a videót rögzíti.                                                                                                    |  |
| Akkumulátor kijel-<br>ző            | Megjeleníti az akkumulátor becsült, fennmaradó<br>töltöttségét.<br>Az akkumulátor töltöttség részleteit az INFO<br>gomb megnyomásával lehet megjeleníteni.<br>"Fennmaradó rögzítési idő/akkumulátor töltött-<br>ség" (🖙32. old.) |  |

#### Hasznos beállítások a rögzítéshez

- A rögzítés méretaránya változtatható a 16:9-es és a 4:3-es képarányok között.
- "KÉPMÉRETARÁNY" (🖙53. old.)
- Ha a(z) "GYORS ÚJRAINDÍTÁS" a(z) "BE" opcióra van állítva, akkor a készülék azonnal bekapcsol, ha a videokamerát 5 percen belül kapcsolta le a monitor becsukásával.
- "GYORS ÚJRAINDÍTÁS" (12662. old.)
- Ha a(z) "AUTOMATIKUS KIKAPCS." a(z) "BE" opcióra van állítva, akkor a készülék automatikusan kikapcsolja magát, hogy takarékoskodjon az árammal, ha azt 5 percig nem használja. (csak akkumulátor használatakor)
- "AUTOMATIKUS KIKAPCS." (1861. old.)

#### FIGYELEM:

- · Ne tegye ki a lencséket a közvetlen napsugárzás hatásainak.
- Ne használja a készüléket esőben, hóban és magas páratartalmú helyeken, pl. a fürdőszobában.
- Ne használja a készüléket erősen párás vagy poros környezetben és ott ahol azt közvetlen gőz vagy füst érheti.
- A hozzáférés lámpa a videorögzítés közben világít. Ne vegye ki az akkumulátort, az SD kártyát a kamerából és ne válassza le a váltakozó áramú adaptert, ha a lámpa világít.
- Készítsen biztonsági másolatot a fontos rögzített adatokról Javasoljuk, hogy másolja a fontos rögzített adatokat egy DVD-re vagy más rögzíthető médiára. A JVC nem vállal felelősséget semmilyen adatvesztésért.

#### **MEGJEGYZÉS:**

- Javasoljuk, hogy a fontos jelenetek felvétele előtt végezzen teszt-felvételt.
- Ellenőrizze a médián az elérhető szabad rögzítési időt a felvétel elkezdése előtt. Ha nincs elégséges hely, akkor helyezze át (másolja) az adatokat egy számítógépre vagy lemezre.
- · Ne felejtsen másolatokat készíteni a rögzítés után!
- A rögzítés automatikusan leáll, mert nem lehet 12 órás vagy hosszabb felvételt készíteni a specifikációk alapján.
- (A rögzítés leállításához bizonyos időre van szükség.)A hosszabb rögzítéseknél a rendszer a fájlt két vagy több darabra vág-
- ja, ha annak mérete meghaladja a 4 GB-ot.Csatlakoztathatja a készüléket a váltakozó áramú adapterhez is, ha
- sok órányi felvételt szeretne épületen belül készíteni.

#### Nagyítás

- A látószöget a nagyítás segítségével lehet beállítani.
- Használja a W (széles látószög) végső állást a szélesebb látószögű felvételkészítéshez.
- Használja a T (teleobjektív) végső állást a céltárgy felvételhez való kinagyításához.

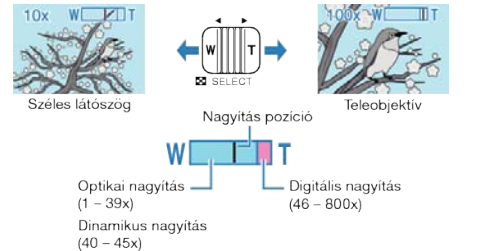

#### MEGJEGYZÉS:

- A dinamikus nagyítás használatával a kép minőségének romlása nélkül nagyíthatja ki a felvétel területét.
- A digitális nagyítás használatakor a kép szemcséssé válik a digitális nagyítás következtében.
- A nagyítás tartománya változtatható.

"ZOOM" (🖙51. old.)

# Manuális rögzítés

Ha a manuális módot használja, akkor módosíthatja a beállításokat, pl. a fényerőt, a zársebességet.

1 Válassza ki a manuális rögzítés módot.

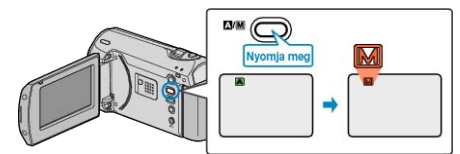

- A mód a gomb minden egyes megnyomására vált az automata és a manuális módok között.
- 2 Kezdje el a rögzítést.

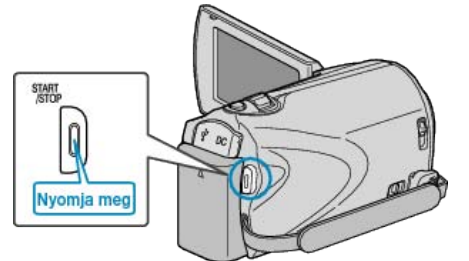

Nyomja le újra a megállításhoz.

#### MEGJEGYZÉS:-

A manuális beállítások csak a manuális módban láthatók.

#### Manuális rögzítés menü

A következő elemeket lehet állítani.

| Név                       | Leírás                                                                                                    |  |  |
|---------------------------|----------------------------------------------------------------------------------------------------|--|--|
| JELENET KIV.              | <ul> <li>Segítségével könnyen kiválaszthatja a fel-<br/>vétel körülményeinek megfelelő rögzítési<br/>beállításokat.</li> <li>"Jelenetválasztás" (INT21. old.)</li> </ul>                                                                |  |  |
| FÓKUSZ                    | <ul> <li>Használja a manuális fókuszt, ha a kamera<br/>nem tud automatikusan a motívumra fó-<br/>kuszálni.</li> <li>"A fókusz manuális állítása" (1822. old.)</li> </ul>                                                                |  |  |
| FÉNYESSÉG BEÁLLÍ-<br>TÁSA | <ul> <li>A kijelző általános fényerejét módosítja.</li> <li>A sötét vagy világos helyeken való rögzítésnél használja.</li> <li>"Fényerő módosítása" (🖙23. old.)</li> </ul>                                                              |  |  |
| ZÁRSEBESSÉG               | <ul> <li>A zársebességet módosítja.</li> <li>Használja a túl gyorsan mozgó motívum<br/>felvételénél, ill. ha ki akarja hangsúlyozni a<br/>motívum mozgását.</li> <li>"Zársebesség beállítás" (INT-24. old.)</li> </ul>                  |  |  |
| FEHÉREGYENSÚLY            | <ul> <li>A kijelző általános színeit módosítja.</li> <li>Akkor használja, ha a kijelző színei a természetes színektől eltérnek.</li> <li>"Fehéregyensúly beállítás" (18725. old.)</li> </ul>                                            |  |  |
| HÁTTÉRFÉNY KOMP.          | <ul> <li>Kijavítja a képet, ha a motívum túl sötét<br/>lesz a háttérvilágítás miatt.</li> <li>Akkor használja, ha fényforrással szembe<br/>készít felvételt.</li> <li>"Háttérvilágítás kompenzáció beállítás" (INP 26. old.)</li> </ul> |  |  |
| FOTÓMETRIA TERÜ-<br>LET   | <ul> <li>Egy adott terület fényerejét állítja be ala-<br/>pértéknek.</li> <li>"Mért terület beállítás" (🖙27. old.)</li> </ul>                                                                                                    |  |  |
| TELE MAKRÓ                | <ul> <li>Akkor használja, ha közeli (makró) felvéte-<br/>leket szeretne készíteni a motívumról.</li> </ul>                                                                                                    |  |  |

#### "Közeli felvételek készítése" (18827. old.)

#### Jelenetválasztás

A gyakori/tipikus jeleneteket az arra leginkább alkalmas beállításokkal lehet rögzíteni.

1 Nyomja meg a(z) MENU gombot a menü megjelenítéséhez.

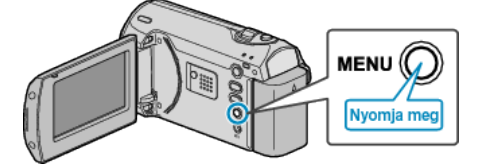

2 Válassza ki a(z) "KÉZI BEÁLLÍTÁS" elemet a(z) ZOOM/SELECT csúszkával és nyomja meg a(z) OK gombot.

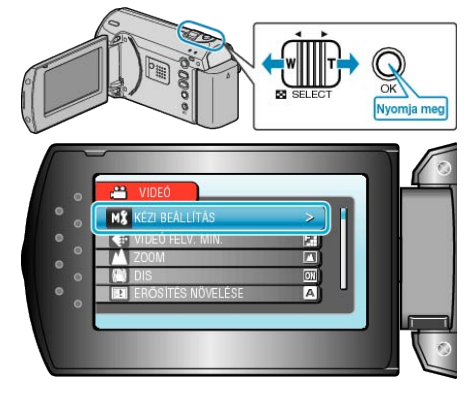

**3** Válassza ki a(z) "JELENET KIV." elemet és nyomja meg az OK gombot.

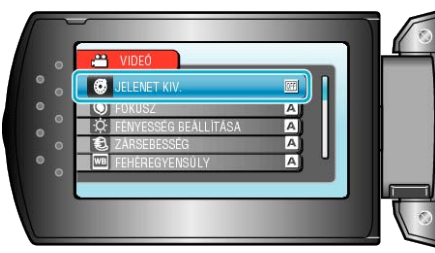

4 Válasszon jelenetet, majd nyomja meg az OK gombot.

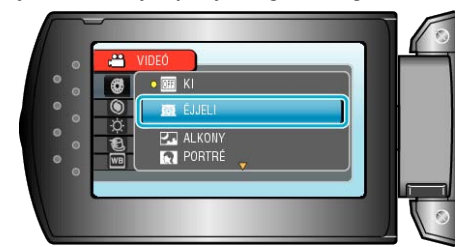

A beállítás után nyomja meg az MENU gombot.

| Beállítás | Effektus                                                                                                    |  |  |  |
|-----------|----------------------------------------------------------------------------------------------------|--|--|--|
| ÉJJELI    | Automatikusan növeli a jelenetnél az erősítést és<br>a fényerőt, ha a környezet sötét.<br>A kamera rázkódásának megelőzéséhez hasz-<br>náljon állványt.<br>OFF ON |  |  |  |
| ALKONY    | Természetesen rögzíti az éjszakai jeleneteket.<br>OFF ON                                                                                                    |  |  |  |
| PORTRÉ    | Elhomályosítja a hátteret, hogy kiemelje a képen<br>látható személyeket.<br>OFF ON                                                                                |  |  |  |
| SPORT     | Minden egyes képkockán élesen rögzíti a gyor-<br>san mozgó motívumokat.<br>OFF ON                                                                                 |  |  |  |
| ΗÓ        | Megelőzi, hogy a motívum túl sötét legyen, ha<br>télen hóban vagy egy napfényes napon készíti a<br>felvételt.<br>OFF ON                                           |  |  |  |
| SPOT FÉNY | Megelőzi, hogy a célszemély túl világos legyen a<br>fényforrás alatt.<br>OFF ON                                                                                   |  |  |  |

#### A fókusz manuális állítása

Állítsa be a fókuszt manuálisan, ha a kép nem elég éles a(z) "AUTOMA-TIKUS" módban vagy manuális fókuszt szeretne használni.

1 Nyomja meg a(z) MENU gombot a menü megjelenítéséhez.

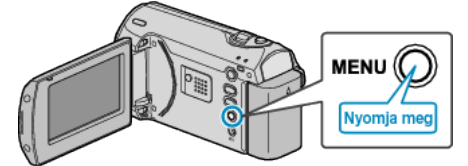

2 Válassza ki a(z) "KÉZI BEÁLLÍTÁS" elemet a(z) ZOOM/SELECT csúszkával és nyomja meg a(z) OK gombot.

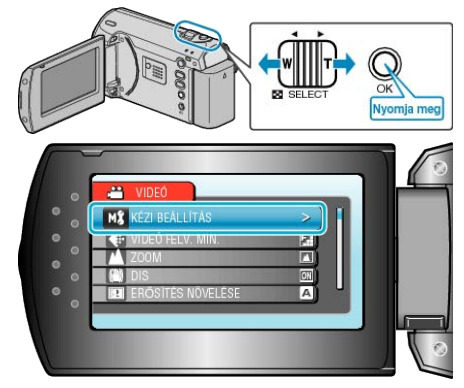

**3** Válassza ki a(z) "FÓKUSZ" elemet és nyomja meg az OK gombot.

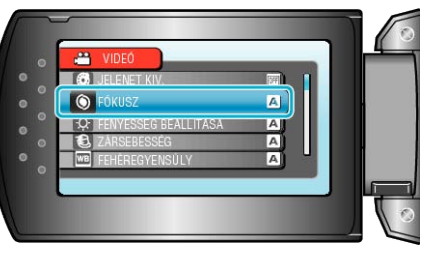

4 Válassza ki a(z) "KÉZI" elemet és nyomja meg az OK gombot.

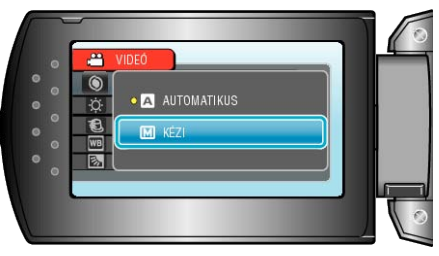

#### 5 Állítsa be a fókuszt a(z) +/- gombbal.

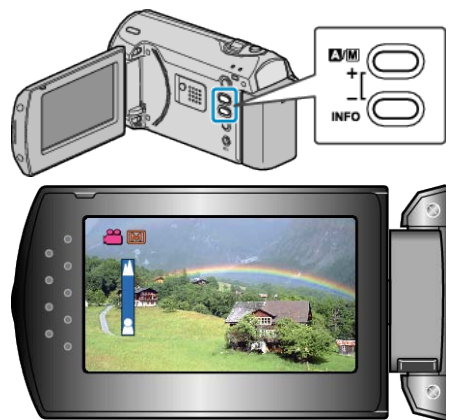

- Nyomja meg a(z) + elemet a távoli motívumra való fókuszáláshoz.
  Nyomja meg a(z) elemet a közeli motívumra való fókuszáláshoz.
- 6 Nyomja meg a(z) OK gombot a megerősítéshez.

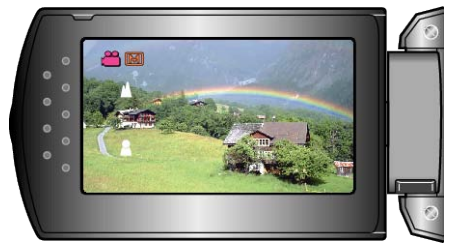

#### **MEGJEGYZÉS:**

 A motívum, amit a tele (T) végső állásban a fókuszba helyezett a fókuszban marad, ha arra ránagyít a széles látószög (W) végső állásával.

#### Fényerő módosítása

- A fényerőt tetszőlegesen módosíthatja.
- 1 Nyomja meg a(z) MENU gombot a menü megjelenítéséhez.

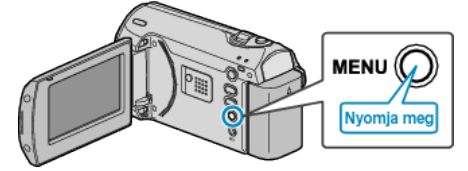

2 Válassza ki a(z) "KÉZI BEÁLLÍTÁS" elemet a(z) ZOOM/SELECT csúszkával és nyomja meg a(z) OK gombot.

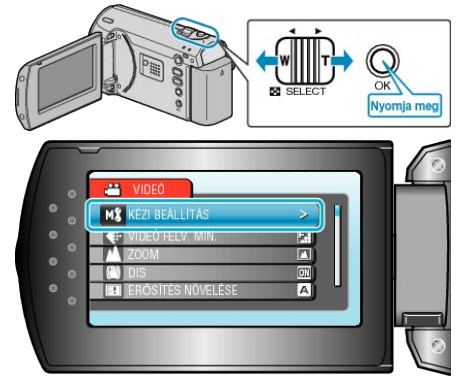

3 Válassza ki a(z) "FÉNYESSÉG BEÁLLÍTÁSA" elemet és nyomja meg az OK gombot.

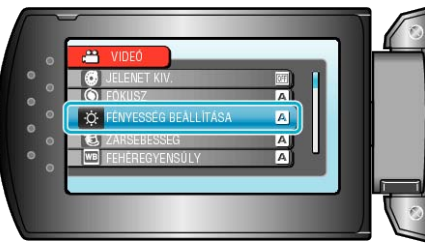

4 Válassza ki a(z) "KÉZI" elemet és nyomja meg az OK gombot.

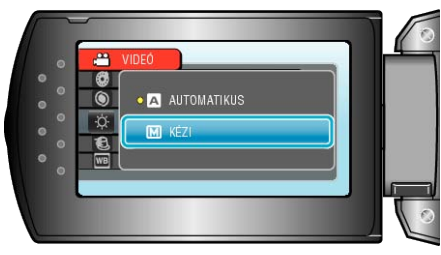

5 Válassza ki a fényerő értékét a +/- gombot.

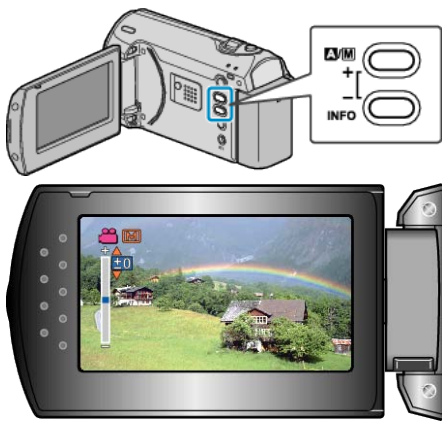

- Kompenzációs tartomány a videorögzítés közben: -6 ... +6
- Nyomja meg a(z) + elemet a fényerő növeléséhez.
- Nyomja meg a(z) elemet a fényerő csökkentéséhez.
- 6 Nyomja meg a(z) OK gombot a megerősítéshez.

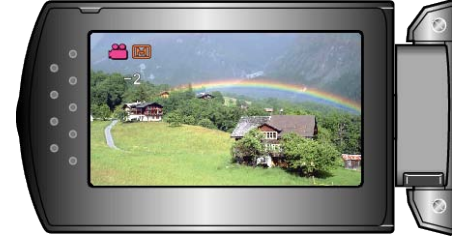

### Zársebesség beállítás

Beállíthatja a zársebességet, hogy az illeszkedjen a motívum típusához.

1 Nyomja meg a(z) MENU gombot a menü megjelenítéséhez.

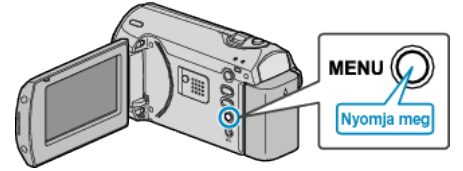

2 Válassza ki a(z) "KÉZI BEÁLLÍTÁS" elemet a(z) ZOOM/SELECT csúszkával és nyomja meg a(z) OK gombot.

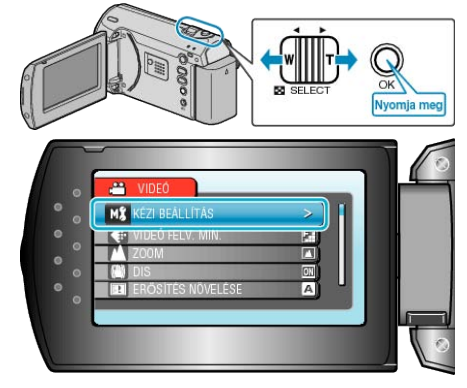

3 Válassza ki a(z) "ZÁRSEBESSÉG" elemet és nyomja meg az OK gombot.

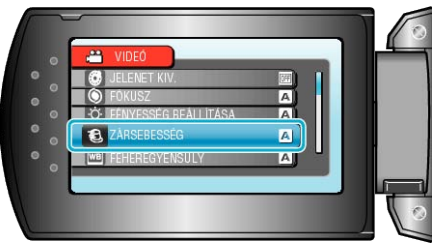

4 Válassza ki a(z) "KÉZI" elemet és nyomja meg az OK gombot.

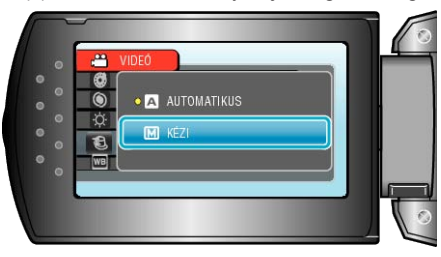

5 Válassza ki a zársebességet a(z) +/- gombbal.

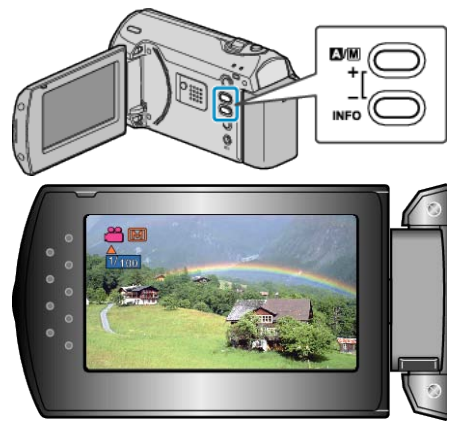

- A zársebességet a 1/2 ... 1/4000 tartományban állíthatja.
- Nyomja meg a(z) + elemet a zársebesség növeléséhez.
- Nyomja meg a(z) elemet a zársebesség csökkentéséhez.
- 6 Nyomja meg a(z) OK gombot a megerősítéshez.

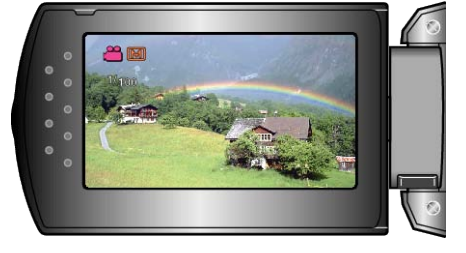

#### Fehéregyensúly beállítás

Beállíthatja a fehéregyensúlyt, hogy az a lehető leginkább illeszkedjen a fényforráshoz.

1 Nyomja meg a(z) MENU gombot a menü megjelenítéséhez.

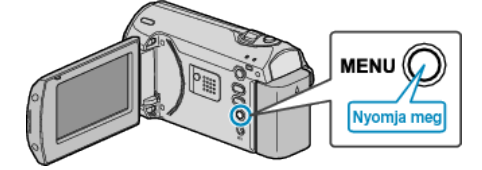

2 Válassza ki a(z) "KÉZI BEÁLLÍTÁS" elemet a(z) ZOOM/SELECT csúszkával és nyomja meg a(z) OK gombot.

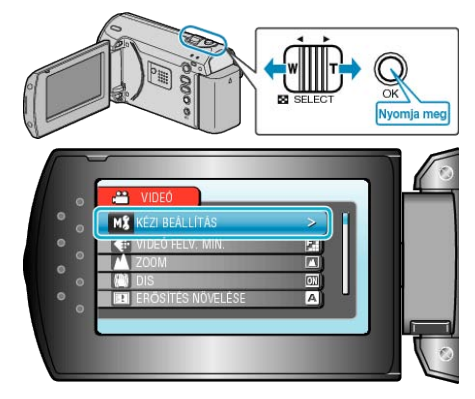

**3** Válassza ki a(z) "FEHÉREGYENSÚLY" elemet és nyomja meg az OK gombot.

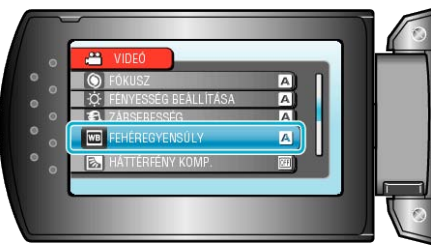

4 Válassza ki a fehéregyensúly beállítást, majd nyomja meg az OK gombot.

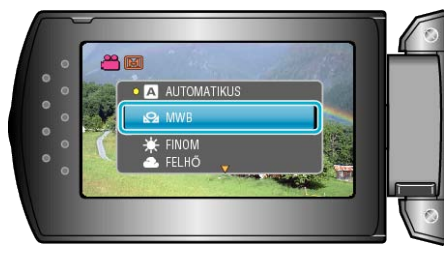

| Beállítás   | Részletek                                                                                                    |
|-------------|----------------------------------------------------------------------------------------------------|
| AUTOMATIKUS | Automatikusan igazodik a természetes színe-<br>khez.                                                            |
| MWB         | Használja az opciót, ha a természetellenes szí-<br>nek problémáját nem tudja elhárítani.                        |
| FINOM       | Állítsa ezt be, ha a felvétel a szabadban egy napos napos történik.                                             |
| FELHŐ       | Állítsa ezt be, ha a felvétel felhős napon vagy ár-<br>nyékban történik.                                        |
| HALOGÉN     | Állítsa ezt be, ha a felvétel természetes megvilá-<br>gítással, pl. a videó lámpája segítségével törté-<br>nik. |

#### MWB használata

- 1 Tartson egy tiszta fehér lapot a lencsék elé, hogy a fehér papír kitöltse a képernyőt.
- 2 Válassza ki a(z) "MWB" elemet és nyomja folyamatosan az OK gombot.
- A kurzor elkezd villogni.
- 3 Engedje el az OK gombot a menü eltűnése után.

#### Háttérvilágítás kompenzáció beállítás

Kijavítja a képet, ha a motívum túl sötét lesz a háttérvilágítás miatt.

1 Nyomja meg a(z) MENU gombot a menü megjelenítéséhez.

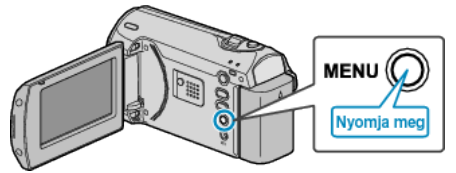

2 Válassza ki a(z) "KÉZI BEÁLLÍTÁS" elemet a(z) ZOOM/SELECT csúszkával és nyomja meg a(z) OK gombot.

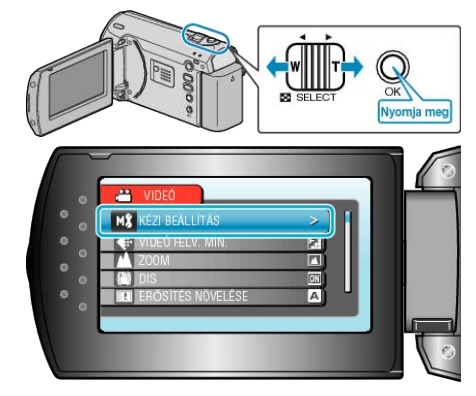

**3** Válassza ki a(z) "HÁTTÉRFÉNY KOMP." elemet és nyomja meg az OK gombot.

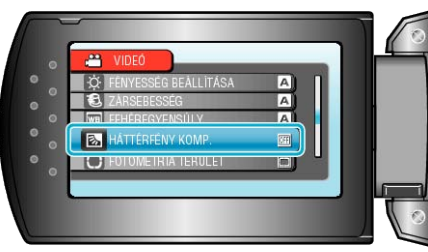

**4** Válassza ki a(z) "BE" elemet és nyomja meg az OK gombot.

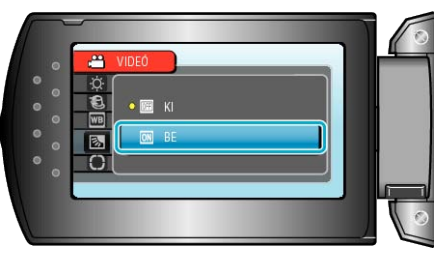

#### Mért terület beállítás

Egy adott terület fényerejét beállíthatja alapértéknek.

1 Nyomja meg a(z) MENU gombot a menü megjelenítéséhez.

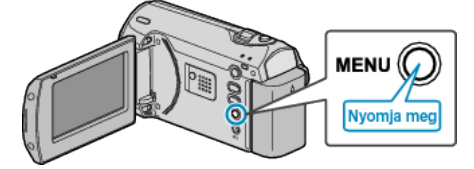

2 Válassza ki a(z) "KÉZI BEÁLLÍTÁS" elemet a(z) ZOOM/SELECT csúszkával és nyomja meg a(z) OK gombot.

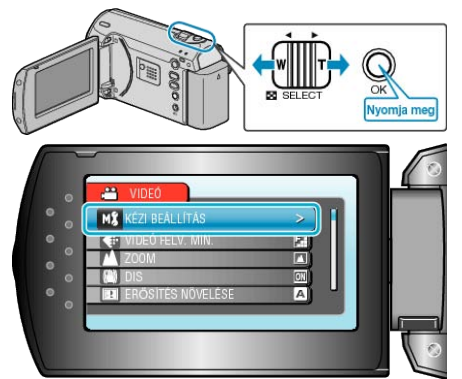

**3** Válassza ki a(z) "FOTÓMETRIA TERÜLET" elemet és nyomja meg az OK gombot.

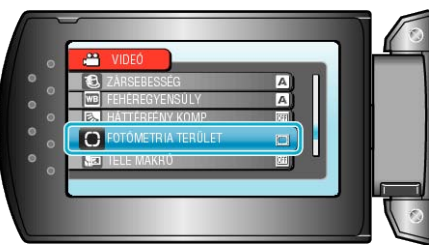

4 Válassza ki a(z) "SPOT" elemet és nyomja meg az OK gombot.

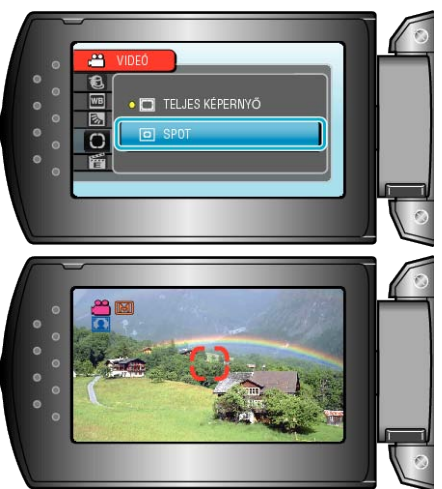

 A(z) "SPOT" választásához nyomja meg a(z) +/- gombokat a pont-keret egy adott pontjának kiválasztásához.

A kiválasztás után nyomja meg az OK gombot a megerősítéshez.

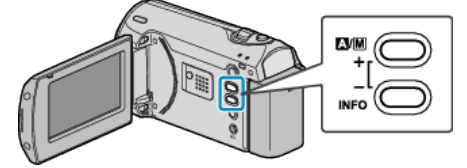

#### Közeli felvételek készítése

A tele makró funkció segítségével közeli felvételeket készíthet a motívumokról.

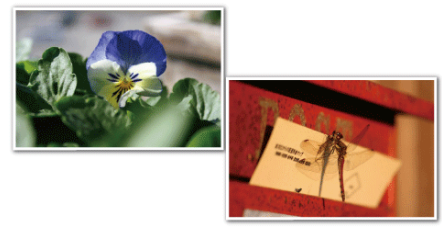

- \* A kép lenyomatszerűen jelenik meg.
- 1 Nyomja meg a(z) MENU gombot a menü megjelenítéséhez.

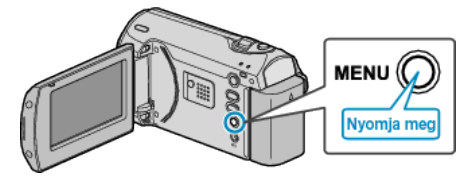

2 Válassza ki a(z) "KÉZI BEÁLLÍTÁS" elemet a(z) ZOOM/SELECT csúszkával és nyomja meg a(z) OK gombot.

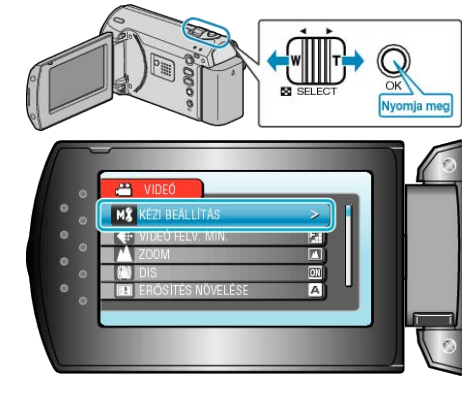

**3** Válassza ki a(z) "TELE MAKRÓ" elemet és nyomja meg az OK gombot.

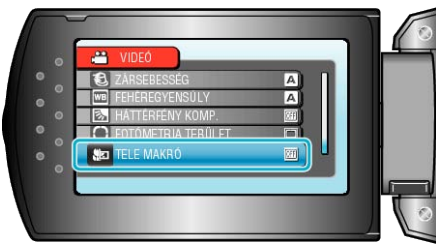

4 Válassza ki a(z) "BE" elemet és nyomja meg az OK gombot.

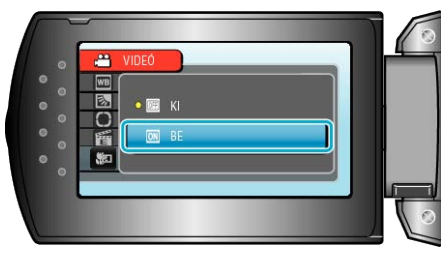

| Beállítás | Részletek                                                                                                    |
|-----------|----------------------------------------------------------------------------------------------------|
| КІ        | Engedélyezi a közeli felvételeket 1 méterig a tel-<br>eobjektív (T) állásában.<br>Engedélyezi a közeli felvételeket 5 centiméterig<br>a széles látószögű (W) állásában.     |
| BE        | Engedélyezi a közeli felvételeket 50 centiméterig<br>a teleobjektív (T) állásában.<br>Engedélyezi a közeli felvételeket 5 centiméterig<br>a széles látószögű (W) állásában. |

FIGYELEM:-

- Ha nem közeli felvételeket készít, akkor kapcsolja "KI" a TELE MAK-RÓ-t.
- Különben a kép homályos lesz.

# Rögzítési gyakoriság (KÉSLELTETETT RÖGZ.)

A funkció azt teszi lehetővé, hogy egy lassan, sokára változó jelenet változásait egy rövid képsorozaton jelenítsük meg, amely kockák rögzítése között bizonyos idő telik el.

A beállítás a megfigyeléseknél lehet hasznos, például egy virág bimbójának kinyílásakor.

1 Nyomja meg a(z) MENU gombot a menü megjelenítéséhez.

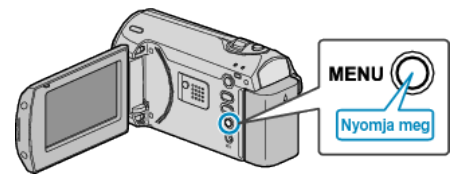

2 Válassza ki a(z) "KÉSLELTETETT RÖGZ." elemet a(z) ZOOM/SE-LECT csúszkával és nyomja meg a(z) OK gombot.

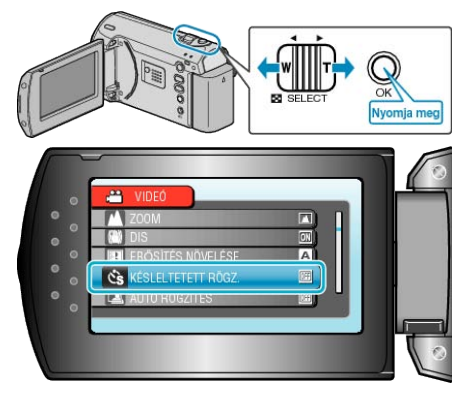

3 Válasszon ki egy rögzítési gyakoriságot (1 és 80 másodperc között) és nyomja meg az OK gombot.

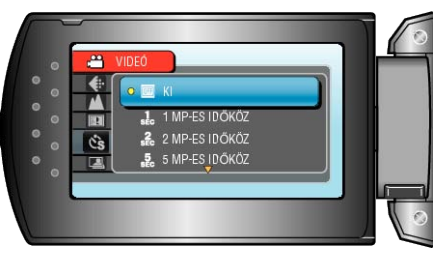

- · Minél nagyobb a másodperc értéke, annál ritkábban készül képkocka.
- **4** Kezdje el a rögzítést.

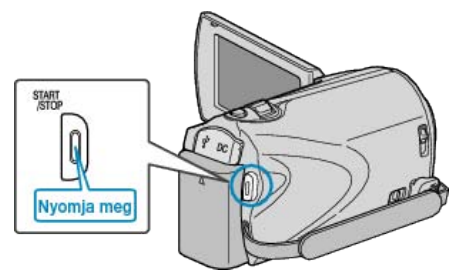

- · A kamera ekkor a képkockákat a beállított gyakorisággal rögzíti.
- Ha a rögzítés gyakoriságát "20 MP-ES IDŐKÖZ" vagy ennél nagyobb értékre állította, akkor a készülék az egyes képkocka rögzítések között energiatakarékos módra vált.
- A következő rögzítési pontnál az energiatakarékos mód kikapcsol és a rögzítés automatikusan elindul.
- Nyomja le újra a(z) START/STOP gombot a rögzítés megállításához.

### Visszajelzések a késleltetett rögzítés közben

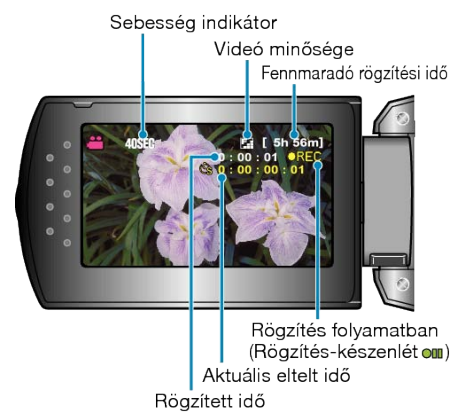

| Kijelzés                      | Leírás                                                                                                    |
|-------------------------------|----------------------------------------------------------------------------------------------------|
| Sebesség indiká-<br>tor       | Megjeleníti a beállított rögzítési gyakoriságot.                                                            |
| Videó minősége                | Megjeleníti a beállított képminőség ikonját.                                                                |
| Fennmaradó rög-<br>zítési idő | A rögzítéshez rendelkezésre álló (fennmaradó) idő a kiválasztott videominőség mellett.                      |
| Rögzítés folya-<br>matban     | A rögzítés közben jelenik meg.<br>Az energiatakarékos módban villog.                                        |
| Rögzítés-készen-<br>lét       | A rögzítés szüneteltetése közben jelenik meg.                                                               |
| Aktuális eltelt idő           | Megjeleníti az aktuális eltelt időt a rögzítés kez-<br>detétől.                                             |
| Rögzített idő                 | Megjeleníti a videó aktuális rögzítési idejét. A<br>rögzítési idő a képkockák mennyiségével nö-<br>vekszik. |

|                                                                    | I                                                                                                    |  |  |  |
|--------------------------------------------------------------------|----------------------------------------------------------------------------------------------------|--|--|--|
|                                                                    |                                                                                                    |  |  |  |
| Késleltetett felvétel beállítás                                    |                                                                                                    |  |  |  |
| Minél nagyobb a másodperc értéke, annál ritkábban készül képkocka. |                                                                                                    |  |  |  |
| Beállítás                                                          | Részletek                                                                                                    |  |  |  |
| кі                                                                 | Kikapcsolja a funkciót.                                                                                                   |  |  |  |
| 1 MP-ES IDŐKÖZ                                                     | A képkockákat 1 másodperces gyakorisággal<br>készíti.<br>A rögzített videók 30x sebességgel lesznek viss-<br>zajátszva.   |  |  |  |
| 2 MP-ES IDŐKÖZ                                                     | A képkockákat 2 másodperces gyakorisággal<br>készíti.<br>A rögzített videók 60x sebességgel lesznek viss-<br>zajátszva.   |  |  |  |
| 5 MP-ES IDŐKÖZ                                                     | A képkockákat 5 másodperces gyakorisággal<br>készíti.<br>A rögzített videók 150x sebességgel lesznek<br>visszajátszva.    |  |  |  |
| 10 MP-ES IDŐ-<br>KÖZ                                               | A képkockákat 10 másodperces gyakorisággal<br>készíti.<br>A rögzített videók 300x sebességgel lesznek<br>visszajátszva.   |  |  |  |
| 20 MP-ES IDŐ-<br>KÖZ                                               | A képkockákat 20 másodperces gyakorisággal<br>készíti.<br>A rögzített videók 600x sebességgel lesznek<br>visszajátszva.   |  |  |  |
| 40 MP-ES IDŐ-<br>KÖZ                                               | A képkockákat 40 másodperces gyakorisággal<br>készíti.<br>A rögzített videók 1 200x sebességgel lesznek<br>visszajátszva. |  |  |  |
| 80 MP-ES IDŐ-<br>KÖZ                                               | A képkockákat 80 másodperces gyakorisággal<br>készíti.                                                                    |  |  |  |

A rögzített videók 2 400x sebességgel lesznek visszajátszva.

#### FIGYELEM:-

- A késleltetett rögzítésnél nem lehet hangot rögzíteni.
- A nagyítás és a képstabilizátor nem elérhető a késleltetett rögzítésnél.
- Ha a rögzítés úgy áll meg, hogy a felvétel ideje rövidebb "0:00:00:17"nél, akkor a rendszer nem menti el a videót.

#### MEGJEGYZÉS:-

- A késleltetett rögzítésnél használt beállítások akkor is mentésre kerülnek, ha kikapcsolja a készüléket.
- A bekapcsoláskor a "KÉSLELTETÉS" szöveg jelenik meg a kijelzőn.
- A rögzítés automatikusan leáll 99 órával a kezdés után.
- A hosszú késleltetett rögzítéshez használjon állványt és váltakozó áramú adaptert.

Javasoljuk, hogy manuálisan állítsa be a fókuszt és a fehéregyensúlyt.

"Rögzítés háromlábú állványon" (🖙 15. old.)

"A fókusz manuális állítása" (🖙22. old.) "Fehéregyensúly beállítás" (🖙25. old.)

# Automatikus rögzítés mozgásérzékelésre (AUTO RÖGZÍTES)

A funkció azt teszi lehetővé, hogy a készülék automatikusan érzékelhesse az LCD monitor piros keretében található motívum mozgásának (fényerejének) változásait. (AUTOMATIKUS RÖGZÍTÉS)

- 1 Tervezze meg a képet a motívumnak megfelelően.
- · Állítsa a látószöget a nagyítással, stb.
- 2 Nyomja meg a(z) MENU gombot a menü megjelenítéséhez.

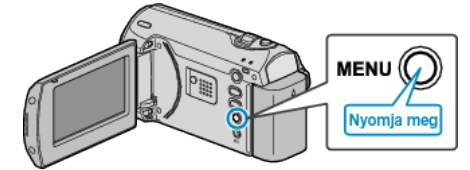

**3** Válassza ki a(z) "AUTO RÖGZÍTÉS" elemet a(z) ZOOM/SELECT csúszkával és nyomja meg a(z) OK gombot.

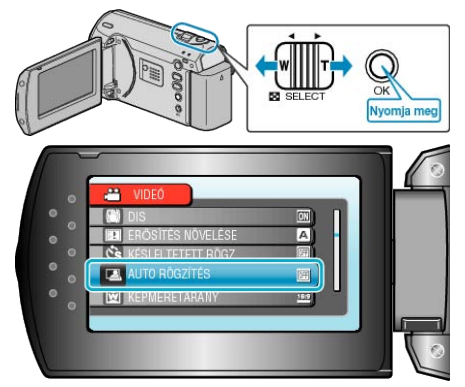

4 Válassza ki a(z) "BE" elemet és nyomja meg az OK gombot.

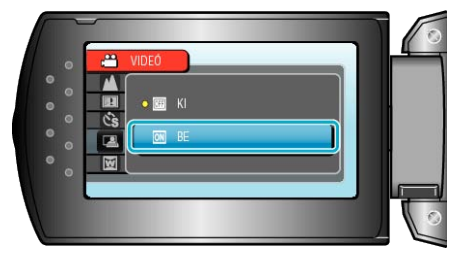

5 A rögzítés automatikusan elkezdődik, ha a piros keretben található motívum elmozdul.

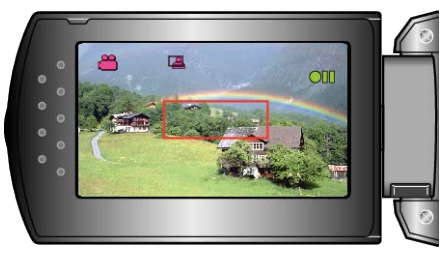

- A piros keret a menü képernyő elrejtése után 2 másodperccel jelenik meg.
- A videorögzítésnél a rögzítés addig folytatódik, amíg a piros keretben található motívum mozog (változtatja fényerejét). Ha a piros keretben található motívum már nem mozog (nem változtatja fényerejét), akkor a rögzítés 5 másodpercen belül leáll.
- A videorögzítés manuális leállításához nyomja meg a(z) START/STOP gombot. Ha az AUTOMATIKUS RÖGZÍTÉS BE van kapcsolva a videorögzítés leállítása után, akkor a rögzítés újra elkezdődik, amint a piros keretben található motívum megmozdul (változtatja fényerejét). A megszakításhoz kapcsolja "KI" az AUTOMATIKUS RÖGZÍTÉS-t.

#### FIGYELEM:-

- Csak a(z) "TELE MAKRÓ" manuális rögzítési beállítás használható. A többi mind "AUTOMATIKUS"-ra van beállítva.
- A digitális nagyítás és a képstabilizátor nem elérhető az AUTOMATI-KUS RÖGZÍTÉS beállításakor.
- Az AUTO RÖGZÍTÉS nem használható a KÉSLELTETETT RÖGZ. funkcióval együtt. Ha mindkét funkció be van állítva, akkor a KÉSLEL-TETETT RÖGZ. rendelkezik magasabb prioritással.
- A(z) "VIDEÓ FELV. MIN." és a(z) "KÉPMÉRETARÁNY" nem módosítható az AUTOMATIKUS RÖGZÍTÉS kiválasztása után. Állítsa be ezeket az AUTOMATIKUS RÖGZÍTÉS kiválasztása előtt.
- Az AUTOMATIKUS RÖGZÍTÉS beállításakor az automatikus kikapcsolás és az energiatakarékos módok nem elérhetők.

#### MEGJEGYZÉS:

- A rögzítés leáll, ha 5 másodpercnyi videorögzítés során nincs változás.
- A rögzítés nem indul el akkor, ha a piros keretben található motívum mozgása túl gyors vagy a fényerősség-változása túl kicsi.
- A rögzítés akkor is elindulhat, ha a fényerő változik, függetlenül attól, hogy a piros keretben nem történt mozgás.
- · A nagyítás közben a rögzítés nem tud elindulni.

### Fennmaradó rögzítési idő/akkumulátor töltöttség

Ellenőrizheti az SD kártyán a videorögzítéshez fennmaradó időt, ill. az akkumulátor rendelkezésre állási idejét.

1 Jelenítse meg a videorögzítéshez fennmaradó (elérhető) időt.

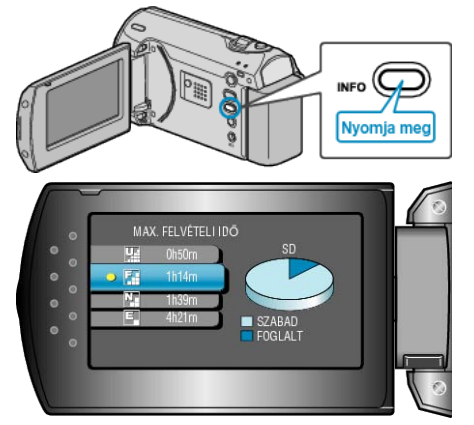

- A fennmaradó (elérhető) idő megjelenítése közben nyomja meg a(z) INFO gombot, hogy megjelenítse az akkumulátor rendelkezésre állási idejét.
- · A megjelenítésből való kilépéshez nyomja meg a(z) MENU gombot.

#### Becsült videorögzítési idő

2 Jelenítse meg az akkumulátor töltöttségét.

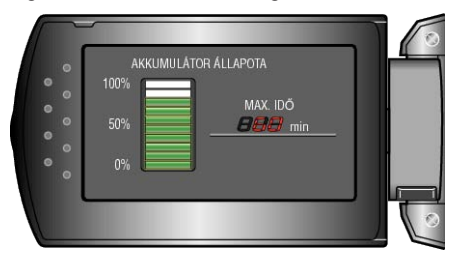

- A megjelenítésből való kilépéshez nyomja meg a(z) INFO gombot.
- A rögzítéshez fennmaradó idő megjelenítéséhez nyomja meg a(z) MENU gombot.
- Az akkumulátor töltöttsége nem jelenik meg, ha a váltakozó áramú adaptert is csatlakoztatja.

#### MEGJEGYZÉS:

 A fennmaradó idő megjelenítése közben lehetőség van a videominőség módosítására is.

Válassza ki a videominőséget a(z) ZOOM/SELECT karral, majd nyomja meg az OK gombot.

| -          |                     |                     |                      |                      |
|------------|---------------------|---------------------|----------------------|----------------------|
| Minőség    | SDHC 4 GB-os kártya | SDHC 8 GB-os kártya | SDHC 16 GB-os kártya | SDHC 32 GB-os kártya |
| NAGYON JÓ  | 56 p.               | 1 ó. 50 p.          | 3 ó. 45 p.           | 7 ó. 30 p.           |
| JÓ         | 1 ó. 20 p.          | 2 ó. 50 p.          | 5 ó. 40 p.           | 11 ó. 20 p.          |
| NORMÁL     | 1 ó. 45 p.          | 3 ó. 45 p.          | 7 ó. 30 p.           | 15 ó.                |
| GAZDASÁGOS | 4 ó. 57 p.          | 10 ó.               | 20 ó.                | 40 ó.                |

• A valós rögzítési idő ennél rövidebb is lehet a felvétel körülményeitől függően.

#### Becsült rögzítési idő (akkumulátor használatakor)

| Akkumulátor               | Aktuális rögzítési<br>idő | Folyamatos rögzí-<br>tési idő |
|---------------------------|---------------------------|-------------------------------|
| BN-VG107E<br>(Mellékelve) | 50 p.                     | 1 ó. 30 p.                    |
| BN-VG114E                 | 1 ó. 40 p.                | 3 ó. 5 p.                     |
| BN-VG121E                 | 2 ó. 35 p.                | 4 ó. 40 p.                    |

 A fenti értékek akkor érvényesek, ha a(z) "MONITOR HÁTTÉRVILÁG." a(z) "SZABVÁNYOS" opcióra van beállítva.

 Az aktuális rögzítési idő ennél rövidebb is lehet a nagyítás használatakor, és a rögzítés ismételt megszakításakor.

(Javasolt a várható rögzítési idő háromszorosához elegendő akkumulátort előkészíteni.)

# Videók visszajátszása

A rögzített videókat az index képernyőn (mozaik nézet) választhatja ki és innen indíthatja el lejátszásukat.

1 Válassza ki a lejátszás módot.

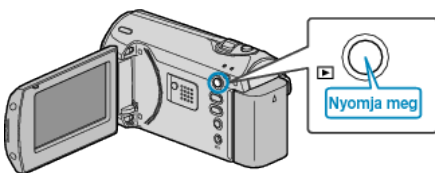

2 Válasszon ki egy tetszőleges videót a(z) ZOOM/SELECT karral, majd nyomja meg az OK gombot a lejátszás elindításához.

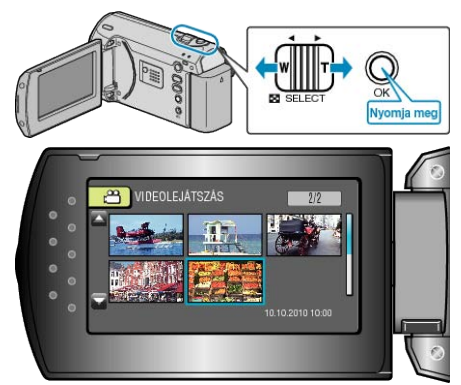

- A(z) START/STOP gombot is megnyomhatja a lejátszás elindításához.
- Nyomja meg a(z) OK vagy a(z) START/STOP gombot a rögzítés megállításához (szüneteltetéséhez).
- Az index képernyőhöz való visszatéréshez csúsztassa az ujját a szüneteltetés közben a(z) ZOOM/SELECT elemen végig.

#### Műveletek videolejátszás során

| Művelet gomb         | Művelet                      |
|----------------------|------------------------------|
| OK<br>START<br>JSTOP | Lejátszás/szünet             |
|                      | Keresés előrefele/visszafele |
|                      | Hangerősség állítása         |

#### MEGJEGYZÉS:

 Segítségével megkereshet egy adott fájlt a rögzítése dátumának megadásával.

A funkciót akkor használjuk, ha jelentős számú fájl között keresünk. "Egy adott videó keresése" (ﷺ34. old.)

#### FIGYELEM:-

 Készítsen biztonsági másolatot a fontos rögzített adatokról Javasoljuk, hogy másolja a fontos rögzített adatokat egy DVD-re vagy más rögzíthető médiára. A JVC nem vállal felelősséget semmilyen adatvesztésért.

#### A rögzítés dátumának és más információk ellenőrzése

Nyomja meg a(z) INFO gombot az index képernyőn vagy a szüneteltetés közben.

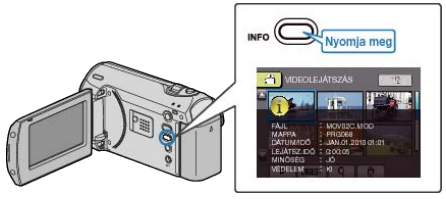

#### Hibás kezelési információkat tartalmazó videó lejátszása

Lejátssza a hibás kezelési információkat tartalmazó videókat.

1 Válassza ki a lejátszás módot.

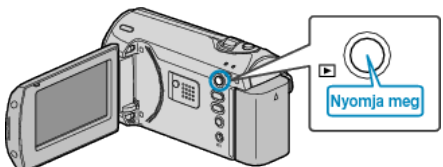

2 Nyomja meg a(z) MENU gombot a menü megjelenítéséhez.

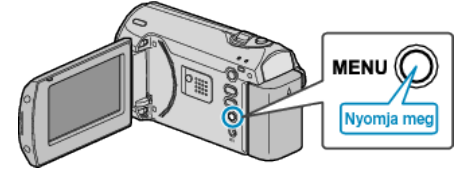

3 Válassza ki a(z) "MPG FÁJL LEJÁTSZÁSA" elemet a(z) ZOOM/SE-LECT csúszkával és nyomja meg a(z) OK gombot.

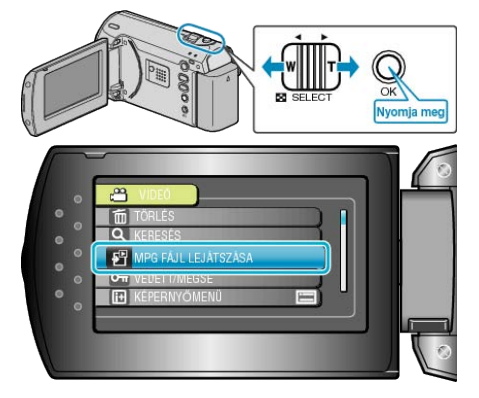

4 Válasszon ki egy tetszőleges videót és nyomja meg az OK gombot.

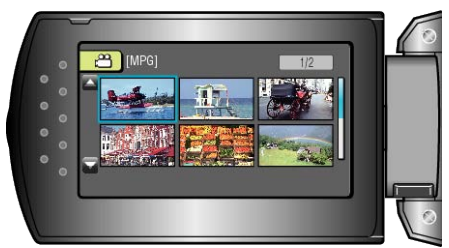

"Videók visszajátszása" (1883. old.)

# Egy adott videó keresése

Ha jelentős számú videót rögzítettünk, akkor a keresett felvételt nehéz lehet az index képernyőn megtalálni.

- Használja ilyenkor a keresés funkciót a fájl megkereséséhez.
- 1 Válassza ki a lejátszás módot.

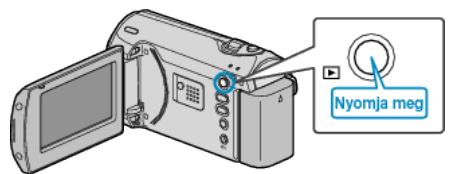

2 Nyomja meg a(z) MENU gombot a menü megjelenítéséhez.

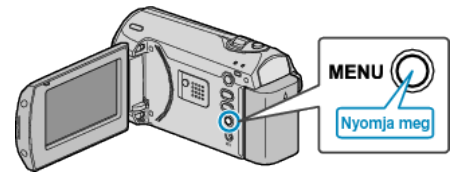

**3** Válassza ki a(z) "KERESÉS" elemet a(z) ZOOM/SELECT csúszkával és nyomja meg a(z) OK gombot.

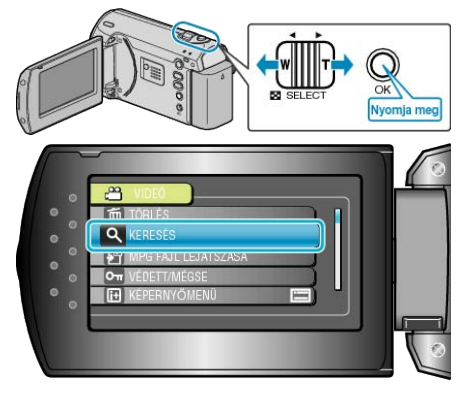

4 Válassza ki a rögzítés dátumát, majd nyomja meg az OK gombot.

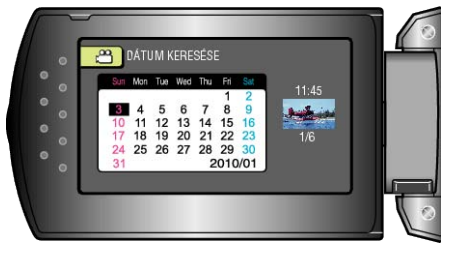

**5** Válassza ki a keresett videót és nyomja meg az OK gombot a lejátszás elindításához.

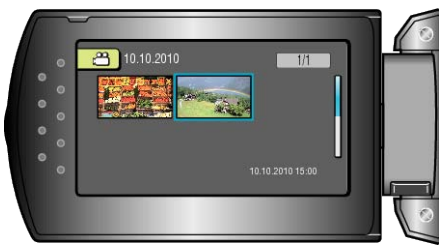

Csak a kiválasztott napon rögzített videók jelennek meg.

Kiválasztott dátumhoz tartozó fájlok törlése :

Válassza ki a(z) "TÖRLÉS"-t a lejátszás menüben, hogy törölje a felesleges fájlokat.

"Felesleges fájlok törlése" (1236. old.)

# Csatlakoztatás TV-hez, megtekintés TV-n

Ha a mellékelt audió-videó kábelt csatlakoztatja a videó csatlakozóhoz, akkor lejátszhatja a videókat a TV-n is.

- · Lásd az adott TV készülék felhasználói útmutatóját is referenciaként.
- 1 Csatlakoztassa az egyenáramú adaptert a készülékhez.

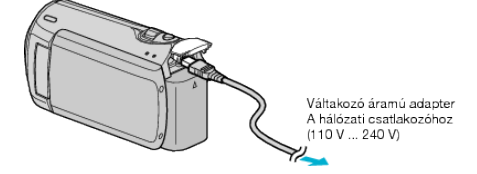

2 Nyissa ki az LCD monitort és válassza ki a lejátszás módot.

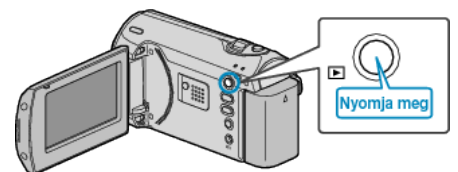

**3** Csatlakoztassa a TV készülékhez.

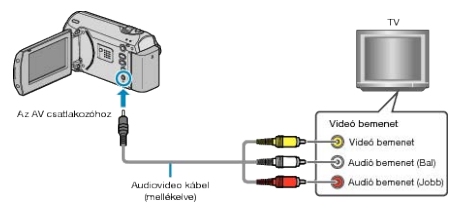

4 Nyomja meg a külső bemenet gombját a TV-n, hogy a bemenet a csatlakoztatott készüléken váltson.

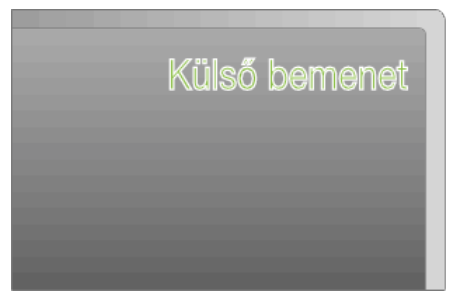

5 Játsszon le egy fájlt.

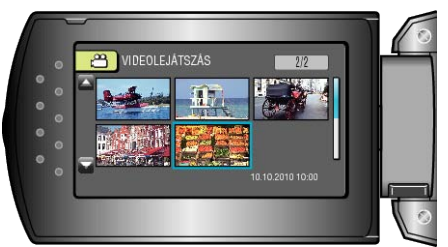

"Videók visszajátszása" (188733. old.) MEGJEGYZÉS:

- Ha a lejátszás közben látni szeretné a dátumot/időt, akkor a csatlakozás beállítás menü "KIJELZÉS TÉVÉN" eleménél válassza a(z) "BE"
- opciót. Állítsa be a(z) "ÖSSZES MEGJELENÍTÉSE" vagy "CSAK DÁ-TUM MEGJ." opciót a(z) "KÉPERNYŐMENÜ" lejátszás menüben. "KLIEL ZÉS TÉVÉN" (☞64. old.)

"KIJELZÉS TÉVÉN" (🖙64. old.) "KÉPERNYŐMENÜ" (🖙56. old.)

 A TV-vel vagy a csatlakoztatás módjával kapcsolatos kérdések esetén kérjen segítséget a TV gyártójától.

| A | kép | nem | megfelelően | jelenik | meg a | TV-n |
|---|-----|-----|-------------|---------|-------|------|
|---|-----|-----|-------------|---------|-------|------|

| Probléma                                           | Teendő                                                                                                    |
|----------------------------------------------------|----------------------------------------------------------------------------------------------------|
| A képek a TV-n nem<br>megfelelően jelennek<br>meg. | <ul> <li>Húzza ki a kábelt, majd csatlakoztassa azt<br/>újra.</li> <li>Kapcsolja ki, majd be a készüléket.</li> </ul> |

| A képek a TV-n függő-<br>leges nyújtással jelen-<br>nek meg. | <ul> <li>Állítsa a csatlakozás menüben "4:3"-ra a(z)<br/>"VIDEOKIMENET" opciót.</li> <li>"VIDEOKIMENET" (18764. old.)</li> </ul> |
|--------------------------------------------------------------|----------------------------------------------------------------------------------------------------|
| A képek a TV-n vízs-<br>zintes nyújtással jelen-<br>nek meg. | <ul> <li>Módosítsa a TV kijelzőjét a szükséges<br/>módon.</li> </ul>                                                             |

# Felesleges fájlok törlése

Törölje a felesleges videókat, ha a rögzítéshez használt médián kevés a hely.

A rögzítéshez használt médián a fájlok törlésével helyet szabadíthat fel. "Az éppen megjelenített fájl törlése" (🖙36. old.)

- "Kiválasztott fájlok törlése" (🖙 36. old.)
- "Összes fájl törlése" (🖙37. old.)

### MEGJEGYZÉS:-

- A törölt fájlokat nem lehet visszaállítani.
- A védett fájlokat nem lehet törölni.
- A fájl törlése előtt szüntesse meg annak védettségét.
- "Fájlok védelme" (1238. old.)
- Ne feledjen biztonsági másolatot készíteni a fontos fájlokról a számítógépén.
- "Az összes fájl biztonsági mentése" (18842. old.)

### Az éppen megjelenített fájl törlése

Törli az éppen megjelenített fájlt.

### FIGYELEM:-

- A törölt fájlokat nem lehet visszaállítani.
- 1 Válassza ki a lejátszás módot.

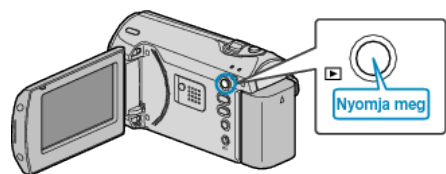

2 Nyomja meg a(z) MENU gombot a menü megjelenítéséhez.

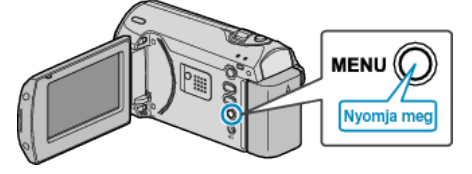

3 Válassza ki a(z) "TÖRLÉS" elemet a(z) ZOOM/SELECT csúszkával és nyomja meg a(z) OK gombot.

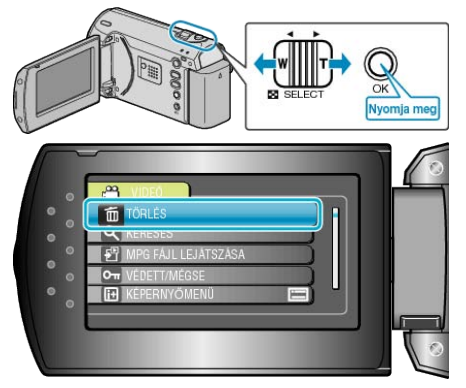

4 Válassza ki a(z) "JELENLEGI" elemet és nyomja meg az OK gombot.

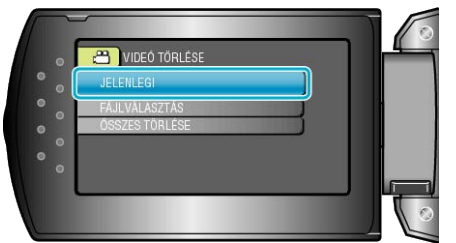

**5** Ellenőrizze, hogy tényleg a fájlt szeretné törölni, majd válassza a(z) "IGEN" opciót és nyomja meg az OK gombot.

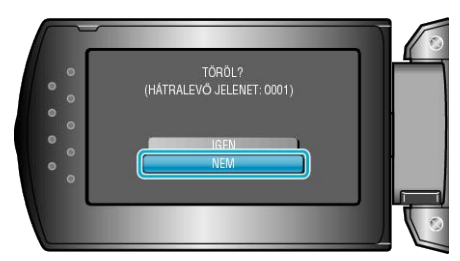

- A törlendő fájl látható a képernyőn.
- Nyomja meg a(z) +/- gombokat az előző vagy a következő fájl kiválasztásához.
- A törlés után nyomja meg az MENU gombot.

### MEGJEGYZÉS:-

- A védett fájlokat nem lehet törölni. A fájl törlése előtt szüntesse meg annak védettségét.
- "Fájlok védelme" (🖙 38. old.)

# Kiválasztott fájlok törlése

-Törli a kiválasztott fájlokat.

### FIGYELEM:-

- A törölt fájlokat nem lehet visszaállítani.
- 1 Válassza ki a lejátszás módot.

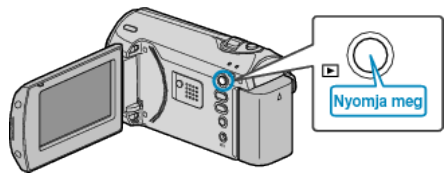

2 Nyomja meg a(z) MENU gombot a menü megjelenítéséhez.

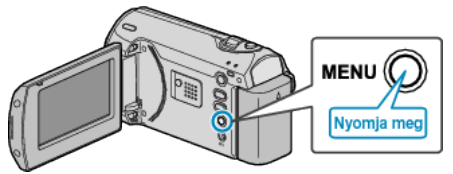

3 Válassza ki a(z) "TÖRLÉS" elemet a(z) ZOOM/SELECT csúszkával és nyomja meg a(z) OK gombot.

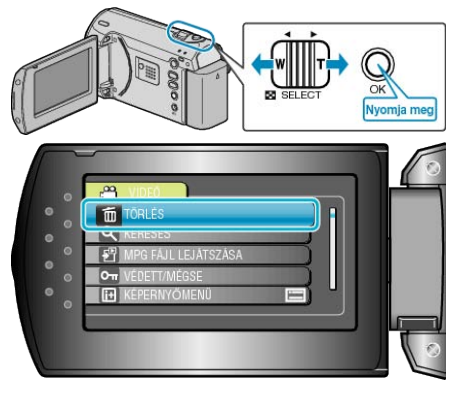
4 Válassza ki a(z) "FÁJLVÁLASZTÁS" elemet és nyomja meg az OK gombot.

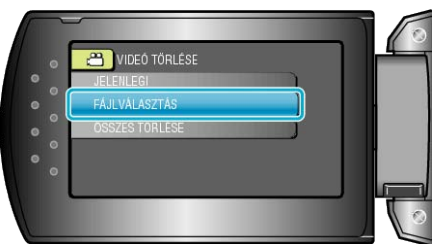

5 Válassza ki a keresett fájlt és nyomja meg az OK gombot.

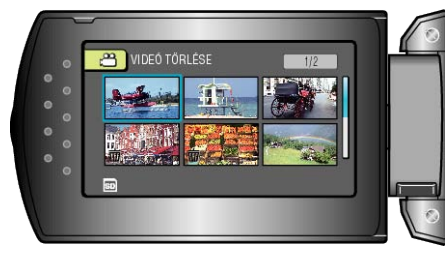

- A kiválasztott fájl mellett a törlés jelölés jelenik meg. A törlés-jelölés eltávolításához nyomja meg az OK gombot.
- Az összes törlendő fájl kiválasztása után nyomja meg az MENU gombot.
- **6** Válassza ki a(z) "VÉGREHAJT ÉS KILÉP" elemet és nyomja meg az OK gombot.

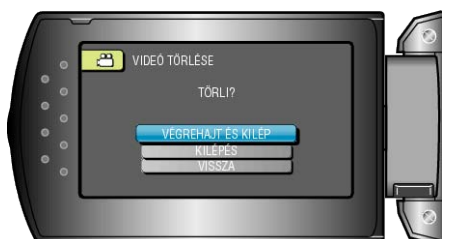

• A törlés után nyomja meg az OK gombot.

#### **MEGJEGYZÉS:**

- A védett fájlokat nem lehet törölni.
- A fájl törlése előtt szüntesse meg annak védettségét.

"Fájlok védelme" (🖙 38. old.)

## Összes fájl törlése

Törli az összes fájlt.

#### FIGYELEM:

- A törölt fájlokat nem lehet visszaállítani.
- 1 Válassza ki a lejátszás módot.

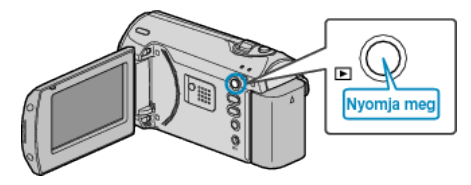

2 Nyomja meg a(z) MENU gombot a menü megjelenítéséhez.

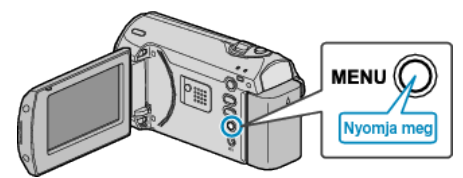

**3** Válassza ki a(z) "TÖRLÉS" elemet a(z) ZOOM/SELECT csúszkával és nyomja meg a(z) OK gombot.

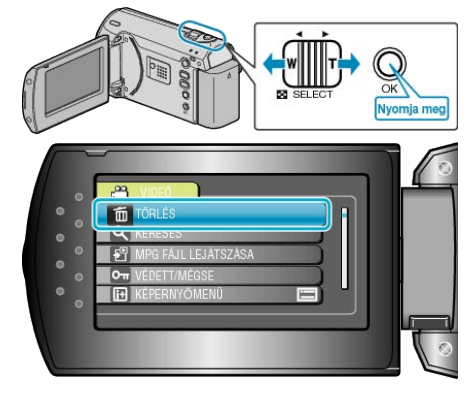

4 Válassza ki a(z) "ÖSSZES TÖRLÉSE" elemet és nyomja meg az OK gombot.

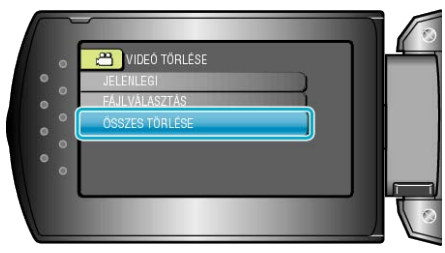

5 Válassza ki a(z) "IGEN" elemet és nyomja meg az OK gombot.

|         | VIDEÓ TÖRLÉSE                                     |  |
|---------|---------------------------------------------------|--|
| ° • •   | AZ ÖSSZESET TÖRLI?<br>(KIVEVE A VÉDETT JELENETET) |  |
| ° • • • | IGEN<br>NEM                                       |  |
|         |                                                   |  |

· A törlés után nyomja meg az OK gombot.

#### MEGJEGYZÉS:-

- A védett fájlokat nem lehet törölni.
- A fájl törlése előtt szüntesse meg annak védettségét.

"Fájlok védelme" (18838. old.)

## Fájlok védelme

A fontos videók véletlen törlésének megelőzése érdekében tegye őket védetté.

"Az éppen megjelenített fájl védetté tétele" (1838. old.)

"Kiválasztott fájlok védetté tétele" (🖙 39. old.)

"Összes fájl védelme" (🖙 39. old.)

"Összes fájl védettségének törlése" (12840. old.)

#### FIGYELEM:

 A rögzítéshez használt média formatálása során a rendszer még a védett fájlokat is törli.

#### Az éppen megjelenített fájl védetté tétele

Védetté teszi vagy törli az éppen megjelenített fájl védettségét.

1 Válassza ki a lejátszás módot.

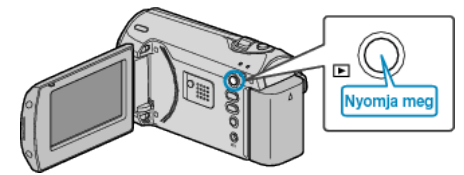

2 Nyomja meg a(z) MENU gombot a menü megjelenítéséhez.

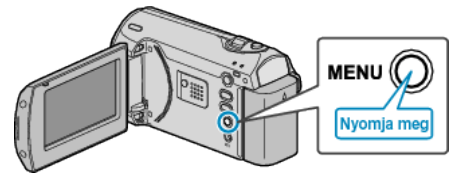

**3** Válassza ki a(z) "VÉDETT/MÉGSE" elemet a(z) ZOOM/SELECT csúszkával és nyomja meg a(z) OK gombot.

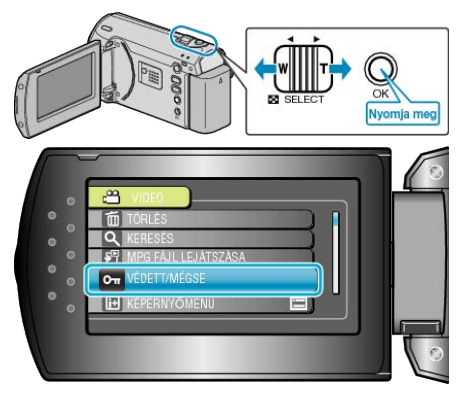

4 Válassza ki a(z) "JELENLEGI" elemet és nyomja meg az OK gombot.

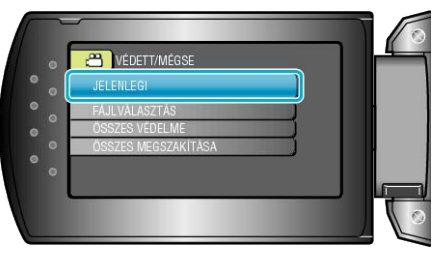

**5** Ellenőrizze, hogy tényleg ezt a fájlt szeretné megvédeni, majd válassza a(z) "IGEN" opciót és nyomja meg az OK gombot.

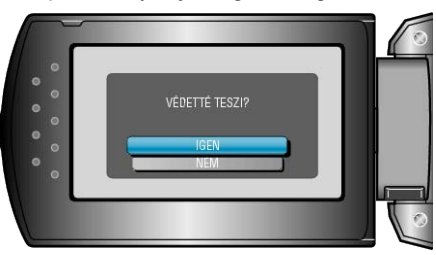

- A védetté teendő fájl látható a képernyőn.
- Nyomja meg a(z) +/- gombokat az előző vagy a következő fájl kiválasztásához.
- A beállítás után nyomja meg az OK gombot.
- A képernyőből való kilépéshez nyomja meg a(z) MENU gombot.

#### Kiválasztott fájlok védetté tétele

Védetté teszi vagy törli a kiválasztott fájlok védettségét.

1 Válassza ki a lejátszás módot.

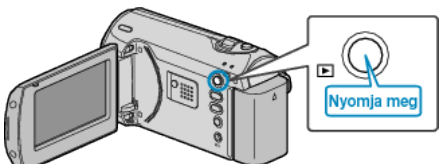

2 Nyomja meg a(z) MENU gombot a menü megjelenítéséhez.

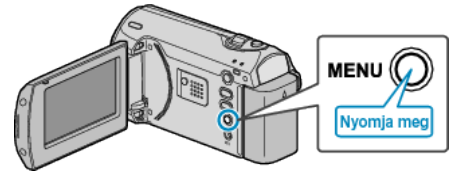

3 Válassza ki a(z) "VÉDETT/MÉGSE" elemet a(z) ZOOM/SELECT csúszkával és nyomja meg a(z) OK gombot.

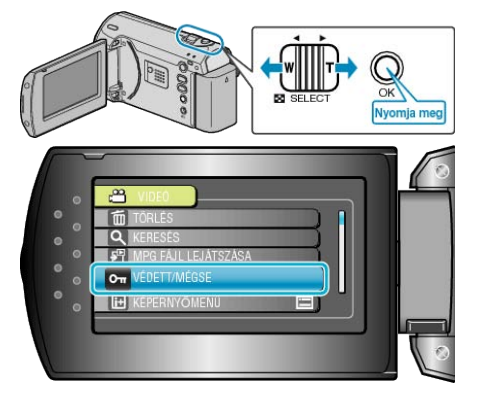

4 Válassza ki a(z) "FÁJLVÁLASZTÁS" elemet és nyomja meg az OK gombot.

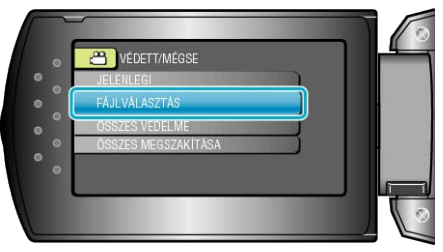

5 Válassza ki a keresett fájlt és nyomja meg az OK gombot.

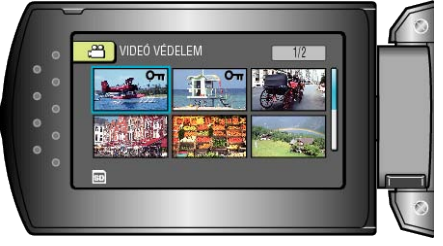

- A kiválasztott fájl mellett a védelem jelölés jelenik meg. A védelem-jelölés eltávolításához nyomja meg az OK gombot.
- A fájlok védelemhez / védelem törléshez való kiválasztása után nyomja meg az MENU gombot.
- **6** Válassza ki a(z) "IGEN" elemet és nyomja meg az OK gombot.

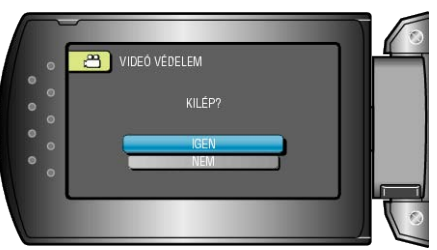

## Összes fájl védelme

Védi az összes fájlt.

1 Válassza ki a lejátszás módot.

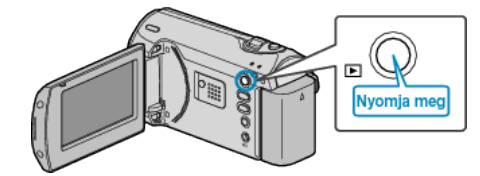

2 Nyomja meg a(z) MENU gombot a menü megjelenítéséhez.

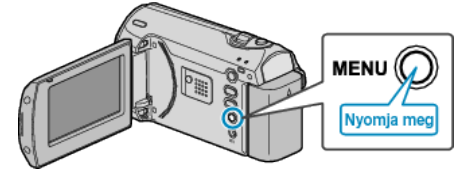

3 Válassza ki a(z) "VÉDETT/MÉGSE" elemet a(z) ZOOM/SELECT csúszkával és nyomja meg a(z) OK gombot.

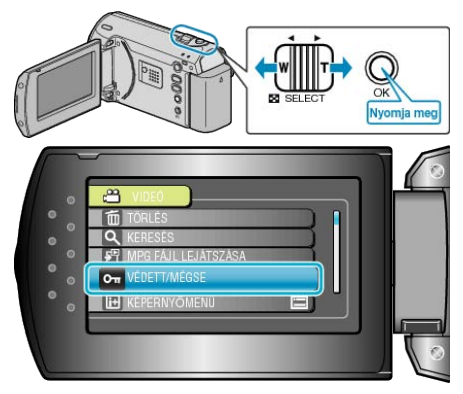

**4** Válassza ki a(z) "ÖSSZES VÉDELME" elemet és nyomja meg az OK gombot.

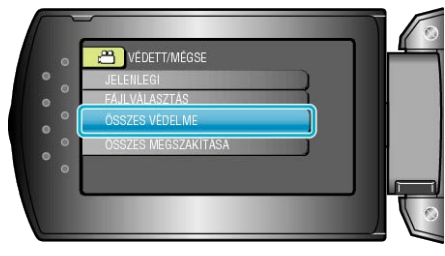

5 Válassza ki a(z) "IGEN" elemet és nyomja meg az OK gombot.

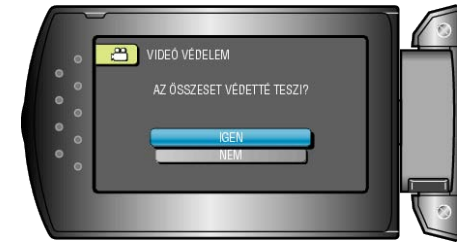

• A beállítás után nyomja meg az OK gombot.

## Összes fájl védettségének törlése

Törli az összes fájl védettségét.

1 Válassza ki a lejátszás módot.

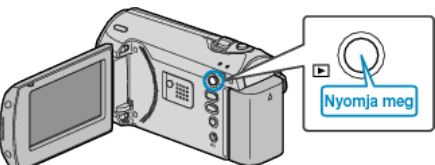

2 Nyomja meg a(z) MENU gombot a menü megjelenítéséhez.

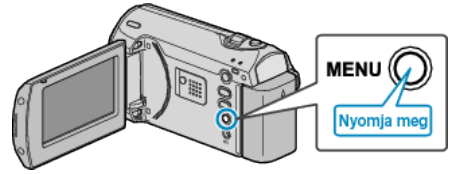

**3** Válassza ki a(z) "VÉDETT/MÉGSE" elemet a(z) ZOOM/SELECT csúszkával és nyomja meg a(z) OK gombot.

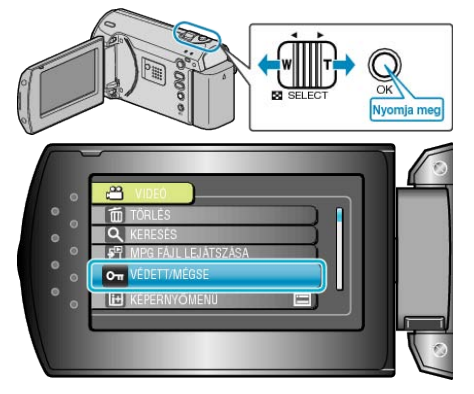

4 Válassza ki a(z) "ÖSSZES MEGSZAKÍTÁSA" elemet és nyomja meg az OK gombot.

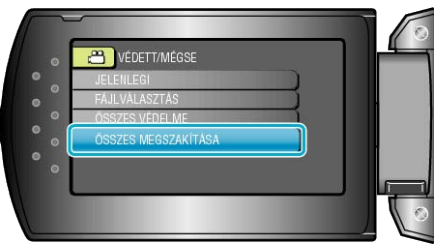

**5** Válassza ki a(z) "IGEN" elemet és nyomja meg az OK gombot.

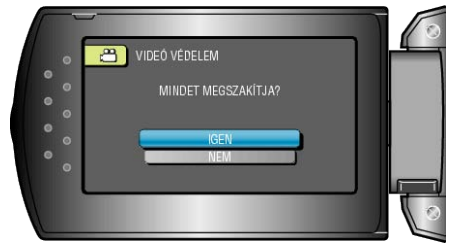

• A beállítás után nyomja meg az OK gombot.

## Fájlok másolása DVD íróra vagy videomagnóra

- A DVD író vagy videomagnó csatlakoztatásával a videókat másolhatja.
- Lásd a TV, DVD író vagy videomagnó, stb. felhasználói útmutatóját is referenciaként.
- 1 Csatlakoztassa az egyenáramú adaptert a készülékhez.

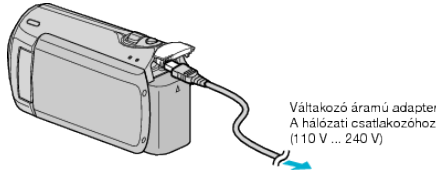

2 Nyissa ki az LCD monitort és válassza ki a lejátszás módot.

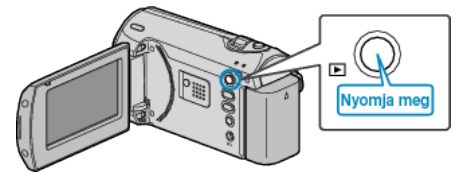

3 Csatlakoztassa a videomagnót/DVD írót.

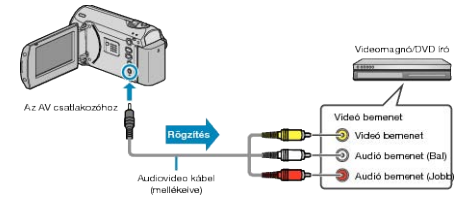

- **4** Készítse elő a TV-t/videomagnót a rögzítéshez.
- Kapcsoljon a kompatibilis külső bemenetre.
- · Helyezzen be egy DVD-R lemezt vagy egy videokazettát.
- 5 Készítse elő a készüléket a lejátszáshoz.
- Állítsa be a csatlakozás menü "VIDEOKIMENET" opcióját a csatlakoztatott TV készülék méretarányához (4:3 vagy 16:9).
- "VIDEOKIMENET" (18864. old.)
- Ha a másolásnál a dátumot is rögzíteni szeretné, akkor állítsa a csatlakozás menüben "BE"-ra a(z) "KIJELZÉS TÉVÉN" opciót. Állítsa be a(z) "CSAK DÁTUM MEGJ." opciót a(z) "KÉPERNYŐMENÜ" lejátszás menüben.

"KIJELZÉS TÉVÉN" (🖙64. old.)

- 6 Kezdje el a rögzítést.
- Kezdje el a lejátszást a készüléken és nyomja meg a rögzítés gombot a videomagnó/DVD eszközön.
- "Videók visszajátszása" (1833. old.)
- A lejátszás végén állítsa le a rögzítést.

## FIGYELEM:-

 A készüléket nem lehet másolni, ha azt az USB kábellel egy Blu-ray lejátszóhoz csatlakoztatja.

A csatlakoztatáshoz és másoláshoz használja a mellékelt audió-videó kábelt.

## Másolás Windows számítógépre

A fájlokat a számítógépre a mellékelt szoftver segítségével másolhatja át.

A számítógép DVD meghajtójával DVD-éket is készíthet.

Ha a mellékelt szoftvert nem telepíti, akkor a számítógép a készüléket annak csatlakoztatásakor külső tárolóeszközként ismeri fel.

#### MEGJEGYZÉS:-

· Ha lemezre szeretne rögzíteni, akkor a használt számítógépnek DVD íróval is kell rendelkeznie.

#### Problémák a mellékelt Everio MediaBrowser szoftver használatával

Lépjen kapcsolatba a lent megadott elérhetőségeken a vevőszolgálattal.

· Pixela felhasználó - vevőtámogatás központ

| Telefon | USA vagy Kanada (Angol): +1-800-458-4029 (ingyenes)<br>Európa (EK, Németország, Franciaország és Spanyolország)<br>(Angol/Német/Francia/Spanyol): +800-1532-4865 (ingyenes)<br>Más európai országok<br>(Angol/Német/Francia/Spanyol): +44-1489-564-764<br>Ázsia (Fülöp-szigetek) (Angol): +63-2-438-0090<br>Kína (Kínai): 10800-163-0014 (ingyenes) |
|---------|----------------------------------------------------------------------------------------------------|
| Weblap  | http://www.pixela.co.jp/oem/jvc/mediabrowser/e/                                                                                                    |

Lásd a(z) Everio MediaBrowser alkalmazás "Help" menüjének "MediaBrowser Help" menüelemét a YouTube webhelyre való feltöltéssel kapcsolatban.

| Н | lelp( <u>H</u> )                |    |  |
|---|---------------------------------|----|--|
|   | MediaBrowser Help( <u>H</u> )   | F1 |  |
|   | Check the latest version online |    |  |
|   | Click for Latest Product Info   |    |  |
|   | Version info( <u>A</u> )        |    |  |
|   |                                 |    |  |

#### A rendszerkövetelmények ellenőrzése (útmutató)

Kattintson a jobb egérgombbal a(z) "Computer" ikonra vagy a(z) "Start" menü "Sajátgép" elemére, majd válassza ki a(z) "Properties" elemet a helyi menüből, hogy ellenőrizze a következőket.

#### Windows Vista/Windows 7

· Lásd referenciaként a Részletes felhasználói kézikönyv található animációnál megadott használati utasításokat.

#### Windows XP

· Lásd referenciaként a Részletes felhasználói kézikönyv található animációnál megadott használati utasításokat.

|        | Windows Vista/Windows 7                                                                                                    | Windows XP                                                                                                    |
|--------|----------------------------------------------------------------------------------------------------|----------------------------------------------------------------------------------------------------|
| Op. r. | Windows Vista 32/64 bites<br>Home Basic vagy Home Premium<br>(Csak az előre telepített változatoknál)Service Pack 2<br>Windows 7 32/64 bites<br>Home Premium<br>(Csak az előre telepített változatoknál) | Windows XP<br>Home Edition vagy Professional<br>(Csak az előre telepített változatoknál)Service Pack 3                 |
| CPU    | Intel Core Duo CPU 1,5 GHz vagy jobb<br>Intel Pentium 4 CPU 1,6 GHz vagy jobb<br>Intel Pentium M CPU 1,4 GHz vagy jobb                                                                                   | Intel Core Duo CPU 1,5 GHz vagy jobb<br>Intel Pentium 4 CPU 1,6 GHz vagy jobb<br>Intel Pentium M CPU 1,4 GHz vagy jobb |
| RAM    | Legalább 1 GB (1024 MB)                                                                                                    | Legalább 512 MB                                                                                                    |
|        |                                                                                                    |                                                                                                    |

#### MEGJEGYZÉS:-

· Ha a számítógépe nem felel meg a fent ismertetett rendszerkövetelményeknek, akkor a mellékelt szoftver működése nem garantálható.

· A további információkért lépjen kapcsolatba a számítógép gyártójával.

#### A mellékelt szoftver telepítése

A mellékelt szoftver segítségével a rögzített képeket megjelenítheti naptár formátumban, ill. azokat szerkesztheti is, pár egyszerű funkció segítségével.

#### Windows Vista / Windows 7

Lásd referenciaként a Részletes felhasználói kézikönyv található animációnál megadott használati utasításokat.

#### Windows XP

· Lásd referenciaként a Részletes felhasználói kézikönyv található animációnál megadott használati utasításokat.

## Az összes fájl biztonsági mentése

A biztonsági mentés előtt győződjön meg arról, hogy a számítógép merevlemezén elégséges szabad hely áll ehhez rendelkezésre.

1 Csatlakoztassa az USB kábelt és a váltakozó áramú adaptert.

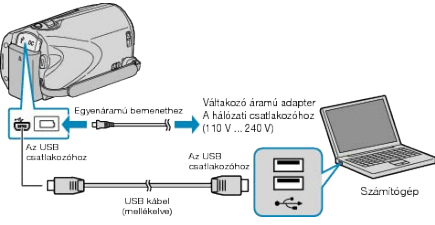

- ① Csatlakoztassa az egyenáramú adaptert a készülékhez.
- ② A csatlakoztatáshoz a mellékelt USB kábelt használja.
- **2** Nyissa ki az LCD monitort.

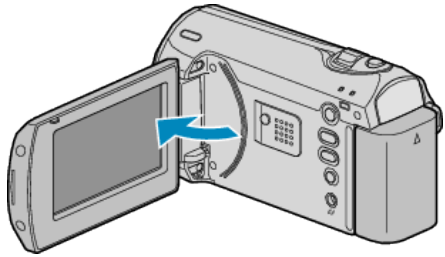

- A(z) USB-MENÜ jelenik meg.
- **3** Válassza ki a(z) "BIZTONSÁGI MÁSOLAT" elemet és nyomja meg az OK gombot.

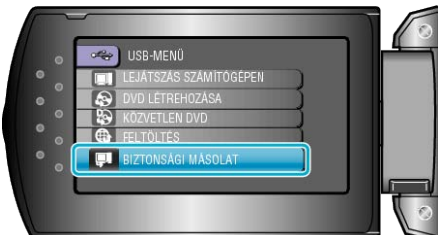

- A mellékelt Everio MediaBrowser szoftver erre elindul a számítógépen. Az ezután következő műveleteket a számítógépen kell végrehajtani.
- 4 Válassza ki a kötetet.

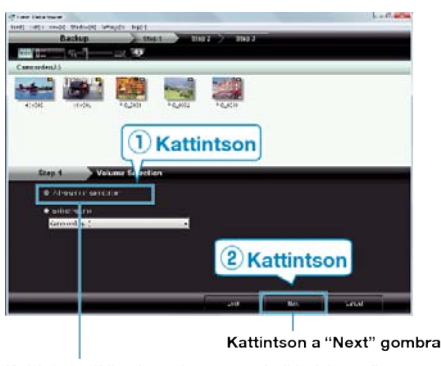

Kattintson "All volume in camcorder" helyi menüre

5 Kezdje el a biztonsági mentést.

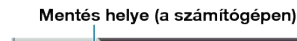

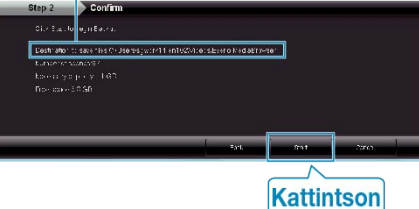

- · A biztonsági mentés elindul.
- 6 A biztonsági mentés végrehajtása után kattintson a(z) "OK" gombra.

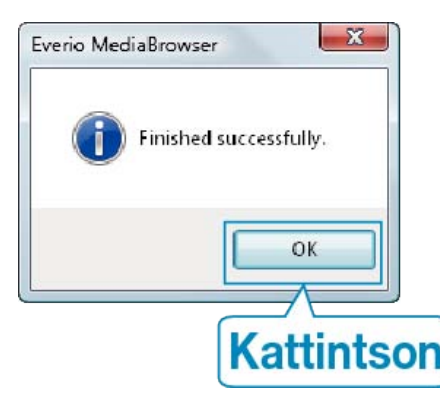

#### MEGJEGYZÉS:

- A biztonsági mentés előtt helyezze be azt az SD kártyát, amelyen a videók találhatók.
- Bármely, a mellékelt Everio MediaBrowser szoftverrel kapcsolatban felmerült probléma esetén lépjen kapcsolatba a "Pixela vevőszolgálatával".

| Tele-<br>fon | USA vagy Kanada (Angol): +1-800-458-4029 (ingyenes)<br>Európa (EK, Németország, Franciaország és Spanyolország)<br>(Angol/Német/Francia/Spanyol): +800-1532-4865 (ingyenes)<br>Más európai országok<br>(Angol/Német/Francia/Spanyol): +44-1489-564-764<br>Ázsia (Fülöp-szigetek) (Angol): +63-2-438-0090<br>Kína (Kínai): 10800-163-0014 (ingyenes) |
|--------------|----------------------------------------------------------------------------------------------------|
| We-<br>blap  | http://www.pixela.co.jp/oem/jvc/mediabrowser/e/                                                                                                    |
| <b>—</b>     |                                                                                                    |

- Törölje a felesleges videókat a biztonsági mentés előtt. A jelentős számú videó biztonsági mentése sokáig tarthat.
- "Felesleges fájlok törlése" (12836. old.)

### A készülék leválasztása a számítógépről

1 Kattintson a(z) "Hardver biztonságos eltávolítása" elemre.

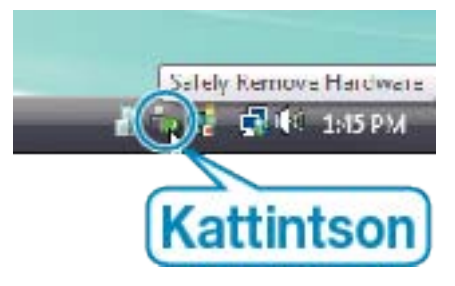

- 2 Kattintson a(z) "Safely Remove USB Mass Storage Device" elemre.
- **3** (Windows Vista op. rendszernél) Kattintson az "OK" gombra.
- 4 Válassza le az USB kábelt és csukja be az LCD monitort.

#### Fájlok rendezése

Ha elkészült a fájlok biztonsági mentésével, akkor rendezze őket, ehhez adjon címkéket hozzájuk, pl. "családi utazás" vagy "tornaverseny". Ez nem csak a lemezek készítésénél hasznos, hanem a videofájlok megtekintésénél is.

1 Jelenítse meg a rendezendő fájlok hónapját.

| + +.           | 119 1- 2      |         | 122        |                 |       |            | <b>ц</b> . Л. |
|----------------|---------------|---------|------------|-----------------|-------|------------|---------------|
| Dence          |               | Vuta 📑  | The Head   | 210 12 10 10 10 | 1 1 1 | per de las | 3 I           |
| Bernenis Stoff | 9/2009<br>Sun | Non [1] | Tue<br>9 1 | Wed<br>2        | Thu 3 | Fri<br>4   | Sat           |

2 Készítsen felhasználólistát.

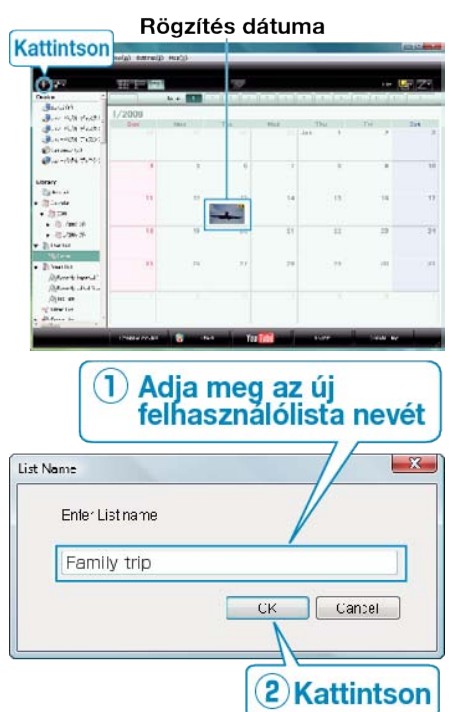

- Az új felhasználólista a felhasználólista könyvtárban jön létre.
- **3** Kattintson a rögzítés napjára.
- · Erre az adott napon rögzített fájlok mozaiknézete jelenik meg.
- 4 Regisztrálja a fájlokat a létrehozott felhasználói listához.

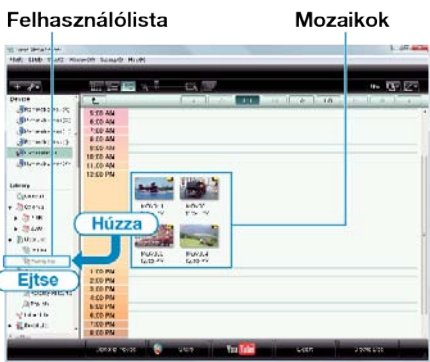

#### MEGJEGYZÉS:

 Bármely, a mellékelt Everio MediaBrowser szoftverrel kapcsolatban felmerült probléma esetén lépjen kapcsolatba a "Pixela vevőszolgálatával".

| Tala  | LISA yeary Kanada (Angol): +1 900 459 4020 (ingyonoo)    |
|-------|----------------------------------------------------------|
| leie- | USA vagy Kallada (Aligul). +1-000-408-4029 (lingyelles)  |
| fon   | Európa (EK, Németország, Franciaország és Spanyolország) |
|       | (Angol/Német/Francia/Spanyol): +800-1532-4865 (ingyenes) |
|       | Más európai országok                                     |
|       | (Angol/Német/Francia/Spanyol): +44-1489-564-764          |
|       | Ázsia (Fülöp-szigetek) (Angol): +63-2-438-0090           |
|       | Kína (Kínai): 10800-163-0014 (ingyenes)                  |

| We-  | http://www.pixela.co.jp/oem/jvc/mediabrowser/e/ |
|------|-------------------------------------------------|
| blap |                                                 |

#### Videók rögzítése lemezre

Másolja a felhasználólista segítségével rendezett fájlokat DVD-kre.

- 1 Helyezzen be egy új lemezt a számítógép DVD író meghajtójába.
- 2 Válasszon ki egy tetszőleges felhasználólistát.

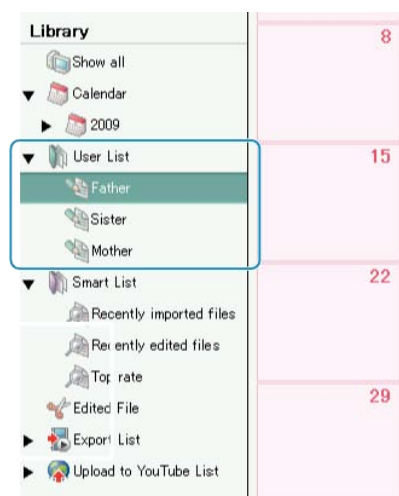

3 Válassza ki a fájlkiválasztás módját.

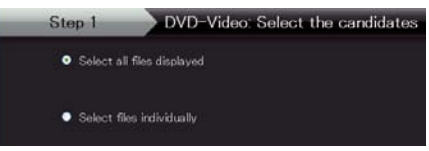

- Ha a(z) "Select all files displayed"" opciót választja ki, akkor csak a megjelenített videók lesznek a DVD-re átmásolva.
   Folytassa az 5. lépéssel.
- Ha a(z) "Select files individually" opciót válassza, akkor folytassa a 4. lépéssel.
- **4** (A(z) "Select files individually" opció választásakor) Válassza ki azokat a fájlokat, amelyeket a DVD-re szeretne másolni.

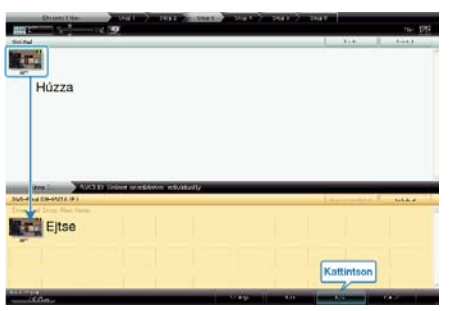

- A kiválasztás után kattintson az "Next" gombra.
- 5 Készítse el a lemez legfelső szintű menüjét.

|                                  | Tide goes here<br>work: |  |
|----------------------------------|-------------------------|--|
| Step 3                           | g 01/01 >               |  |
| Liner (He<br>School and a Liner) |                         |  |

· Adja meg a címet és a menü hátterét.

6 Elindul a lemez másolása.

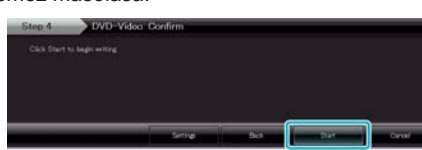

· A másolás után kattintson az "OK" gombra.

#### MEGJEGYZÉS:-

 A mellékelt Everio MediaBrowser szoftver a következő lemeztípusokat támogatja:

DVD-R DVD-R DL DVD-RW DVD+R DVD+R DL

DVD+RW

- A(z) Everio MediaBrowser alkalmazás súgófájljának megtekintéséhez válassza ki a(z) Everio MediaBrowser' menüsávjában a(z) "Help" menüt vagy nyomja meg az F1 gombot a billentyűzeten.
- Bármely, a mellékelt Everio MediaBrowser szoftverrel kapcsolatban felmerült probléma esetén lépjen kapcsolatba a "Pixela vevőszolgálatával".

| Tele-<br>fon | USA vagy Kanada (Angol): +1-800-458-4029 (ingyenes)<br>Európa (EK, Németország, Franciaország és Spanyolország)<br>(Angol/Német/Francia/Spanyol): +800-1532-4865 (ingyenes)<br>Más európai országok<br>(Angol/Német/Francia/Spanyol): +44-1489-564-764<br>Ázsia (Fülöp-szigetek) (Angol): +63-2-438-0090<br>Kína (Kínai): 10800-163-0014 (ingyenes) |
|--------------|----------------------------------------------------------------------------------------------------|
| We-<br>blap  | http://www.pixela.co.jp/oem/jvc/mediabrowser/e/                                                                                                    |

#### JVC Szoftver licenc megállapodás

#### FONTOS

A VÁSÁRLÓKNAK: KÉRJÜK, OLVASSA EL FIGYELMESEN A KIADVÁ-NYT, MIELŐTT TELEPÍTENÉ VAGY HASZNÁLATBA VENNÉ A "DIGI-TAL PHOTO NAVIGATOR" NEVŰ SZOFTVERT (a továbbiakban "Program") A PC-N.

A program használatát a Victor Company of Japan, Limited (a továbbiakban a "JVC") engedélyezi azzal a feltétellel, hogy Ön beleegyezik az alábbi feltételekbe.

Amennyiben Ön nem ért egyet nevezett feltételekkel, nem telepítheti, illetve használhatja a Programot. A PROGRAM TELEPÍTÉSÉVEL ÉS HASZNÁLATÁVAL AZONBAN ELFOGADJA A FELTÉTELEKET.

#### 1 SZERZŐI JOGOK; TULAJDONJOG

Ezennel elfogadja, hogy a Programban foglalt szerzői és egyéb szellemi tulajdonjogok a JVC tulajdonát képezik és a JVC, illetve az engedélyes birtokában maradnak. A Programot Japán és más országok szerzői jogi törvényei, illetve a vonatkozó egyezmények védik.

#### 2 ENGEDÉLYEZÉS

- A jelen megállapodás feltételei értelmében a JVC Önnek nem kizárólagos engedélyt ad a Program használatára. A Programot telepítheti és használhatja az Ön számítógépébe épített merevlemezen vagy egyéb adattároló eszközön.
- ② A Programról egy (1) másolatot készíthet kizárólag saját célú biztonsági másolat készítése, vagy archiválás céljából.

#### 3 A PROGRAMRA VONATKOZÓ KORLÁTOZÁSOK

- Tilos a Programot visszafejteni, visszafordítani, alkotóelemeire bontani, átdolgozni vagy módosítani, kivéve az alkalmazható jogszabályok által kifejezetten engedélyezett mértékig.
- ② Tilos a Programot a Megállapodásban előírt mértéken túl, részben vagy egészben másolni, illetve használni.
- ③ Tilos a Programot továbbengedélyezni, terjeszteni, kölcsönözni, illetve továbbadni harmadik félnek, illetve engedélyezni számukra a használatát.

#### **4** KORLÁTOZOTT GARANCIA

A JVC a Programmal szállított termék megvásárlásának időpontjától számított harminc (30) napig garantálja, hogy a Programot megtestesítő bármilyen adathordozó anyagban, illetve kidolgozásban mentes mindennemű hibától. A JVC teljes felelőssége és az Ön kizárólagos jogorvoslati lehetősége a Programmal kapcsolatban kizárólag az ilyen hibás adathordozó cseréjéig terjed. A JVC KIJELENTI, HOGY A JELEN KIADVÁNYBAN FOGLALT, KIFEJEZETT GARANCIAVÁLLALÁS KIVÉTELÉVEL, A VO-NATKOZÓ TÖRVÉNY ÁLTAL MEGENGEDETT LEGNAGYOBB MÉR-TÉKBEN MENTESÜL MINDENNEMŰ JÓTÁLLÁS ALÓL, BELEÉRTVE A KIFEJEZETT ÉS VÉLT JÓTÁLLÁST, VALAMINT A TELJESSÉG IGÉ-NYE NÉLKÜL A KIFEJEZETT ÉS VÉLT KERESKEDELMI JÓTÁLLÁST ÉS A MEGHATÁROZOTT CÉLNAK VALÓ MEGFELELÉST A PRO-GRAMMAL ÉS A MELLÉKELT NYOMTATOTT DOKUMENTUMOKKAL KAPCSOLATOSAN. A PROGRAMBÓL EREDŐ, ILLETVE AZ ÁLTALA OKOZOTT PROBLÉMA ESETÉN SAJÁT KÖLTSÉGÉRE TANÁCSOS MEGOLDANI MINDEN ILYEN PROBLÉMÁT.

#### 5 FELELŐSSÉG KORLÁTOZÁSA

AZ ALKALMAZANDÓ TÖRVÉNYEKBEN SZABÁLYOZOTT MÉRTÉKIG A JVC, VAGY ANNAK JOGOSULTJAI SEMMILYEN KÖRÜLMÉNYEK KÖZÖTT NEM FELELŐSEK KÖZVETLEN, KÖZVETETT, KÜLÖNLEG-ES, ESETI VAGY KÖVETKEZMÉNYES KÁROK MIATTI KÁRTÉRÍTÉ-SÉRT – AKÁR SZERZŐDÉSEN, SÉRELMEN, EGYÉB JOGI FELTEVÉ-SEN VAGY ILYEN KÁRTÉRÍTÉSEK LEHETŐSÉGÉNEK AJÁNLÁSÁN ALAPUL – A PROGRAM HASZNÁLATÁNAK VAGY HASZNÁLHATAT-LANSÁGÁNAK KÖVETKEZMÉNYEKÉNT, ILLETVE AZZAL KAPCSO-LATBAN, MÉG AKKOR SEM, HA A JVC-T TÁJÉKOZTATTÁK AZ ILYEN KÁRIGÉNYEK LEHETŐSÉGÉRŐL. A JVC-T KÖTELES KÁRTALANÍTA-NI HARMADIK FÉL ÁLTAL TÁMASZTOTT, A PROGRAM HASZNÁLA-TÁVAL KAPCSOLATOS KÁRIGÉNYBŐL KÖVETKEZŐ, ILLETVE AZ-ZAL BÁRMILYEN MÓDON KAPCSOLATBAN ÁLLÓ, MINDENNEMŰ KÁR, KÖTELEZETTSÉG VAGY KÖLTSÉG ESETÉN.

#### 6 HATÁLY

A Megállapodás azon a napon lép érvénybe, amikor Ön a számítógépére telepíti és használja a Programot, és érvényben marad az alábbi rendelkezés szerinti megszűnéséig. A Megállapodás bármely rendelkezésének megszegése esetén a JVC előzetes értesítés nélkül felmondhatja a Megállapodást. Ilyen esetben az Ön által okozott károk miatt a JVC kártérítési igényt nyújthat be Ön ellen. A Megállapodás megszüntetése esetén Ön köteles azonnal megsemmisíteni az Ön számítógépén tárolt Programot (az Ön PC-je memóriájáról való törlését beleértve), és ezáltal többé nem birtokolja a Programot.

#### 7 EXPORT SZABÁLYOZÁS

Beleegyezik, hogy nem szállítja, adja át, vagy exportálja a Programot, illetve a mögöttes információt és technológiát olyan országokba, amelyekkel Japán, illetve bármely más ország embargót hirdetett az ilyen jellegű árucikkekre.

#### 8 U.S.A. KORMÁNYZATI FELHASZNÁLÁS

Amennyiben Ön az Amerikai Egyesült Államok kormányhivatala (a "Kormány"), elfogadja a JVC nyilatkozatát, miszerint a Program a Szövetségi beszerzési szabályzat (Federal Acquisition Regulation - FAR) 2 101. (g) részének meghatározása szerint "Kereskedelmi cikk", amely nem publikált "Kereskedelmi számítógépes szoftvert" jelent a FAR 12 212. részének meghatározása szerint, és az Ön számára ugyanazon felhasználási jogok szerint engedélyezett, mint amelyeket a JVC minden kereskedelmi végfelhasználónak engedélyez a Megállapodás feltételei alapján.

#### 9 ÁLTALÁNOS TUDNIVALÓK

- ① A Megállapodás mindennemű módosítása, megváltoztatása, kiegészítése, törlése vagy egyéb módon történő változtatása érvénytelen, hacsak írásba nem foglalják és a JVC felhatalmazott képviselője alá nem írja.
- ② A Megállapodás bármely részének érvénytelensége, illetve a Megállapodás irányadó joga szerinti törvénytelensége nem érinti a Megállapodás többi rendelkezésének hatályosságát, illetve érvényét.
- ③ A Megállapodást a japán törvények szabályozzák, illetve azok szerint értelmezendő. A Megállapodás végrehajtásával, értelmezésével és teljesítésével kapcsolatosan felmerülő jogviták rendezésében a Tokiói Kerületi Bíróság illetékes.

## Victor Company of Japan, Limited

#### MEGJEGYZÉS:-

 Amennyiben a Programot Németországban szerezte be, a fenti 4. (Korlátozott garancia) és 5. (Felelősség korlátozása) szakaszokat a Megállapodás német változatának megfelelő szakaszai helyettesítik.

#### FIGYELEM:-

- A készüléket az ebben a kézikönyvben említett kezelési eljárásoknak megfelelően üzemeltessék.
- Kizárólag a mellékelt CD-ROM-ot használja. A szoftver futtatásához soha ne használjon más CD-ROM-ot.
- · Ne kísérelje meg módosítani a szoftvert.
- A JVC által jóvá nem hagyott változtatások, illetve módosítások érvényteleníthetik az üzemeltető készülékhasználatra való jogosultságát.

#### A CD-ROM kezelése : -

- Ügyeljen arra, hogy ne karcolja meg a lemez tükröző felületét (a feliratossal ellentétes oldal). Ne írjon, vagy ragasszon semmit a lemez egyik oldalára sem. Ha a CD-ROM maszatos lesz, egy puha ruhával, a központi lyuktól kifelé óvatosan törölje le.
- · Ne használjon hagyományos lemeztisztítót vagy tisztító spray-t.
- Ne hajlítsa meg a CD-ROM-ot, és ne érintse meg annak tükröző oldalát.
- Ne tárolja a CD-ROM-ot poros, meleg vagy párás környezetben. Óvja a közvetlen napsugárzástól.

A mellékelt szoftverrel kapcsolatos legfrissebb információkat megtalálja (angol nyelven) a webszerverünkön a következő címen: http://www.jvc-victor.co.jp/english/global-e.html

### Biztonsági mentés készítése fájlokról a mellékelt program használata nélkül

Másolja a fájlokat a számítógépre a következő módszer segítségével.

1 Csatlakoztassa az USB kábelt és a váltakozó áramú adaptert.

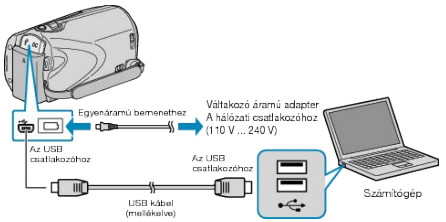

- ① Csatlakoztassa az egyenáramú adaptert a készülékhez.
   ② A csatlakoztatáshoz a mellékelt USB kábelt használja.
- 2 Nyissa ki az LCD monitort.

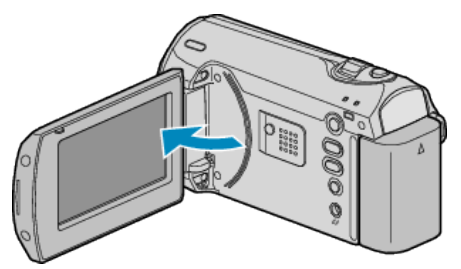

- A(z) USB-MENÜ jelenik meg.
- 3 Válassza ki a(z) "LEJÁTSZÁS SZÁMÍTÓGÉPEN" elemet és érintse meg az 
  gombot.

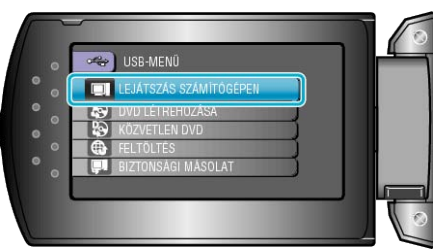

- Zárja be a(z) Everio MediaBrowser alkalmazást, ha az elindul.
- · Az ezután következő műveleteket a számítógépen kell végrehajtani.
- 4 Válassza ki a "Számítógép" (Windows Vista) / "Sajátgép" (Windows XP) opciót a Start menüből, majd kattintson a(z) EVERIO\_HDD vagy a(z) EVERIO\_SD ikonra.
- Erre megnyílik a könyvtár.
- 5 Másolja a fájlokat a számítógép egy tetszőleges könyvtárába (asztalra, stb.).

#### FIGYELEM:-

 A könyvtárak és fájlok számítógépen történő törlése/áthelyezése/átnevezése után azokat a készüléket már nem tudja lejátszani.

#### MEGJEGYZÉS:

- A fájlok szerkesztéséhez használjon egy olyan alkalmazást, amely támogatja a MOD/JPEG fájlokat.
- A fenti számítógépes műveletek eltérhetnek az itt ismertetettől a használt rendszer függvényében.

#### A készülék leválasztása a számítógépről

1 Kattintson a(z) "Hardver biztonságos eltávolítása" elemre.

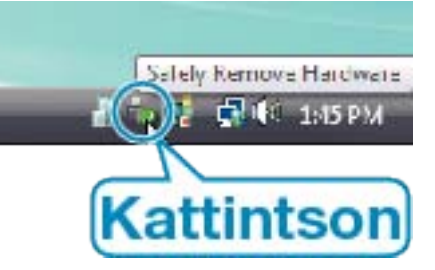

- 2 Kattintson a(z) "Safely Remove USB Mass Storage Device" elemre.
- 3 (Windows Vista op. rendszernél) Kattintson az "OK" gombra.
- 4 Válassza le az USB kábelt és csukja be az LCD monitort.

## Fájlok és könyvtárak listája

Az SD kártyán az eszköz a következő ábrának megfelelően hozza létre a fájlokat és könyvtárakat.

Azokat csak akkor hozza létre, ha azokra szükség van.

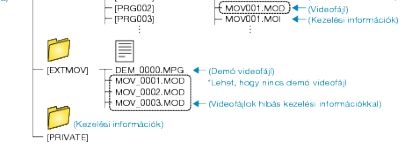

#### FIGYELEM:-

 A könyvtárak és fájlok számítógépen történő törlése/áthelyezése/átnevezése után azokat a készüléket már nem tudja lejátszani.

## Másolás Mac számítógépre

Másolja a fájlokat Mac számítógépre a következő módszer segítségével.

1 Csatlakoztassa az USB kábelt és a váltakozó áramú adaptert.

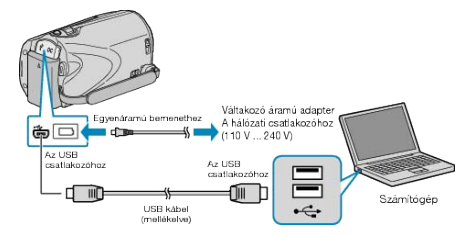

- Csatlakoztassa az egyenáramú adaptert a készülékhez.
   A csatlakoztatáshoz a mellékelt USB kábelt használja.
- A mellékelt programra ehhez a folyamathoz nincs szükség.
- 2 Nyissa ki az LCD monitort.

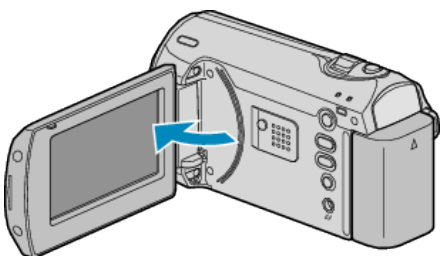

- A(z) USB-MENÜ jelenik meg.
- 3 Válassza ki a(z) "LEJÁTSZÁS SZÁMÍTÓGÉPEN" elemet és nyomja meg az OK gombot.

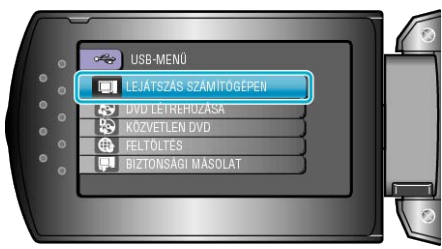

- · Az ezután következő műveleteket a számítógépen kell végrehajtani.
- **4** Kattintson a(z) "EVERIO\_SD" ikonra az asztalon.
- · Erre megnyílik a könyvtár.
- 5 Kattintson a kijelzőikon oszlopra.

Kijelzőikon oszlop

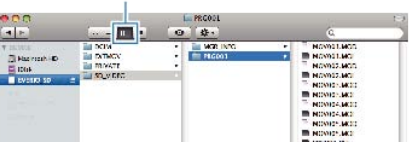

- Keresse meg azt a könyvtárt, ahol a fájlok találhatók.
   "Fájlok és könyvtárak listája" (IEF47. old.)
- 6 Másolja a fájlokat a számítógép egy tetszőleges könyvtárába (asztalra, stb.).

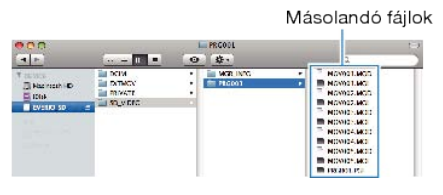

#### FIGYELEM:

- A könyvtárak és fájlok számítógépen történő törlése/áthelyezése/átnevezése után azokat a készüléket már nem tudja lejátszani.
- A Mac számítógépre másolt MOD fájlokat nem lehet importálni iMovieba.
  - Ahhoz, hogy a MOD fájlokat iMovie-val használja importálja azokat az iMovie-val.

## MEGJEGYZÉS:

- A fájlok szerkesztéséhez használjon egy olyan alkalmazást, amely támogatja a MOD fájlokat.
- Ha leválassza a készüléket a számítógépről, akkor húzza az asztal "EVERIO\_SD" ikonját a kukába.

#### iMovie

A készülékről a számítógépre az Apple iMovie '08 vagy '09. alkalmazással importálhatja a fájlokat.

A rendszerkövetelmények ellenőrzéséhez válassza ki a(z) "Sobre Este Mac" elemet az Apple menüből. Állapítsa meg a használt operációs rendszer változatát, a processzor típusát és a használt memória méretét.

- A(z) iMovie alkalmazásokkal kapcsolatos legfrissebb információkat lásd az Apple weboldalán.
- Az iMovie használatának részleteit lásd az alkalmazás súgójában.
- Nem garantálhatjuk, hogy a funkciók minden számítógépes környezetben működni fognak.

## A menü használata

Használja a(z) ZOOM/SELECT kart és a(z) OK gombot a menü beállításához.

- A menü az éppen használt mód függvényének megfelelően jelenik meg.
- 1 Nyomja meg a(z) MENU gombot a menü megjelenítéséhez.

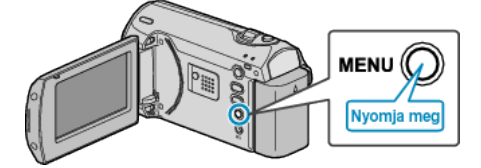

2 Válassza ki a keresett menüt a(z) ZOOM/SELECT karral, majd nyomja meg az OK gombot.

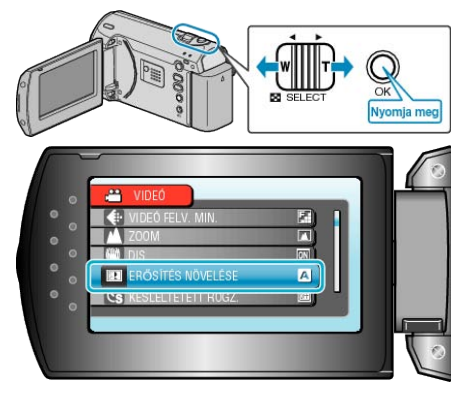

**3** Válassza ki a keresett beállítást és nyomja meg az OK gombot.

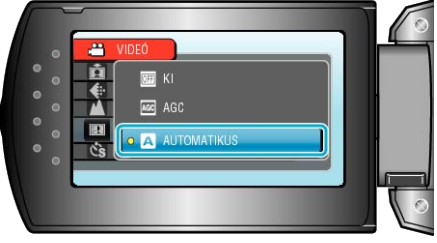

#### MEGJEGYZÉS:-

- Az előző képernyőhöz való visszatéréshez nyomja meg a(z) MENU gombot.
- A menü bezárásához nyomja meg a(z) MENU gombot többször.

Összes beállítás visszaállítása : -

 Állítsa be a kamera beállítások menüjének "GYÁRI ALAPBEÁLLÍTÁS" opciójával.

"GYÁRI ALAPBEÁLLÍTÁS" (18863. old.)

# Rögzítés menü

Számos beállítást módosíthat, pl. a fényerőt és a fehéregyensúlyt, a motívumnak vagy a célnak megfelelően. Módosíthatja a képminőség és az erősítés beállításokat is.

| Beállítás          | Részletek                                                                                                    |
|--------------------|----------------------------------------------------------------------------------------------------|
| KÉZI BEÁLLÍTÁS     | <ul> <li>A rögzítés beállításokat manuálisan lehet módosítani.</li> <li>Azok csak a manuális rögzítési módban láthatók.</li> <li>"Manuális rögzítés" (18720. old.)</li> </ul>                                                                                    |
| VIDEÓ FELV. MIN.   | Beállítja a videominőséget.<br>"VIDEÓ FELV. MIN." (☞51. old.)                                                                                                    |
| ZOOM               | Beállítja a maximális nagyítást.<br>"ZOOM" (เ≊51. old.)                                                                                                    |
| DIS                | A kamera rögzítés közbeni remegését hatékonyan lehet csökkenteni.<br>"DIS" (18752. old.)                                                                                                    |
| ERŐSÍTÉS NÖVELÉSE  | A motívum automatikusan világosabban jelenik meg, ha sötét helyen rögzít.<br>"ERŐSÍTÉS NÖVELÉSE" (18852. old.)                                                                                                    |
| KÉSLELTETETT RÖGZ. | Lehetővé, hogy egy lassan, sokára változó jelenet változásait egy rövid képsorozaton jelenítsük meg, amely kockák rögzítése között bizonyos idő telik el.<br>"Rögzítési gyakoriság (KÉSLELTETETT RÖGZ.)" (INS 28. old.)                                          |
| AUTO RÖGZÍTÉS      | Lehetővé, hogy a készülék automatikusan elindíthassa és leállíthassa a rögzítést az LCD monitor piros keretében található motívum mozgásának (fényerejének) változásainak érzékelésével.<br>"Automatikus rögzítés mozgásérzékelésre (AUTO RÖGZÍTÉS)" (🖙31. old.) |
| KÉPMÉRETARÁNY      | 16:9 vagy 4:3 arányú rögzítést használhat.<br>"KÉPMÉRETARÁNY" (ISS5. old.)                                                                                                    |
| SZÉLZAJ CSÖKKENTÉS | Csökkenti a szél által keltett zajt.<br>"SZÉLZAJ CSÖKKENTÉS" (เ≊53. old.)                                                                                                    |

## VIDEÓ FELV. MIN.

### Beállítja a videominőséget.

| Beállítás  | Részletek                                                         |
|------------|-------------------------------------------------------------------|
| NAGYON JÓ  | Engedélyezi a legjobb képminőség használatát a rögzítéshez.       |
| JÓ         | Engedélyezi a jó képminőség használatát a rög-<br>zítéshez.       |
| NORMÁL     | Engedélyezi a szokásos képminőség használa-<br>tát a rögzítéshez. |
| GAZDASÁGOS | Engedélyezi a hosszú felvételeket.                                |

## Az elemet jeleníti meg

1 Nyomja meg a(z) MENU gombot a menü megjelenítéséhez.

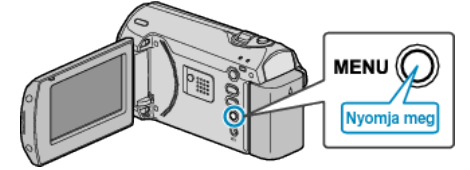

2 Válassza ki a(z) "VIDEÓ FELV. MIN." elemet a(z) ZOOM/SELECT csúszkával és nyomja meg a(z) OK gombot.

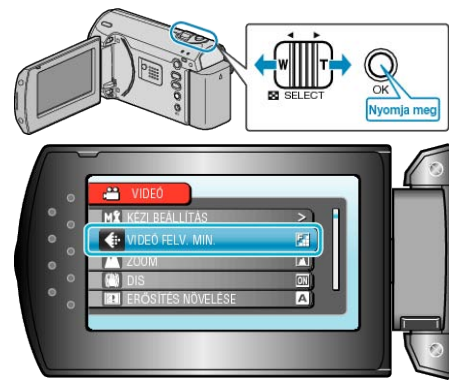

#### **MEGJEGYZÉS:-**

 A fennmaradó idő megjelenítése közben lehetőség van a videominőség módosítására is.

Válassza ki a videominőséget a csúszkával, majd nyomja meg az OK gombot.

## ZOOM

Beállítja a maximális nagyítást.

| Beállítás      | Részletek                             |
|----------------|---------------------------------------|
| 39x/OPTIKAI    | 39-szeresig engedélyezi a nagyítást.  |
| 45x/DYNAMIC    | 45-szörösig engedélyezi a nagyítást.  |
| 90x/DIGITÁLIS  | 90-szeresig engedélyezi a nagyítást.  |
| 800x/DIGITÁLIS | 800-szorosig engedélyezi a nagyítást. |

#### MEGJEGYZÉS:-

- A dinamikus nagyítás használatával a kép minőségének romlása nélkül nagyíthatja ki a felvétel területét.
- A digitális nagyítás használatakor a kép szemcséssé válik a digitális nagyítás következtében.

## Az elemet jeleníti meg

1 Nyomja meg a(z) MENU gombot a menü megjelenítéséhez.

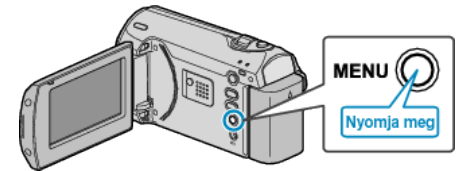

2 Válassza ki a(z) "ZOOM" elemet a(z) ZOOM/SELECT csúszkával és nyomja meg a(z) OK gombot.

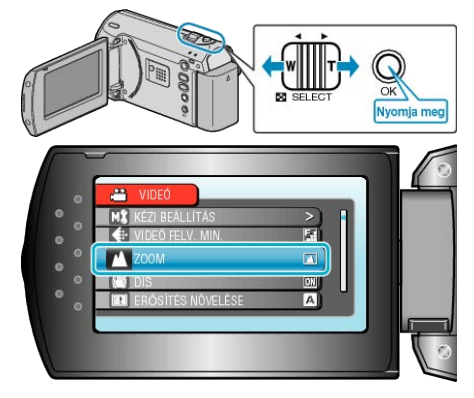

## DIS

#### A kamera rögzítés közbeni remegését hatékonyan lehet csökkenteni.

| Beállítás  | Részletek                                                                                                    |
|------------|----------------------------------------------------------------------------------------------------|
| КІ         | Kikapcsolja a képstabilizátort.                                                                                                    |
| BE         | Aktiválja a képstabilizátort.                                                                                                    |
| BE(A.I.S.) | Jobban csökkenti a kamera remegését, ha a fé-<br>nyes jeleneteket széles látószöggel készíti.<br>* Csak a széles látószögű állásban (kb. 5x) |

#### **MEGJEGYZÉS:-**

 Javasoljuk, hogy állítsa a módot a(z) "Kl" opcióra, ha állványt használ, ill. a szinte alig mozgó motívumoknál.

 Ha a kamera túl erősen mozog, akkor a képet nem lehet teljesen stabilizálni.

### Az elemet jeleníti meg

1 Nyomja meg a(z) MENU gombot a menü megjelenítéséhez.

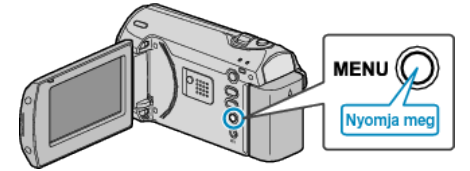

**2** Válassza ki a(z) "DIS" elemet a(z) ZOOM/SELECT csúszkával és nyomja meg a(z) OK gombot.

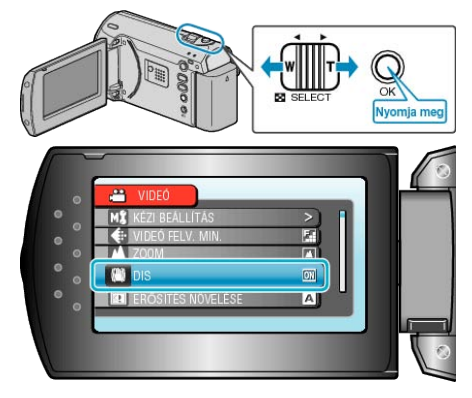

## ERŐSÍTÉS NÖVELÉSE

A motívum automatikusan világosabban jelenik meg, ha sötét helyen rögzít

| 2π.         |                                                  |
|-------------|--------------------------------------------------|
| Beállítás   | Részletek                                        |
| кі          | Kikapcsolja a funkciót.                          |
| AGC         | Sötétben elektronikusan világosítja a jelenetet. |
| AUTOMATIKUS | Sötétben automatikusan világosítja a jelenetet.  |
| MEG JEGYZÉS |                                                  |

#### MEGJEGYZES

 Annak ellenére, hogy a(z) "AUTOMATIKUS" világosabbá teszi a jelenetet, mint a(z) "AGC", a motívumok mozgása mesterségesnek tűnik.

## Az elemet jeleníti meg

1 Nyomja meg a(z) MENU gombot a menü megjelenítéséhez.

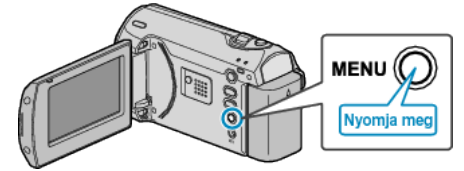

2 Válassza ki a(z) "ERŐSÍTÉS NÖVELÉSE" elemet a(z) ZOOM/SE-LECT csúszkával és nyomja meg a(z) OK gombot.

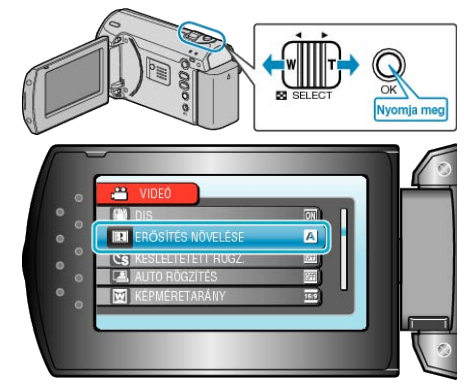

## KÉSLELTETETT RÖGZ.

A funkció azt teszi lehetővé, hogy egy lassan, sokára változó jelenet változásait egy rövid képsorozaton jelenítsük meg, amely kockák rögzítése között bizonyos idő telik el.

A beállítás a megfigyeléseknél lehet hasznos, például egy virág bimbójának kinyílásakor.

Használat részletei

"Rögzítési gyakoriság (KÉSLELTETETT RÖGZ.)" (18728. old.)

## AUTO RÖGZÍTÉS

Automatikusan rögzít a fényerő változására.

Használat részletei

"Automatikus rögzítés mozgásérzékelésre (AUTO RÖGZÍTÉS)" (IIII: old.)

## KÉPMÉRETARÁNY

16:9 vagy 4:3 arányú rögzítést használhat.

| Beállítás | Részletek                      |
|-----------|--------------------------------|
| 16:9      | Beállítja a képarányt 16:9-re. |
| 4:3       | Beállítja a képarányt 4:3-re.  |

#### Az elemet jeleníti meg

1 Nyomja meg a(z) MENU gombot a menü megjelenítéséhez.

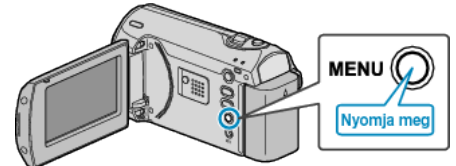

2 Válassza ki a(z) "KÉPMÉRETARÁNY" elemet a(z) ZOOM/SELECT csúszkával és nyomja meg a(z) OK gombot.

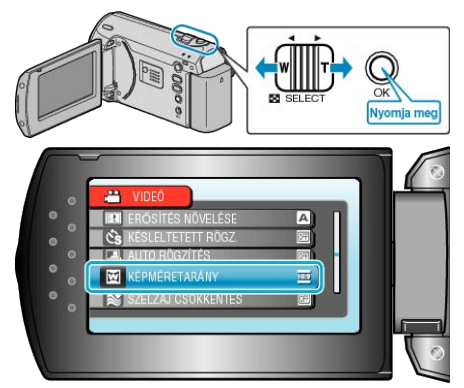

## SZÉLZAJ CSÖKKENTÉS

Csökkenti a szél által keltett zajt.

| Beállítás | Részletek               |
|-----------|-------------------------|
| КІ        | Kikapcsolja a funkciót. |
| BE        | Bekapcsolja a funkciót. |

### Az elemet jeleníti meg

1 Nyomja meg a(z) MENU gombot a menü megjelenítéséhez.

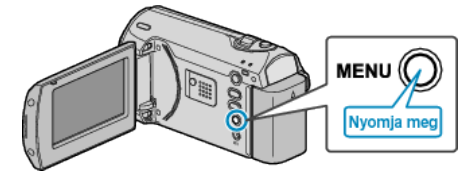

2 Válassza ki a(z) "SZÉLZAJ CSÖKKENTÉS" elemet a(z) ZOOM/SE-LECT csúszkával és nyomja meg a(z) OK gombot.

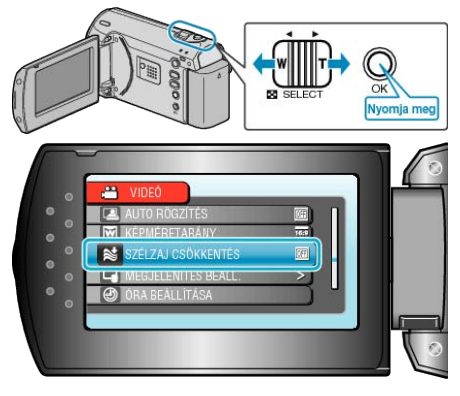

## Manuális beállítás menü

A rögzítés beállításokat manuálisan lehet módosítani. **MEGJEGYZÉS:** 

Azok csak a manuális rögzítési módban láthatók.

| Beállítás            | Részletek                                                                                                    |
|----------------------|----------------------------------------------------------------------------------------------------|
| JELENET KIV.         | A felvétel körülményeinek megfelelő beállításokat lehet kiválasztani.<br>"Jelenetválasztás" (1232-1. old.)                                                                                                    |
| FÓKUSZ               | A fókuszt manuálisan lehet módosítani.<br>"A fókusz manuális állítása" (🖙22. old.)                                                                                                    |
| FÉNYESSÉG BEÁLLÍTÁSA | Állítsa be a képernyő általános fényerejét.<br>"Fényerő módosítása" (🖙23. old.)                                                                                                    |
| ZÁRSEBESSÉG          | A zársebességet módosítja.<br>"Zársebesség beállítás" (🖙24. old.)                                                                                                    |
| FEHÉREGYENSÚLY       | Állítsa be a színt a fényforrásnak megfelelően.<br>"Fehéregyensúly beállítás" (☞25. old.)                                                                                                    |
| HÁTTÉRFÉNY KOMP.     | Kijavítja a képet, ha a motívum túl sötét lesz a háttérvilágítás miatt.<br>"Háttérvilágítás kompenzáció beállítás" (IIII: CIIII: CI |
| FOTÓMETRIA TERÜLET   | Lehetővé teszi, hogy egy tetszőleges területen állítsa a fényerőt.<br>"Mért terület beállítás" (127. old.)                                                                                                    |
| TELE MAKRÓ           | Engedélyezi a közeli felvételeket a nagyítás teleobjektív (T) állásában.<br>"Közeli felvételek készítése" (18727. old.)                                                                                                    |

#### JELENET KIV.

A felvétel körülményeinek megfelelő beállításokat lehet kiválasztani. Használat részletei "Jelenetválasztás" (INS 21. old.)

## FÓKUSZ

A fókuszt automatikusan vagy manuálisan lehet állítani. Használat részletei "A fókusz manuális állítása" (☞22. old.)

## FÉNYESSÉG BEÁLLÍTÁSA

Állítsa be a képernyő általános fényerejét. Használat részletei "Fényerő módosítása" (18723. old.)

## ZÁRSEBESSÉG

A zársebességet módosítja. Használat részletei "Zársebesség beállítás" (🖙24. old.)

#### FEHÉREGYENSÚLY

Állítsa be a színt a fényforrásnak megfelelően. Használat részletei "Fehéregyensúly beállítás" (🖙25. old.)

### HÁTTÉRFÉNY KOMP.

Kijavítja a képet, ha a motívum túl sötét lesz a háttérvilágítás miatt. Használat részletei "Háttérvilágítás kompenzáció beállítás" (🖙26. old.)

## FOTÓMETRIA TERÜLET

Lehetővé teszi, hogy egy tetszőleges területen állítsa a fényerőt. Használat részletei "Mért terület beállítás" (🖙27. old.)

## TELE MAKRÓ

Engedélyezi a közeli felvételeket a nagyítás teleobjektív (T) állásában. Használat részletei "Közeli felvételek készítése" (INSP27. old.)

## Visszajátszás menü

## Törölheti vagy megkeresheti a keresett videókat.

| Beállítás           | Részletek                                                                                                    |
|---------------------|----------------------------------------------------------------------------------------------------|
| TÖRLÉS              | Törli a felesleges videókat.<br>"Az éppen megjelenített fájl törlése" (ﷺ36. old.)<br>"Kiválasztott fájlok törlése" (ﷺ36. old.)<br>"Összes fájl törlése" (ﷺ37. old.)                                                                              |
| KERESÉS             | Megkeresheti és lejátszhatja a videókat a rögzítési dátumuk alapján.<br>"Egy adott videó keresése" (🖙34. old.)                                                                                                    |
| MPG FÁJL LEJÁTSZÁSA | Lejátssza a hibás kezelési információkat tartalmazó videókat.<br>"Hibás kezelési információkat tartalmazó videó lejátszása" (🖙34. old.)                                                                                                    |
| VÉDETT/MÉGSE        | Megvédi a fájlokat a véletlen törléstől.<br>"Az éppen megjelenített fájl védetté tétele" (ﷺ38. old.)<br>"Kiválasztott fájlok védetté tétele" (ﷺ39. old.)<br>"Összes fájl védetme" (ﷺ39. old.)<br>"Összes fájl védettségének törlése" (ﷺ40. old.) |
| KÉPERNYŐMENÜ        | Beállítja, hogy a lejátszás során látszódjanak-e a képernyő egyes elemei, pl. az ikonok.<br>"KÉPERNYŐMENÜ" (☞56. old.)                                                                                                    |

## TÖRLÉS

Törli a felesleges videókat. Használat részletei "Az éppen megjelenített fájl törlése" (ﷺ36. old.) "Kiválasztott fájlok törlése" (ﷺ36. old.) "Összes fájl törlése" (ﷺ37. old.)

## KERESÉS

Megkeresheti és lejátszhatja a videókat a rögzítési dátumuk alapján. Használat részletei "Egy adott videó keresése" (1234. old.)

## MPG FÁJL LEJÁTSZÁSA

Lejátssza a hibás kezelési információkat tartalmazó videókat. Használat részletei "Hibás kezelési információkat tartalmazó videó lejátszása" (1234. old.)

### VÉDETT/MÉGSE

Megvédi a fájlokat a véletlen törléstől.

Használat részletei

"Az éppen megjelenített fájl védetté tétele" (ﷺ38. old.) "Kiválasztott fájlok védetté tétele" (ﷺ39. old.) "Összes fájl védelme" (ﷺ39. old.) "Összes fájl védettségének törlése" (ﷺ40. old.)

## KÉPERNYŐMENÜ

Beállítja, hogy a lejátszás során látszódjanak-e a képernyő egyes elemei, pl. az ikonok.

| Beállítás                 | Részletek                    |
|---------------------------|------------------------------|
| KI                        | Nem jelenít meg semmit sem.  |
| ÖSSZES MEGJE-<br>LENÍTÉSE | Mindent megjelenít.          |
| CSAK DÁTUM<br>MEGJ.       | Csak a dátumot jeleníti meg. |

## Az elemet jeleníti meg

1 Válassza ki a lejátszás módot.

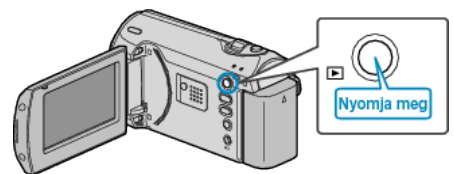

2 Nyomja meg a(z) MENU gombot a menü megjelenítéséhez.

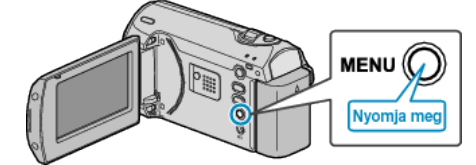

**3** Válassza ki a(z) "KÉPERNYŐMENÜ" elemet a(z) ZOOM/SELECT csúszkával és nyomja meg a(z) OK gombot.

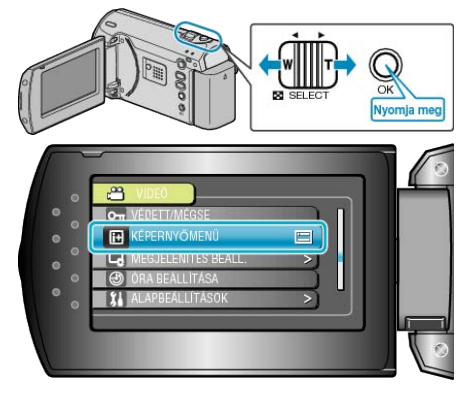

## Kijelzőbeállítás menü

Számos kijelzőbeállítást módosíthat, pl. az LCD monitor fényerejét, stb.

| Beállítás            | Részletek                                                                                                    |
|----------------------|----------------------------------------------------------------------------------------------------|
| LANGUAGE             | A kijelző nyelve módosítható.<br>"A kijelző nyelvének módosítása" (IIST 15. old.)                                                |
| DÁTUMKIJELZÉS STÍLUS | Beállítja az év, a hónap, a nap sorrendjét és az időmegjelenítés formátumát (24 ó./12 ó.).<br>"DÁTUMKIJELZÉS STÍLUS" (🖙57. old.) |
| MONITOR FÉNYESSÉG    | Beállítja az LCD monitor fényerejét.<br>"MONITOR FÉNYESSÉG" (☞58. old.)                                                          |
| MONITOR HÁTTÉRVILÁG. | Beállítja a monitor háttérvilágításának fényerejét.<br>"MONITOR HÁTTÉRVILÁG." (☞59. old.)                                        |

## LANGUAGE

A kijelző nyelve módosítható. Használat részletei "A kijelző nyelvének módosítása" (🖙15. old.)

## DÁTUMKIJELZÉS STÍLUS

Beállítja az év, a hónap, a nap sorrendjét és az időmegjelenítés formátumát (24 ó./12 ó.).

1 Nyomja meg a(z) MENU gombot a menü megjelenítéséhez.

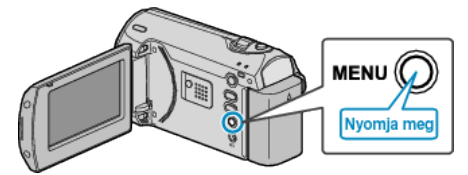

2 Válassza ki a(z) "MEGJELENÍTÉS BEÁLL." elemet a(z) ZOOM/SE-LECT csúszkával és nyomja meg a(z) OK gombot.

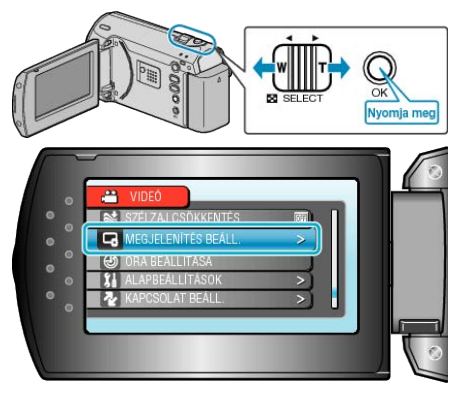

3 Válassza ki a(z) "DÁTUMKIJELZÉS STÍLUS" elemet és nyomja meg az OK gombot.

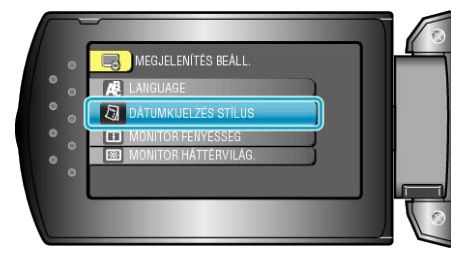

4 Állítsa be a dátum és az időmegjelenítés stílusát.

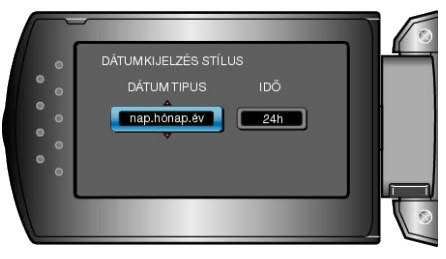

- A dátum megjelenítéséhez állítsa be a következő formátumok egyikét: "hónap.nap.év", "év.hónap.nap" és "nap.hónap.év".
- Az idő megjelenítéséhez állítsa be a következő formátumok egyikét: "12h" és "24h".
- Használja a(z) ZOOM/SELECT kart a kurzor mozgatásához és nyomja meg a(z) +/- gombokat a változtatások érvényesítéséhez.

• A beállítás után nyomja meg az OK gombot.

## **MONITOR FÉNYESSÉG**

Beállítja az LCD monitor fényerejét.

1 Nyomja meg a(z) MENU gombot a menü megjelenítéséhez.

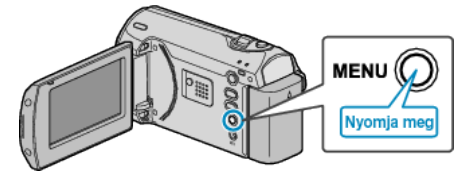

2 Válassza ki a(z) "MEGJELENÍTÉS BEÁLL." elemet a(z) ZOOM/SE-LECT csúszkával és nyomja meg a(z) OK gombot.

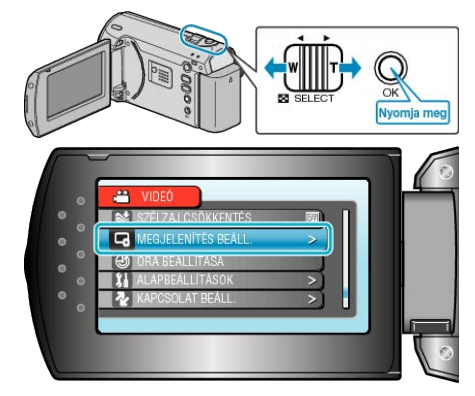

**3** Válassza ki a(z) "MONITOR FÉNYESSÉG" elemet és nyomja meg az OK gombot.

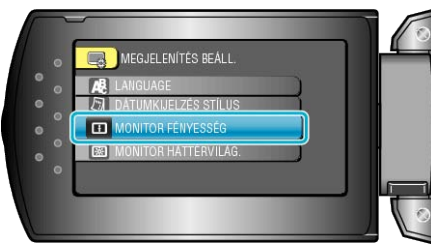

4 Állítsa be a monitor fényerejét.

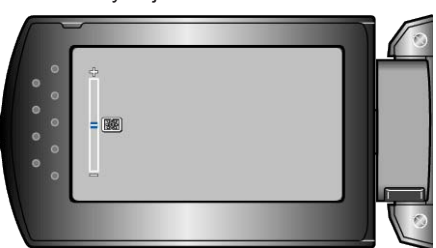

- Nyomja meg a(z) + elemet a fényerő növeléséhez.
- Nyomja meg a(z) elemet a fényerő csökkentéséhez.
- A beállítás után nyomja meg az OK gombot.

## MONITOR HÁTTÉRVILÁG.

Beállítja a monitor háttérvilágításának fényerejét.

| Beállítás   | Részletek                                                                                                    |
|-------------|----------------------------------------------------------------------------------------------------|
| FÉNYESEBB   | Erősíti a monitor háttérvilágításának fényerejét<br>függetlenül a külső körülményektől.                                                                           |
| SZABVÁNYOS  | Kiválasztása takarékoskodik az akkumulátor<br>élettartamával.                                                                                                    |
| AUTOMATIKUS | Automatikusan a fényerőt a(z) "FÉNYESEBB"<br>opcióra állítja, ha azt a szabadban, ill. a(z)<br>"SZABVÁNYOS" opcióra állítja, ha azt épületen<br>belül használják. |

#### Az elemet jeleníti meg

1 Nyomja meg a(z) MENU gombot a menü megjelenítéséhez.

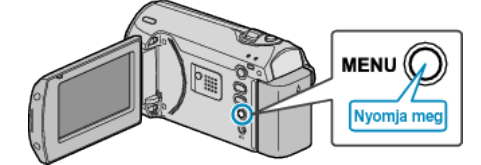

2 Válassza ki a(z) "MEGJELENÍTÉS BEÁLL." elemet a(z) ZOOM/SE-LECT csúszkával és nyomja meg a(z) OK gombot.

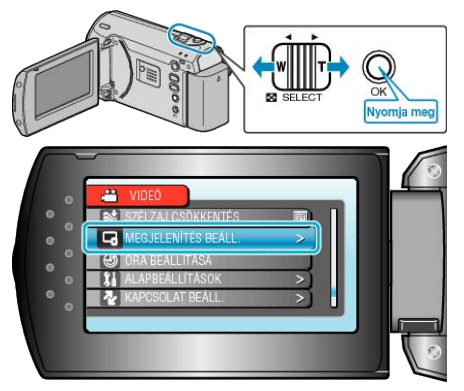

3 Válassza ki a(z) "MONITOR HÁTTÉRVILÁG." elemet és nyomja meg az OK gombot.

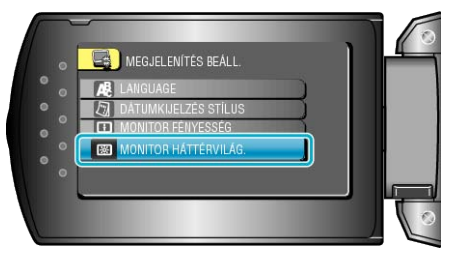

## ÓRA BEÁLLÍTÁSA

Átállítja a pontos időt, és beállítja a helyi időt, ha a készüléket külföldön használja.

Használat részletei

"Óra beállítása" (🖙13. old.) "Az óra és a helyi idő beállítása utazás közben" (🖙17. old.) "Nyári időszámítás beállítása" (137. old.)

## Alap beállítás menü

Számos kamerabeállítást módosíthat, pl. az üzemeltetés hangjait, stb.

| Beállítás            | Részletek                                                                                                    |
|----------------------|----------------------------------------------------------------------------------------------------|
| DEMÓ ÜZEMMÓD         | Bemutatja a készülék speciális funkcióit tömörített formában.<br>"DEMÓ ÜZEMMÓD" (⊯61. old.)                                                                  |
| AUTOMATIKUS KIKAPCS. | Beállítása megelőzi, hogy elfelejtse kikapcsolni a készüléket.<br>"AUTOMATIKUS KIKAPCS." (61. old.)                                                          |
| MŰVELETI HANG        | Ki- és bekapcsolja az üzemeltetés hangot.<br>"MŰVELETI HANG" (เ≊62. old.)                                                                                    |
| GYORS ÚJRAINDÍTÁS    | Csökkenti az áramfogyasztást, az LCD monitor becsukása után 5 percen belül, a rögzítéskor használt<br>fogyasztás 1/3-ára.<br>"GYORS ÚJRAINDÍTÁS" (🖙62. old.) |
| FRISSÍTÉSE           | Frissíti a készülék funkciókat a legfrissebb változatra.<br>"FRISSÍTÉSE" (⊯63. old.)                                                                         |
| GYÁRI ALAPBEÁLLÍTÁS  | Visszaállítja az össze beállítás értékét az alapértelmezettre.<br>"GYÁRI ALAPBEÁLLÍTÁS" (INFG3. old.)                                                        |

## DEMÓ ÜZEMMÓD

Elindítja a demó módot, ami a készülék funkcióit ismerteti.

| Beállítás | Részletek                                                   |
|-----------|-------------------------------------------------------------|
| кі        | Kikapcsolja a funkciót.                                     |
| BE        | Felvétellel demonstrálja a készülék egyedi jel-<br>lemzőit. |

#### Demó mód lejátszása

- 1) Távolítsa el az akkumulátort és az SD kártyát.
- 2 Csatlakoztassa a váltakozó áramú adaptert.
- 3 Nyissa ki az LCD monitort és kapcsolja be a készüléket.
- A demó automatikusan elindul 3 perc után.
- A lejátszás megállításához nyomja meg a(z) OK gombot.

#### **MEGJEGYZÉS:-**

A mód a lejátszás módból nem elérhető.

#### Az elemet jeleníti meg

1 Nyomja meg a(z) MENU gombot a menü megjelenítéséhez.

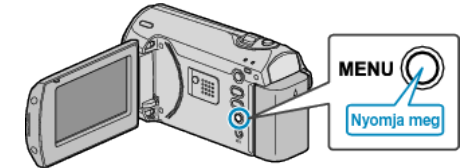

2 Válassza ki a(z) "ALAPBEÁLLÍTÁSOK" elemet a(z) ZOOM/SELECT csúszkával és nyomja meg a(z) OK gombot.

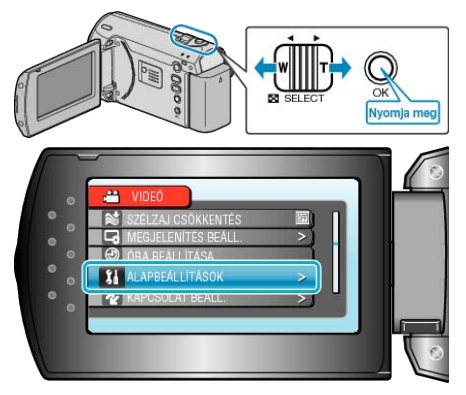

**3** Válassza ki a(z) "DEMÓ ÜZEMMÓD" elemet és nyomja meg az OK gombot.

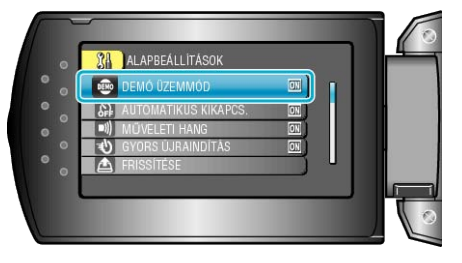

## AUTOMATIKUS KIKAPCS.

Beállítása megelőzi, hogy elfelejtse kikapcsolni a készüléket.

| Beállítás | Részletek                                                                                                |
|-----------|----------------------------------------------------------------------------------------------------|
| KI        | Akkor sem kapcsolja ki a készüléket, ha a kés-<br>züléket 5 percnél hosszabb ideig nem használ-<br>ják.  |
| BE        | Automatikusan lekapcsolja a készüléket, ha a<br>készüléket 5 percnél hosszabb ideig nem hasz-<br>nálják. |

#### MEGJEGYZÉS:-

- Akkumulátor használata mellett automatikusan lekapcsolja a készüléket, ha a készüléket 5 percnél hosszabb ideig nem használják.
- Egyenáramú adapter használatánál a készülék készenléti módba vált.

#### Az elemet jeleníti meg

1 Nyomja meg a(z) MENU gombot a menü megjelenítéséhez.

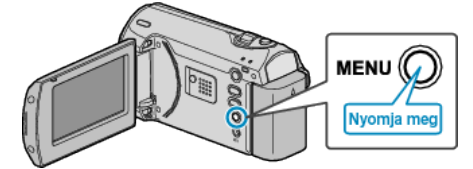

2 Válassza ki a(z) "ALAPBEÁLLÍTÁSOK" elemet a(z) ZOOM/SELECT csúszkával és nyomja meg a(z) OK gombot.

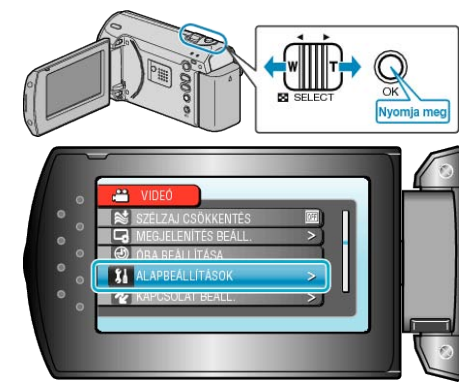

**3** Válassza ki a(z) "AUTOMATIKUS KIKAPCS." elemet és nyomja meg az OK gombot.

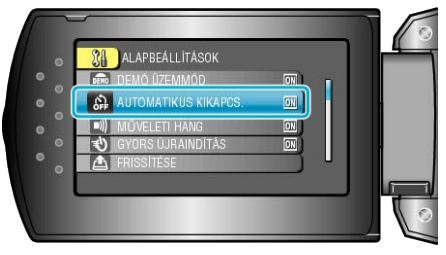

## MŰVELETI HANG

Ki- és bekapcsolja az üzemeltetés hangot.

| Beállítás | Részletek                            |
|-----------|--------------------------------------|
| KI        | Kikapcsolja az üzemeltetés hangjait. |
| BE        | Bekapcsolja az üzemeltetés hangjait. |

## Az elemet jeleníti meg

1 Nyomja meg a(z) MENU gombot a menü megjelenítéséhez.

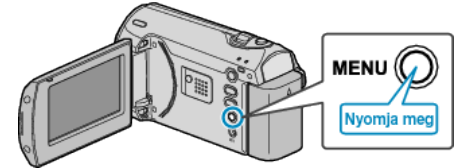

2 Válassza ki a(z) "ALAPBEÁLLÍTÁSOK" elemet a(z) ZOOM/SELECT csúszkával és nyomja meg a(z) OK gombot.

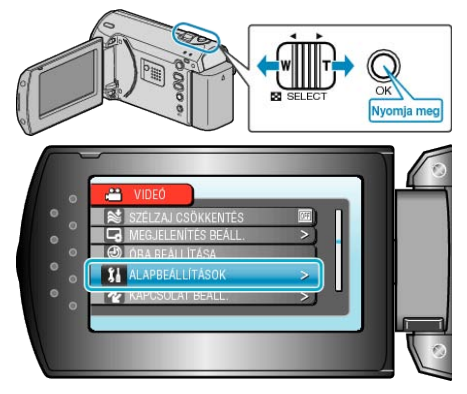

**3** Válassza ki a(z) "MŰVELETI HANG" elemet és nyomja meg az OK gombot.

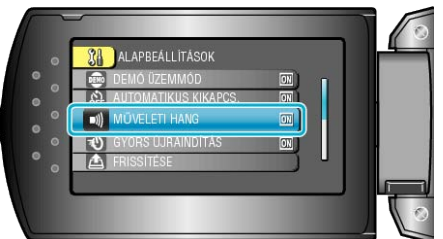

## GYORS ÚJRAINDÍTÁS

Engedélyezi a rögzítést közvetlenül az LCD monitor kinyitása után.

| Beállítás | Részletek                                                                           |
|-----------|-------------------------------------------------------------------------------------|
| КІ        | Kikapcsolja a funkciót.                                                             |
| BE        | Engedélyezi a gyors bekapcsolást, ha az LCD monitort 5 percen belül újra kinyitják. |

#### MEGJEGYZÉS:

 Az áramfogyasztás csökken az LCD monitor becsukása után 5 perccel, a rögzítéskor használt fogyasztás 1/3-ára.

## Az elemet jeleníti meg

1 Nyomja meg a(z) MENU gombot a menü megjelenítéséhez.

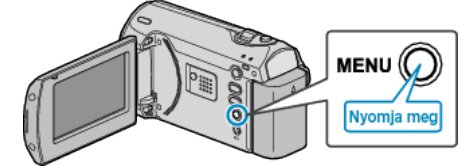

**2** Válassza ki a(z) "ALAPBEÁLLÍTÁSOK" elemet a(z) ZOOM/SELECT csúszkával és nyomja meg a(z) OK gombot.

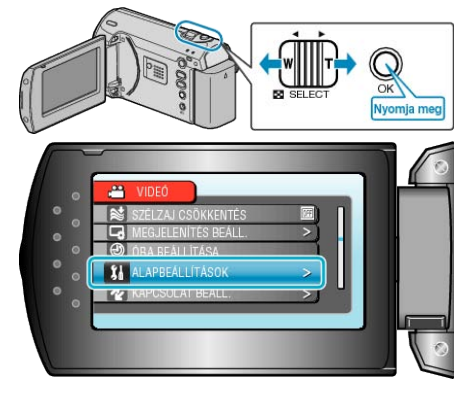

**3** Válassza ki a(z) "GYORS ÚJRAINDÍTÁS" elemet és nyomja meg az OK gombot.

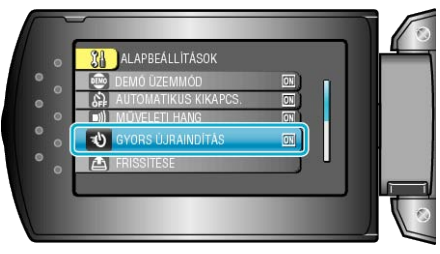

## FRISSÍTÉSE

Frissíti a készülék funkciókat a legfrissebb változatra.

A részleteket lásd a JVC weblapján. (Ha a készülék programjához nincs elérhető frissítés, akkor a weblapon nem jelenítünk meg semmit.)

## GYÁRI ALAPBEÁLLÍTÁS

Visszaállítja az össze beállítás értékét az alapértelmezettre.

1 Nyomja meg a(z) MENU gombot a menü megjelenítéséhez.

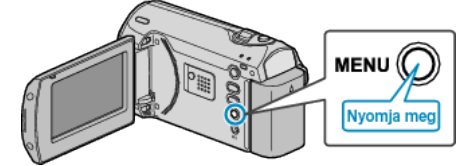

2 Válassza ki a(z) "ALAPBEÁLLÍTÁSOK" elemet a(z) ZOOM/SELECT csúszkával és nyomja meg a(z) OK gombot.

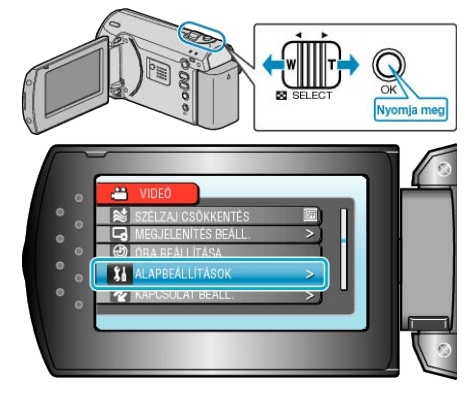

3 Válassza ki a(z) "GYÁRI ALAPBEÁLLÍTÁS" elemet és nyomja meg az OK gombot.

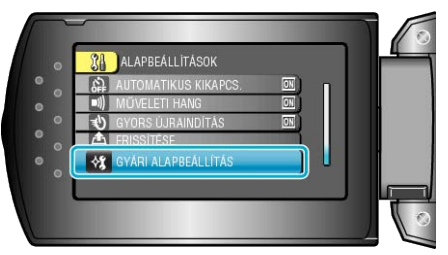

4 Válassza ki a(z) "IGEN" elemet és nyomja meg az OK gombot.

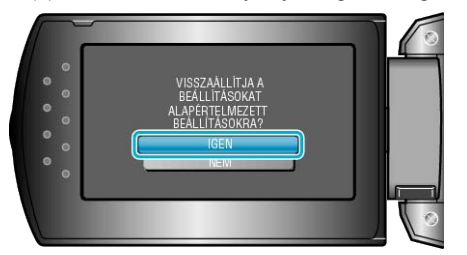

· Az összes beállítás az alapértelmezett értékre vált.

## Csatlakozásbeállítás menü

A TV vagy DVD író csatlakoztatásához számos beállítást használhat.

| Beállítás      | Részletek                                                                                                  |
|----------------|----------------------------------------------------------------------------------------------------|
| KIJELZÉS TÉVÉN | Megjeleníti az ikonokat és a dátumot/időt a TV képernyőn.<br>"KIJELZÉS TÉVÉN" (เ≊64. old.)                 |
| VIDEOKIMENET   | Beállítja a képarányt (16:9 vagy 4:3) a csatlakoztatott TV-nek megfelelően.<br>"VIDEOKIMENET" (I®64. old.) |

## KIJELZÉS TÉVÉN

Megjeleníti az ikonokat és a dátumot/időt a TV képernyőn.

| Beállítás | Részletek                                                      |
|-----------|----------------------------------------------------------------|
| КІ        | Nem jeleníti meg az ikonokat és a dátumot/időt a TV képernyőn. |
| BE        | Megjeleníti az ikonokat és a dátumot/időt a TV<br>képernyőn.   |

## Az elemet jeleníti meg

1 Nyomja meg a(z) MENU gombot a menü megjelenítéséhez.

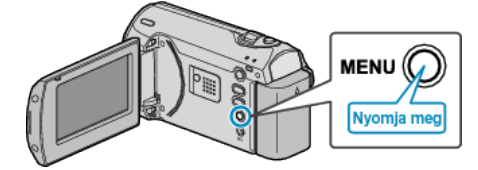

2 Válassza ki a(z) "KAPCSOLAT BEÁLL." elemet a(z) ZOOM/SELECT csúszkával és nyomja meg a(z) OK gombot.

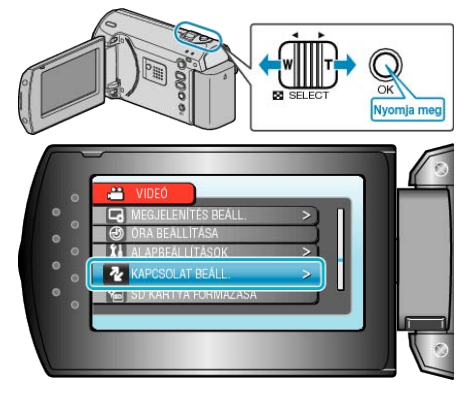

3 Válassza ki a(z) "KIJELZÉS TÉVÉN" elemet és nyomja meg az OK gombot.

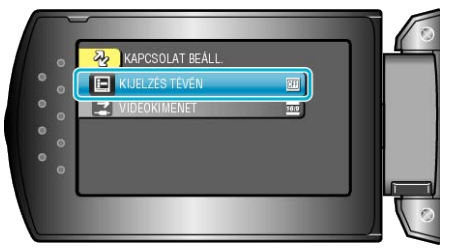

## VIDEOKIMENET

Beállítja a képarányt (16:9 vagy 4:3) a csatlakoztatott TV-nek megfelelően.

| Beállítás | Részletek                                                                   |
|-----------|-----------------------------------------------------------------------------|
| 16:9      | Válassza az opciót, ha szélesvásznú TV készü-<br>lékhez (16:9) csatlakozik. |
| 4:3       | Válassza az opciót, ha hagyományos TV készü-<br>lékhez (4:3) csatlakozik.   |

## Az elemet jeleníti meg

1 Nyomja meg a(z) MENU gombot a menü megjelenítéséhez.

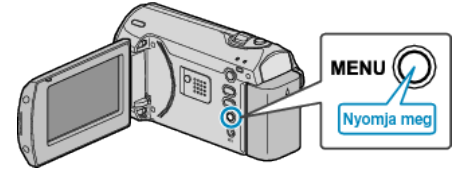

**2** Válassza ki a(z) "KAPCSOLAT BEÁLL." elemet a(z) ZOOM/SELECT csúszkával és nyomja meg a(z) OK gombot.

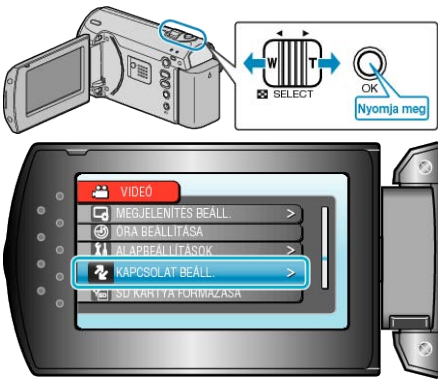

3 Válassza ki a(z) "VIDEOKIMENET" elemet és nyomja meg az OK gombot.

|     | _                |         | 6   |
|-----|------------------|---------|-----|
|     | KAPCSOLAT BEÂLL. |         | -   |
| 0   | KIJELZÉS TÉVÉN   |         | 1   |
| •   | VIDEOKIMENET     | <b></b> | - B |
| 0   |                  |         |     |
| ँ०  |                  |         |     |
| ° . |                  |         |     |
|     |                  |         |     |
| N.  |                  |         | 0   |
|     |                  |         |     |

# SD KÁRTYA FORMÁZÁSA

## Törli az összes fájlt az SD kártyán.

| Beállítás               | Részletek                                                                                            |
|-------------------------|----------------------------------------------------------------------------------------------------|
| FÁJL                    | Törli az összes fájlt az SD kártyán.                                                                 |
| FÁJL + KEZELÉSI<br>SZÁM | Törli az összes fájlt az SD kártyáról és visszaál-<br>lítja a könyvtár és fájl számozását az "1"-re. |

## FIGYELEM:-

- · Nem lehet kiválasztani, ha nincs SD kártya behelyezve.
- · A formatálás a kártyán található összes adatot törli.
- A formatálás előtt másolja át a kártyán található összes fájlt egy számítógépre.
- Győződjön meg arról, hogy az akkumulátor teljesen fel van töltve, és hogy csatlakoztatta-e a váltakozó áramú adaptert, mert a formatálás sokáig eltarthat.

## Az elemet jeleníti meg

1 Nyomja meg a(z) MENU gombot a menü megjelenítéséhez.

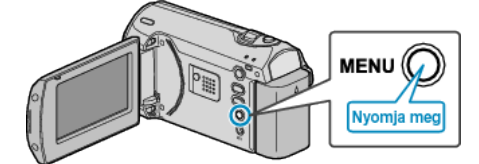

2 Válassza ki a(z) "SD KÁRTYA FORMÁZÁSA" elemet a(z) ZOOM/SE-LECT csúszkával és nyomja meg a(z) OK gombot.

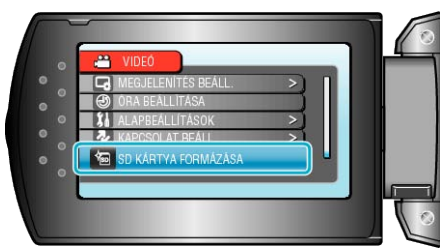

## Elöl

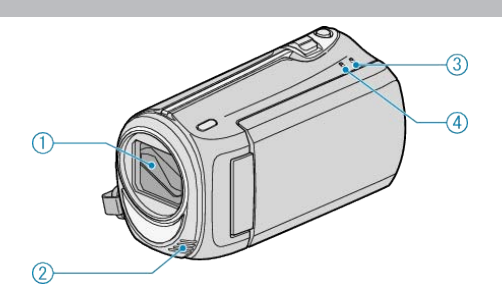

- 1 Lencsék/lencsefedél
- · Ne érintse meg a lencséket és a lencsefedelet.
- 2 Mono mikrofon
- Ne takarja el a mikrofont az ujjaival a videó rögzítése közben.
- 3 POWER/CHARGE Lámpa
- · Világít: Áram "BE"
- · Villog: Töltés folyamatban
- · Elalszik: Töltés befejeződött
- 4 ACCESS Lámpa
- A lámpa világítása vagy villogása a rögzítést vagy a lejátszást jelzi. Ne vegye ki az akkumulátort, az SD kártyát a kamerából és ne válassza le a váltakozó áramú adaptert.

## Hátul

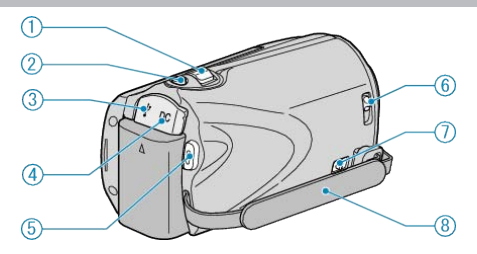

- ZOOM/SELECT Kar
- · Felvétel során: A felvételtartományt állítja.
- · Lejátszás során: Előrefele / hátrafele keres.
- Kiválasztja az elemeket vagy fájlokat a menüből vagy index képernyőről.

#### 2 OK Gomb

- · Lejátszás során: Elindítja / szünetelteti a videók lejátszását.
- Megerősíti a menüben vagy index képernyőn kiválasztott elemeket vagy fájlokat.
- 3 USB csatlakozó
- · Számítógéphez csatlakozik egy USB kábel segítségével.
- 4 Egyenáramú bemenet
- A váltakozó áramú adaptert csatlakoztatja az akkumulátor töltéséhez.
- 5 START/STOP (Videorögzítés) gomb
- Rögzítés közben: Elindítja/leállítja a videorögzítést.
- · Lejátszás során: Elindítja / szünetelteti a videók lejátszását.
- 6 Lencsefedél kapcsoló
- · Kinyitja és bezárja a lencsefedelet.
- 7 Fogást segítő szíj kioldókarja
- Kioldja a forgást segítő szíjat, hogy azt hordozó szíjként lehessen használni.
- 8 Fogást segítő szíj
- Csúsztassa keresztül a kezét a szíjon, hogy a készüléket stabilabban tarthassa.
- "Fogás állítása" (🖙12. old.)

## Alul

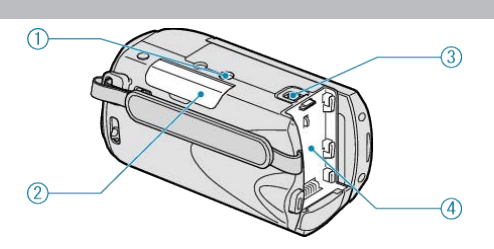

#### 1 Állványrögzítő furat

"Rögzítés háromlábú állványon" (15. old.)

### 2 SD kártyahely

Helyezze be az opcionális SD kártyát.
 "SD kártya behelyezése" (INT12. old.)
 "A használható SD kártyatípusok" (INT13. old.)

#### 3 Akkumulátor kioldókar

"Az akkumulátor töltése" (11. old.)

4 Akkumulátor rögzítés

## Belső

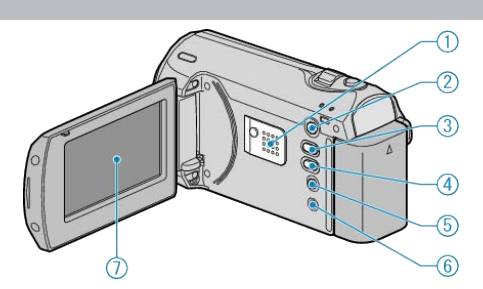

- 1 Hangszóró
- A videolejátszás során a hangot adja.
- 2 🗈 (Lejátszás) gomb
- · Vált a rögzítés és a lejátszás üzemmódok között.
- 3 🗛 / 🕅 (Rögzítés mód) / + gomb
- · Rögzítés közben: Vált a rögzítési (automata/manuális) módok között.
- Lejátszás során: Növeli a hangerőt.
- 4 INFO (Információ) / gomb
- Rögzítés közben: Megjeleníti a fennmaradó időt és az akkumulátor töltöttségét.
- · Lejátszás során: Csökkenti a hangerőt.
- · Lejátszás során: Megjeleníti a fájlinformációkat, pl. a rögzítés dátumát.
- 5 MENU Gomb
- Megjeleníti a beállítások menüt.
- 6 AV csatlakozó
- A TV készülékhez csatlakozik.
- 7 LCD monitor
- A nyitása/zárása ki- és bekapcsolja a készüléket.
- · Lehetővé teszi a monitor megfordításával az önarckép készítését.

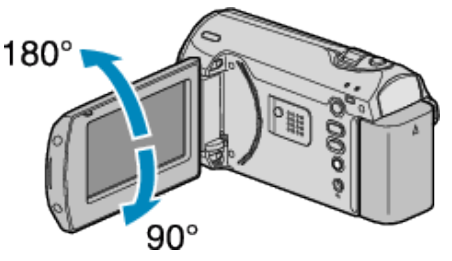

#### FIGYELEM:-

 Ne érintse, nyomja meg a felületet erővel és azt ne tegye ki erős hatásoknak.

Különben a képernyő megsérülhet vagy eltörhet.

## Rögzítés (1) (2) (3)45 (6)10 CJB CORORA 17 10.10.2010 10:00 1 Rögzítési mód "Videók rögzítése automatikus módban" (🖙 19. old.) "Manuális rögzítés" (🖙 20. old.) 2 Jelenetválasztás "Jelenetválasztás" (127. old.) 3 Késleltetett rögzítés "Rögzítési gyakoriság (KÉSLELTETETT RÖGZ.)" (1282. old.) 4 Automatikus RÖGZÍTÉS "Automatikus rögzítés mozgásérzékelésre (AUTO RÖGZÍTÉS)" (131. old.) 5 Fehéregyensúly "Fehéregyensúly beállítás" (123. old.) 6 Videó minősége "VIDEÓ FELV. MIN." (🖙51. old.) 7 Jelenet számláló 8 Fennmaradó rögzítési idő 9 Rögzítés folyamatban "Videók rögzítése automatikus módban" (1819. old.) 10 Média 11 Nagyítás "ZOOM" (🖙51. old.) 12 Mért terület "SPOT" "Mért terület beállítás" (127. old.) 13 Szél-vágás "SZÉLZAJ CSÖKKENTÉS" (1853. old.) 14 Akkumulátor kijelző "Fennmaradó rögzítési idő/akkumulátor töltöttség" (1232. old.) 15 Dátum/idő "Óra beállítása" (🖙13. old.) 16 Monitor háttérvilágítás "MONITOR HÁTTÉRVILÁG." (1859. old.) 17 Fókusz "A fókusz manuális állítása" (122. old.) 18 DIS "DIS" (🖙52. old.) 19 Tele Makró "Közeli felvételek készítése" (127. old.) 20 Háttérvilágítás kompenzáció "Háttérvilágítás kompenzáció beállítás" (128-26. old.) 21 Fényerő "Fényerő módosítása" (123. old.) 22 Zársebesség

"Zársebesség beállítás" (1224. old.)

## Lejátszás

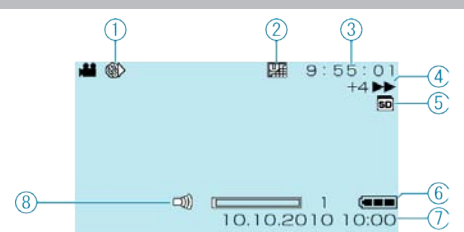

1 Késleltetett rögzítés

"Rögzítési gyakoriság (KÉSLELTETETT RÖGZ.)" (1828. old.)

2 Videó minősége

- "VIDEÓ FELV. MIN." (18851. old.)
- 3 Jelenet számláló
- 4 Művelet indikátor
- "Videók visszajátszása" (🖙 33. old.)
- 5 Média
- 6 Akkumulátor kijelző
- "Fennmaradó rögzítési idő/akkumulátor töltöttség" (1832. old.)
- 7 Dátum/idő
- "Óra beállítása" (13. old.)
- 8 Hangszóró hangerősség-állítás

## Akkumulátor

#### Nem lehet bekapcsolni akkumulátor használata mellett.

Töltse az akkumulátort

"Az akkumulátor töltése" (11. old.)

Ha a készülék csatlakozója vagy az akkumulátor piszkos, akkor törölje azt le egy gyapjú törlőronggyal vagy hasonló anyaggal.

Ha nem JVC akkumulátort használ, akkor a biztonságot és a teljesítményt nem garantálhatjuk. Győződjön meg arról, hogy eredeti JVC akkumulátort használ.

#### A töltés után csak kevés ideig használható.

Az akkumulátor az ismételt töltések hatására veszít a teljesítményéből. Ilyen esetben cserélje le az akkumulátort egy újra. "Opcionális tartozékok" (18. old.)

#### Az akkumulátort nem lehet tölteni.

Ha a készülék csatlakozója vagy az akkumulátor piszkos, akkor törölje azt le egy gyapjú törlőronggyal vagy hasonló anyaggal.

A nem eredeti akkumulátorok használata tönkre teheti a készüléket. Győződjön meg arról, hogy csak eredeti akkumulátort használjon.

#### Az akkumulátortöltöttség kijelzés hibás.

Az akkumulátor töltöttsége nem jelenik meg, ha a váltakozó áramú adaptert is csatlakoztatja.

Ha a készüléket hosszabb ideig túl magas vagy túl alacsony hőmérsékletnél használja, ill. ha az akkumulátort túl gyakran tölti, akkor az akkumulátor töltöttsége tévesen jelenhet meg.

## Rögzítés

#### Nem lehet rögzíteni.

Állítsa be a(z) 🗈 (Lejátszás) gomb segítségével a rögzítési módot. "Belső" (🖙 67. old.)

#### A rögzítés automatikusan leáll.

A rögzítés automatikusan leáll, mert nem lehet 12 órás vagy hosszabb felvételt készíteni a specifikációk alapján. (A rögzítés leállításához bizonyos időre van szükség.)

Kapcsolja ki az áramot, várjon egy keveset, majd indítsa el újra a rögzítést. (A készülék automatikusan megáll, hogy megvédje az áramköröket, ha a hőmérséklet túl magas.)

#### A fókusz nem állítódik automatikusan.

Ha sötét helyen készít felvételt vagy a motívum nem rendelkezik elég kontraszttal a világos és a sötét között, akkor állítsa be a fókuszt manuálisan.

"A fókusz manuális állítása" (122. old.)

Törölje le a lencséket egy lencsetisztító kendővel.

Vonja vissza a manuális rögzítési menü manuális fókuszálását.

"A fókusz manuális állítása" (122. old.)

#### A nagyítás nem működik.

A nagyítás művelet a késleltetett rögzítésnél nem elérhető. (A képstabilizátor sem érhető el.) A digitális nagyítás használatához állítsa a menüben a "ZOOM"-t "90x/ DIGITÁLIS"-ra vagy "800x/DIGITÁLIS"-ra. "ZOOM" (🖙51. old.)

## Kártya

#### Nem lehet az SD kártyát behelyezni.

Győződjön meg arról, hogy a kártyát a helyes irányba helyezze be. "SD kártya behelyezése" (12. old.)

#### Nem lehet az SD kártyára másolni.

Ha olyan kártyát szeretne használni, amit korábban más eszközben használt, akkor azt először formatálni (inicializálni kell) a(z) "SD KÁRTYA FORMÁZÁSA" opcióval. "SD KÁRTYA FORMÁZÁSA" (🖙65. old.)

Lejátszás

#### A hang vagy a videó megszakad.

A két jelenet között a lejátszás néha megszakad. Ez nem hiba.

#### Ugyanaz a kép látható sokáig.

Cserélje le az SD kártyát. (Ha az SD kártya megsérült, akkor arról nehéz az adatokat olvasni. A készülék megpróbál mindent lejátszani, amit csak lehet, de megáll, ha a hiba nem szűnik meg.)

Hajtsa végre a(z) "SD KÁRTYA FORMÁZÁSA" műveletet. (Ilyenkor minden adat törölve lesz.)

"SD KÁRTYA FORMÁZÁSA" (🖙65. old.)

#### A mozgás szaggatott.

Cserélie le az SD kártvát. (Ha az SD kártva megsérült, akkor arról nehéz az adatokat olvasni. A készülék megpróbál mindent lejátszani, amit csak lehet, de megáll, ha a hiba nem szűnik meg.)

Hajtsa végre a(z) "SD KÁRTYA FORMÁZÁSA" műveletet. (Ilyenkor minden adat törölve lesz.)

"SD KÁRTYA FORMÁZÁSA" (🖙65. old.)

#### Nem lehet a rögzített fájl megtalálni.

Szakítsa meg a dátumkeresés funkciókat. "Egy adott videó keresése" (🖙34. old.)

Válassza az "MPG FÁJL LEJÁTSZÁSA" opciót, majd keresse meg a videót az index képernyőn. (A sérült fájlkezelő adatokkal rendelkező videókat is le lehet játszani.)

"Hibás kezelési információkat tartalmazó videó lejátszása" (🖙 34. old.)

### A dátum/idő nem jelenik meg.

Állítsa be a "KÉPERNYŐMENÜ" opciót a menüben ennek megfelelően. "KÉPERNYŐMENÜ" (🖙56. old.) Állítsa be a(z) "BE" opciót a(z) "KIJELZÉS TÉVÉN" menüben. "KIJELZÉS TÉVÉN" (🖙64. old.)

#### A képek a TV-n függőleges nyújtással jelennek meg.

Állítsa a csatlakozás menüben "4:3"-ra a(z) "VIDEOKIMENET" opciót. "VIDEOKIMENET" (🖙64. old.) Módosítsa a TV kijelzőjét a szükséges módon.

#### A TV-n megjelenített kép túl kicsi.

Állítsa a csatlakozás menüben "16:9"-ra a(z) "VIDEOKIMENET" opciót. "VIDEOKIMENET" (🖙64. old.)

#### Nem lehet a fájlt törölni.

A védett fájlokat nem lehet törölni. A fájl törlése előtt szüntesse meg annak védettségét. "Fájlok védelme" (🖙38. old.)

## Számítógép

Nem lehet a számítógép merevlemezére másolni.

Csatlakoztassa megfelelően az USB kábelt.

## Hibaelhárítás

"Az összes fájl biztonsági mentése" (18842. old.)

Ha nem telepíti a mellékelt "Everio MediaBrowser" szoftvert, akkor egyes funkciók nem megfelelően fognak működni.

"A mellékelt szoftver telepítése" (1241. old.)

A biztonsági mentés előtt győződjön meg arról, hogy a számítógép merevlemezén elégséges szabad hely áll ehhez rendelkezésre.

#### Nem lehet a számítógéppel DVD-re másolni.

Ha lemezre szeretne rögzíteni, akkor a használt számítógépnek DVD íróval is kell rendelkeznie.

#### A fájlt nem lehet a YouTube-ra feltölteni.

Ellenőrizze, hogy rendelkezik-e felhasználófiókkal a YouTube webhelyhez. (Ahhoz, hogy fájlokat tölthessen fel a YouTube webhelyre egy You-Tube felhasználófiókkal kell rendelkeznie.)

Lásd "GYIK", "Legfrissebb információk", "Letöltés információk", stb. részeket a mellékelt Everio MediaBrowser alkalmazás súgófájljában található "Kattintson ide a legfrissebb termékinformációkhoz" hivatkozás alatt.

## Képernyő/kép

#### Az LCD monitor képét nem lehet látni.

Az LCD monitor képe a fényes helyeken, pl. a direkt napfényben lehet, hogy nem olyan jól látszik.

#### Az LCD monitoron egy fényes sáv vagy folt látható.

Módosítsa a készülék irányát, hogy megelőzze, hogy abba a fényforrás közvetlenül belevilágítson. (Ha a készülék egy fényforrás felé néz, akkor egy fényes fénysáv vagy pont jelenhet meg, de ez nem jelent hibás működést.)

#### A rögzített motívum túl sötét.

Használja a háttérvilágítás kompenzációt, ha a háttér világos és a motívum sötét.

"Háttérvilágítás kompenzáció beállítás" (🖙26. old.)

Használja a JELENETVÁLASZTÁS "ÉJJELI" elemét.

"Jelenetválasztás" (🖙21. old.)

Használja a "ERŐSÍTÉS NÖVELÉSE"-t a menüben.

"ERŐSÍTÉS NÖVELÉSE" (18852. old.)

Állítsa a manuális beállítás menü "FÉNYESSÉG BEÁLLÍTÁSA" elemét a "+" oldalra.

"Fényerő módosítása" (123. old.)

#### A rögzített motívum túl világos.

Állítsa a háttérvilágítás kompenzációt a "KI" opcióra, ha azt nem használja.

"Háttérvilágítás kompenzáció beállítás" (12826. old.)

Állítsa a manuális beállítás menü "FÉNYESSÉG BEÁLLÍTÁSA" elemét a "-" oldalra.

"Fényerő módosítása" (🖙23. old.)

#### A színek furcsák. (túl kék, túl piros, stb.)

Várjon egy keveset a természetes színekre. (A fehéregyensúly beállítására bizonyos időre van szükség.)

Állítsa a "FEHÉREGYENSÚLY" manuális beállítás menüt a "KÉZI" értékre. Válaszon a "FINOM"/"FELHŐ"/"HALOGÉN" opciók közül a fényforrásnak megfelelően. Válassza az "MWB" opciót és állítsa be megfelelően.

"Fehéregyensúly beállítás" (125. old.)

## Egyéb problémák

#### A készülék túl lassú a be- és a kikapcsoláskor.

Javasoljuk, hogy az összes videót másolja át a számítógépére, mielőtt törölné a fájlokat a készülékről.

(Ha a készüléken sok rögzített fájl található, akkor a készülék lassabban reagál.)

#### A kép szemcsés.

A digitális nagyítás használatakor a kép szemcséssé válik a digitális nagyítás következtében.

#### A készülék melegszik.

Ez nem hiba. (A készülék a hosszú használat során melegszik.)

#### Készítsen biztonsági másolatot a fontos rögzített adatokról.

Javasoljuk, hogy másolja a fontos rögzített adatokat egy DVD-re vagy más rögzíthető médiára. A JVC nem vállal felelősséget semmilyen adatvesztésért.

## Hibaüzenet?

### ELLENŐRIZZE AZ OBJEKTÍV VÉDŐKUPAKJÁT

Nyissa ki a lencsefedelet.

## KOMMUNIKÁCIÓS HIBA

Csatlakoztassa újra az USB kábelt. Kapcsolja ki a készüléket és a hozzá csatlakoztatott eszközt, várjon egy keveset, majd kapcsolja újra be őket. Tegye vissza az akkumulátort.

#### FORMÁZÁSI HIBA!

Ellenőrizze a műveleti eljárást, majd ismételje meg újra. "SD KÁRTYA FORMÁZÁSA" (1865. old.) Kapcsolja ki, majd újra be a készüléket.

#### MEMÓRIAKÁRTYA-HIBA!

Kapcsolja ki, majd újra be a készüléket. Vegye ki és tegye be újra az SD kártyát, miután leválasztotta a váltakozó áramú adaptert és akkumulátort. Távolítsa el az SD kártya csatlakozóiról a szennyeződéseket. Ha a fentiek nem oldják meg a problémát, akkor készítsen biztonsági mentést a fájlokról és hajtsa végre a(z) "SD KÁRTYA FORMÁZÁSA" műveletet. (Ilyenkor minden adat törölve lesz.)

"SD KÁRTYA FORMÁZÁSA" (1865. old.)

## **NEM FORMÁZOTT**

Válassza az "OK" gombot, majd válassza a(z) "FORMÁZZA?" képernyőn a(z) "IGEN" opciót.

#### FELVÉTEL HIBA

Kapcsolja ki, majd újra be a készüléket.

#### A VIDEOKEZELŐ FÁJL SÉRÜLT VIDEÓ FELV./LEJÁTSZÁSÁ-HOZ VISSZAÁLLÍTÁS SZÜKSÉGES VISSZAÁLLÍTJA?

Válassza a(z) "OK" gombot a visszaállításhoz. (A nem helyreállítható videók nem jelennek meg az index képernyőn, de lehet, hogy azokat az "MPG FÁJL LEJÁTSZÁSA" menüvel még mindig lejátszhatja.) "Hibás kezelési információkat tartalmazó videó lejátszása" (🖙34. old.)

#### **NEM TÁMOGATOTT JELENET!**

Használja a készüléket rögzített fájlokat. (A más eszközökkel rögzített fájlokat az eszköz nem biztos, hogy le tudja játszani.)

## A FÁJL VÉDETT

Kapcsolja ki a védelmi funkciót a(z) "VÉDETT/MÉGSE" elemnél. "Fájlok védelme" (🖙 38. old.)

## ELLENŐRIZZE A KÁRTYA ÍRÁSVÉDELMI KAPCSOLÓJÁT

Állítsa az SD kártya írásvédelem kapcsolóját a KI állásba.

#### NINCS ELEGENDŐ HELY

Törölje a fájlokat vagy helyezze át őket egy számítógépre vagy más eszközre. Cserélje le az SD kártyát egy újra.

#### ELÉRTE A MAPPÁK/FÁJLOK SZÁMÁNAK FELSŐ HATÁRÉR-TÉKÉT

(1) Helyezze át a fájlokat vagy könyvtárakat a számítógépre vagy más eszközre. (Készítsen biztonsági mentést a fájljairól.) (2) Válassza ki a(z) "FÁJL + KEZELÉSI SZÁM" opciót a(z) "SD KÁRTYA

FORMÁZÁSA" elemnél. (Az SD kártya összes adata törlődni fog.)

## MAPPASZÁM-TÚLCSORDULÁS

① Helyezze át a fájlokat vagy könyvtárakat a számítógépre vagy más eszközre. (Készítsen biztonsági mentést a fáiliairól.) (2) Válassza ki a(z) "FÁJL + KEZELÉSI SZÁM" opciót a(z) "SD KÁRTYA FORMÁZÁSA" elemnél. (Az SD kártya összes adata törlődni fog.)

## FÁJLMENNYISÉGI HATÁRÉRTÉK TÚLLÉPVE

(1) Helyezze át a fájlokat vagy könyvtárakat a számítógépre vagy más eszközre. (Készítsen biztonsági mentést a fájljairól.) (2) Válassza ki a(z) "FÁJL + KEZELÉSI SZÁM" opciót a(z) "SD KÁRTYA FORMÁZÁSA" elemnél. (Az SD kártya összes adata törlődni fog.)

## Karbantartás

Rendszeresen tartsa karban a készüléket, hogy azt sokáig használhassa.

#### FIGYELEM:

Győződjön meg arról, hogy leválasztotta az akkumulátort, a váltakozó áramú adaptert és a tápkábel csatlakozó dugóját, mielőtt bármely karbantartási feladatnak nekiállna.

## Videokamera

- · Törölje le a készüléket egy száraz, puha ronggyal, hogy eltávolítsa róla a szennyeződéseket.
- Ha az eszköz nagyon piszkos, akkor nedvesítse meg a rongyot semleges hatású tisztítószer oldatával, és törölje le vele a kameratestet, majd használjon egy tiszta rongyot a tisztítószeres oldat letöröléséhez.

#### FIGYELEM:

- · Ne használjon benzint vagy hígítót. Különben tönkreteheti a készüléket.
- Ha kémiai hatású törlőkendőt vagy tisztítószert használ, akkor olvassa el a termék használati utasítását és tartsa be a termék figyelmeztetéseit.
- · Ne engedje, hogy az eszköz sokáig érintkezhessen gumi vagy műanyag termékekkel.

## Lencsék/LCD monitor

 Használjon (a kereskedelmi forgalomban kapható) lencsefújót a por eltávolítására és használjon (a kereskedelmi forgalomban kapható) lencsetisztítókendőt a szennyeződések eltávolításához.

Ha a lencsék piszkosak, akkor azok foltot hagyhatnak a felvételen is.
#### Kamera

| Tétel                           | Részletek                                                                                                    |
|---------------------------------|----------------------------------------------------------------------------------------------------|
| Tápforrás                       | Váltakozó áramú adapterrel: egyenáramú 5,2 V<br>Akkumulátorral: egyenáramú 3,6 V                                                                     |
| Fogyasztás                      | 1,5 W (ha a(z) "MONITOR HÁTTÉRVILÁG." a(z)<br>"SZABVÁNYOS" opcióra van beállítva)                                                                    |
| Méretek (mm)                    | 52 x 62 x 110 (SZÉ x MA x MÉ: a fogást segítő<br>szíj nélkül)                                                                                        |
| Súly                            | kb. 195 gramm (csak a kamera),<br>kb. 220 g (a mellékelt akkumulátorral együtt)                                                                      |
| Környezeti jellem-<br>zők       | Megengedhető üzemi hőmérséklet: 0 °C 40<br>°C<br>Megengedhető tárolási hőmérséklet: -20 °C<br>50 °C<br>Megengedhető üzemi páratartalom: 35 % 80<br>% |
| Képrögzítő eszköz               | 1/6" 800 000 pixel                                                                                                    |
| Rögzített méret                 | 410 000 pixel (optikai zoom)<br>410 000 550 000 pixel (dinamikus zoom)                                                                               |
| Lencsék                         | F1,8 F4,3, f= 2,2 mm 85,8 mm<br>(35 mm-es átalakítás: 41,5 mm 1 619 mm)                                                                              |
| Legkisebb megvilá-<br>gítás     | 3 lux (zársebesség: AUTO + AGC)<br>1 lux (ÉJSZAKAI SZEM mód)                                                                                         |
| Nagyítás                        | Optikai nagyítás: Akár 39x-os<br>Dinamikus nagyítás: Akár 45x-ös<br>Digitális nagyítás: Akár 800x-os                                                 |
| LCD monitor                     | 2,7" széles, 12,3 megapixel, poliszilikon színes<br>LCD                                                                                              |
| Rögzítéshez hasz-<br>nált média | Az SDHC kártyákat (x1) külön kell megvásárolni.<br>"A használható SD kártyatípusok" (🖙13. old.)                                                      |
| Óra eleme                       | Cserélhető elem                                                                                                    |

### Váltakozó áramú adapter (AP-V30E)

| Tétel                             | Részletek                                                             |
|-----------------------------------|-----------------------------------------------------------------------|
| Tápforrás                         | Váltakozó áram, 110 V 240 V, 50 Hz/60 Hz                              |
| KIMENET                           | egyenáram, 5,2 V, 1,8 A                                               |
| Megengedhető<br>üzemi hőmérséklet | 0 °C 40 °C (10 °C 35 °C töltés közben)                                |
| Méretek (mm)                      | 78 x 34 x 46 (SZÉ x MA x MÉ: a kábel és a csat-<br>lakozódugó nélkül) |
| Súly                              | kb. 110 gramm                                                         |

## Akkumulátor (BN-VG107E)

| Tétel         | Részletek                      |
|---------------|--------------------------------|
| Tápfeszültség | 3,6 V                          |
| Teljesítmény  | 700 mAh                        |
| Méretek (mm)  | 31 x 21,5 x 43 (SZÉ x MA x MÉ) |
| Súly          | kb. 26 gramm                   |

"Opcionális tartozékok" (IST 18. old.)

## Videó

| Tétel                           | Részletek                                                                                                    |
|---------------------------------|----------------------------------------------------------------------------------------------------|
| Rögzítés/lejátszás<br>formátuma | SD-VIDEO szabványos, videó: MPEG-2, audió:<br>Dolby Digital (2 csat.)                                                                                                    |
| Kiterjesztés                    | .MOD                                                                                                    |
| Jelrendszer                     | NTSC szabványos                                                                                                    |
| Képminőség/hang-<br>minőség     | NAGYON JÓ :<br>720 pixel x 480 pixel, 8,5 Mbps VBR (videó),<br>48 kHz, 384 kbps (audió)JÓ :<br>720 pixel x 480 pixel, 5,5 Mbps VBR (videó),<br>48 kHz, 384 kbps (audió)NORMÁL :<br>720 pixel x 480 pixel, 4,2 Mbps VBR (videó),<br>48 kHz, 256 kbps (audió)GAZDASÁGOS :<br>352 pixel x 240 pixel, 1,5 Mbps VBR (videó),<br>48 kHz, 128 kbps (audió) |

# JVC

© 2010 Victor Company of Japan, Limited

EU 0110MNH-SW-OT